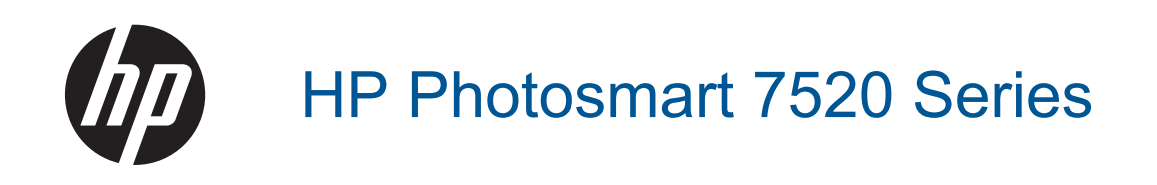

# Spis treści

| 1   | Pomoc HP Photosmart 7520 Series                                         | 3        |
|-----|-------------------------------------------------------------------------|----------|
| 2   | Zapoznanie z HP Photosmart                                              |          |
| -   | Elementy drukarki                                                       |          |
|     | Funkcje panelu sterowania                                               | 6        |
|     | Wskazówki pomocne przy poznawaniu drukarki                              | 7        |
| 3   | W jaki sposób?                                                          | 9        |
| 4   | Drukowanie                                                              |          |
| ÷., | Drukowanie zdieć z karty pamieci                                        |          |
|     | Wybór nośnika do druku                                                  | 13       |
|     | Ładowanie materiałów                                                    |          |
|     | Zalecane rodzaje papieru fotograficznego do drukowania                  |          |
|     | Zalecane rodzaje papieru do drukowania i kopiowania                     |          |
|     | Wskazówki                                                               | 17       |
| 5   | Kopiowanie i skanowanie                                                 |          |
|     | Skanowanie do komputera, urzadzenia pamieci lub wiadomości e-mail       |          |
|     | Kopiowanie tekstu i dokumentów mieszanych                               |          |
|     | Wskazówki dotyczące udanego kopiowania i skanowania                     |          |
| ~   |                                                                         |          |
| 6   | Norzystanie z usług www<br>Drukowanie za namoce UD oDrint               | 22       |
|     | Korzystania z aplikacji dla drukarak HD                                 |          |
|     | Noizystanie z aplikacji ula ulukarek HF                                 |          |
|     | Wskazówki dotyczace korzystania z usług WWW                             | 24<br>24 |
| _   |                                                                         |          |
| 7   | Faks                                                                    |          |
|     | Wysyłanie taksu                                                         |          |
|     | Udbieranie taksu                                                        |          |
|     | Konligurowanie wpisow szybkiego wybierania                              |          |
|     | Zmiana ustawien laksowania                                              |          |
|     | Paks i cyllowe usługi leleloniczne                                      |          |
|     | Korzystanie z raportów                                                  |          |
| _   |                                                                         |          |
| 8   | Praca z kasetami drukującymi<br>Sprowdzania poziomu turzu w pojomnikach | 11       |
|     |                                                                         |          |
|     |                                                                         |          |
|     | Wymiana pojemników z tuszem                                             |          |
|     | Zamawianie pojemników                                                   |          |
|     | Cartridge warranty information                                          | 44       |
|     | Wskazówki dotyczące korzystania z tuszu                                 |          |
| ٥   | Interfeisy komunikacyjne                                                |          |
| 3   | Dodawanie HP Photosmart do sieci                                        | 47       |
|     | Zmiana z połaczenia LISB na połaczenie bezprzewodowe                    |          |
|     | Podłaczanie nowei drukarki                                              | 40<br>40 |
|     | Zmiana ustawień sieci                                                   | 49       |
|     | Wireless Direct                                                         |          |
|     | Wskazówki dotyczace konfiguracji i korzystania z drukarki w sieci       |          |
|     | Zaawansowane narzędzia zarządzania drukarką (drukarki sieciowe)         |          |
| 40  |                                                                         |          |
| 10  | Rozwiązywanie problemow                                                 | 50       |
|     | שמושבת ביוווטט                                                          |          |

| Zarejestruj urządzenie                               | 53 |
|------------------------------------------------------|----|
| Usuń zacięty papier                                  | 53 |
| Usuwanie zacięcia karetki                            | 55 |
| Rozwiązywanie problemów z drukowaniem                | 55 |
| Rozwiązywanie problemów z kopiowaniem i skanowaniem  | 55 |
| Rozwiązywanie problemów z siecią                     | 56 |
| Telefoniczna obsługa klientów HP.                    | 56 |
| Dodatkowe opcje gwarancyjne                          | 57 |
| Rozbudowa systemu podawania tuszu                    | 57 |
| Przygotowanie drukarki                               | 57 |
| Sprawdzanie drzwiczek dostępu do pojemników z tuszem | 57 |
| Awaria głowicy drukującej                            |    |
| Awaria drukarki                                      | 58 |
| Problem z pojemnikiem z tuszem                       |    |
| Pojemniki INSTALACYJNE                               | 60 |
| •                                                    |    |

### 11 Informacje techniczne

| Uwaga                                                       | 61 |
|-------------------------------------------------------------|----|
| Informacja o procesorze na kasetach                         | 61 |
| Dane techniczne                                             |    |
| Program ochrony środowiska                                  | 63 |
| Informacje prawne                                           | 70 |
| 12 Dodatkowa konfiguracja faksu                             |    |
| Konfigurowanie faksowania (równoległe systemy telefoniczne) | 77 |

| Koniigurowanie laksowania (rownoległe systemy telefoniczne) |  |
|-------------------------------------------------------------|--|
| Konfiguracia faksu szeregowego                              |  |
| Testowanie ustawień faksu                                   |  |
| Indeks                                                      |  |
|                                                             |  |

# **1 Pomoc HP Photosmart 7520 Series**

By uzyskać szczegółowe informacje na temat HP Photosmart, kliknij poniższe łącza:

- Zapoznanie z HP Photosmart
- W jaki sposób?
- Drukowanie
- Kopiowanie i skanowanie
- Praca z kasetami drukującymi
- Faks
- Ładowanie materiałów
- Usuń zacięty papier

Rozdział 1

# **2** Zapoznanie z HP Photosmart

- Elementy drukarki
- Eunkcje panelu sterowania
- Wskazówki pomocne przy poznawaniu drukarki

# **Elementy drukarki**

• Widok z przodu drukarki

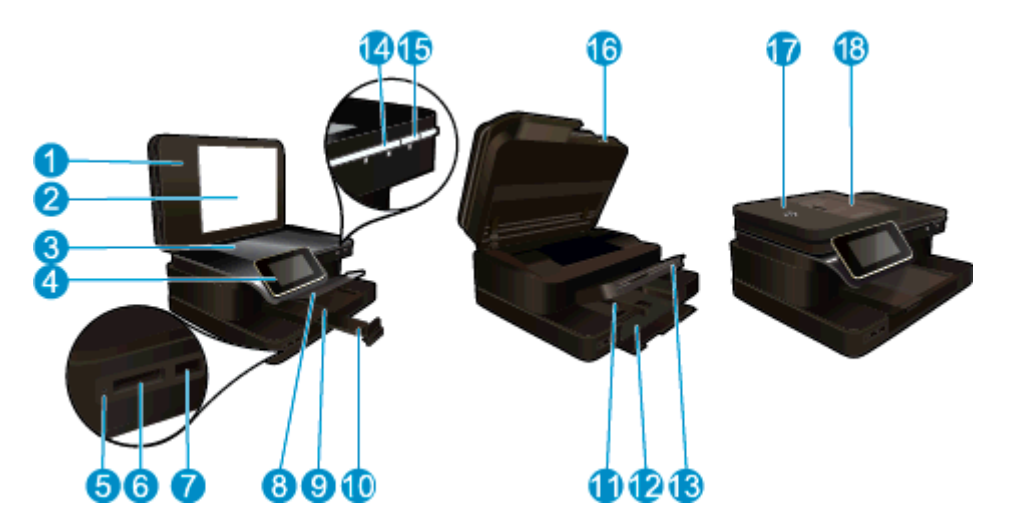

| 1  | Pokrywa                                                                 |
|----|-------------------------------------------------------------------------|
| 2  | Wewnętrzna część pokrywy                                                |
| 3  | Szyba                                                                   |
| 4  | Kolorowy wyświetlacz graficzny (nazywany także wyświetlaczem)           |
| 5  | Diody gniazd Karta pamięci                                              |
| 6  | Gniazda Karta pamięci                                                   |
| 7  | Gniazdo napędu USB                                                      |
| 8  | Obszar wyboru                                                           |
| 9  | Prowadnica szerokości papieru podajnika fotograficznego                 |
| 10 | Przedłużenie zasobnika papieru (nazywane także przedłużeniem zasobnika) |
| 11 | Prowadnica szerokości papieru głównego podajnika                        |
| 12 | Główny podajnik (także: podajnik wejściowy)                             |
| 13 | Zasobnik wyjściowy                                                      |
| 14 | Wskaźnik połączenia bezprzewodowego                                     |
| 15 | Przycisk Włącz                                                          |
| 16 | Drzwiczki pojemników                                                    |
| 17 | Automatyczny podajnik dokumentów                                        |
| 10 | Automativazny padajnik dekumentéw                                       |
| 10 |                                                                         |

Widok urządzenia z góry i z tyłu

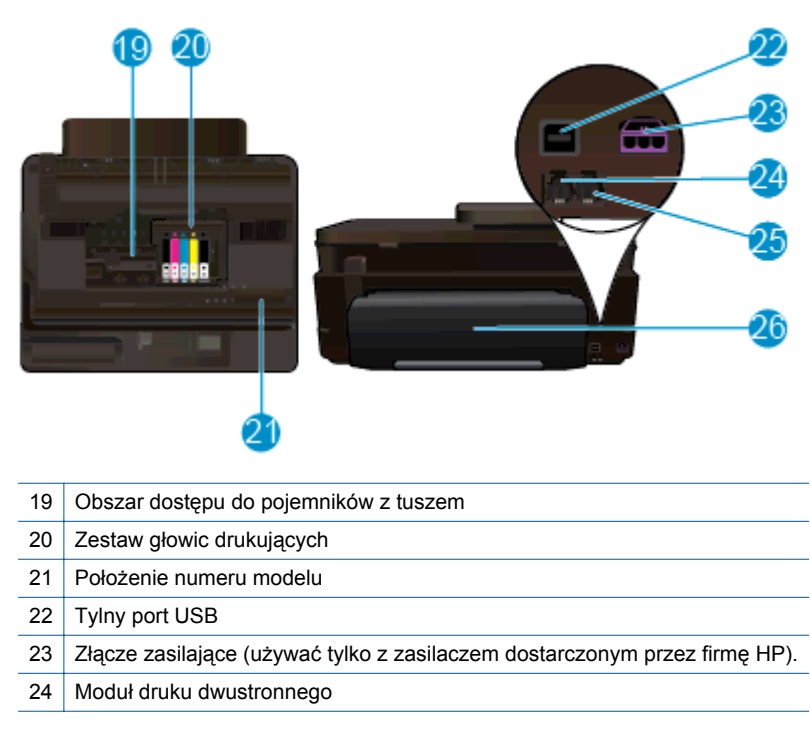

# Funkcje panelu sterowania

Ekran dotykowy wyświetla opcje menu, zdjęcia i komunikaty. Możesz dotknąć i przeciągnąć palec poziomo, by przeglądać zdjęcia lub pionowo, by przeglądać opcje menu.

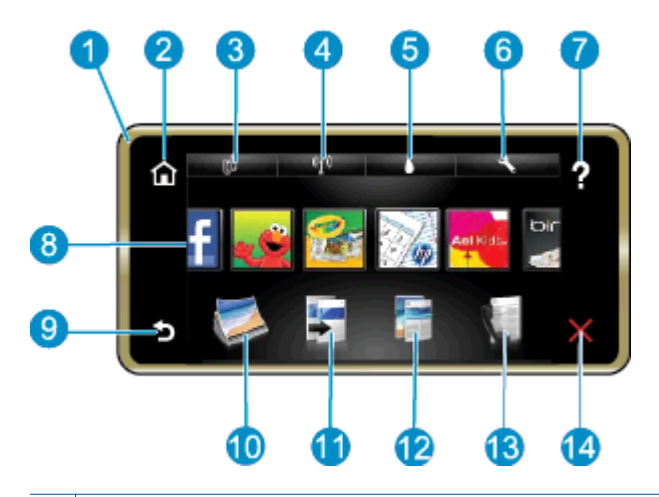

| 1  | Wyświetlacz: Ekran dotykowy wyświetla opcje menu, zdjęcia i komunikaty. Możesz szybko przewijać poziomo przez<br>zdjęcia, lub pionowo przez listy z menu.                                                                                                    |
|----|----------------------------------------------------------------------------------------------------|
| 2  | Początek: Powraca do Ekranu początkowego (domyślnego ekranu po włączeniu urządzenia).                                                                                                    |
| 3  | <b>Usługi WWW</b> : Otwiera menu <b>Usługi WWW</b> , zawierające informacje o stanie. Możesz także zmienić ustawienia i jeśli<br>Usługi WW są włączone, wydrukować raport.                                                                                                    |
| 4  | Ustawienia sieci bezprzewodowej: Otwiera menu Sieci bezprzewodowej, w którym można wybrać właściwości sieci bezprzewodowej lub zmienić ustawienia tej sieci.                                                                                                    |
| 5  | Poziomy tuszu: Otwiera menu Poziomy tuszu, zawierające szacowane poziomy tuszu.                                                                                                    |
| 6  | <b>Ustawienia</b> : Otwiera menu <b>Ustawień</b> , w którym można zmieniać ustawienia urządzenia i przeprowadzać zadania konserwacyjne.                                                                                                    |
| 7  | <b>Pomoc</b> : Z ekranu <b>Pomoc</b> widoczna jest lista tematów pomocy. Na innych ekranach zawiera pomoc dotyczącą bieżącego ekranu.                                                                                                    |
| 8  | <b>Apps</b> : Zapewnia szybką i prostą metodę na dostęp i drukowanie informacji z aplikacji, takich jak mapy, kupony, strony do kolorowania oraz układanki.                                                                                                    |
| 9  | Wstecz: Powraca do poprzedniego ekranu na wyświetlaczu.                                                                                                    |
| 10 | Zdjęcie: Otwiera menu Zdjęcie, w którym można przeglądać, edytować, drukować i zapisywać zdjęcia.                                                                                                    |
| 11 | <b>Kopiuj</b> : Otwiera menu <b>Kopiuj</b> , w którym możesz obejrzeć podgląd kopii, zmienić rozmiar i jasność, wybrać typ kopii (czarno-biała lub kolorowa) i wybrać liczbę kopii. Możesz także zmienić ustawienie, by tworzyć kopie dwustronne, albo wybrać rozmiar, jakość i rodzaj papieru. |
| 12 | Skanuj: Otwiera menu Wybierz miejsce docelowe dla skanowania, w którym można wybrać miejsce docelowe dla skanowanego obrazu.                                                                                                    |
| 13 | Faks: Wyświetla ekran umożliwiający wysłanie faksu lub wybór ustawień faksowania.                                                                                                    |
| 14 | Anuluj: Zatrzymuje bieżącą operację.                                                                                                    |
|    |                                                                                                    |

# Wskazówki pomocne przy poznawaniu drukarki

Skorzystaj z poniższych wskazówek, by poznać drukarkę:

• Dowiedz się, jak zarządzać aplikacjami dla drukarek w celu drukowania przepisów, kuponów i innej treści z Internetu. Kliknij tutaj, by przejść online i uzyskać dodatkowe informacje.

#### Rozdział 2

# 3 W jaki sposób?

W tej części znajdują się łącza do często wykonywanych zadań, takich jak drukowanie zdjęć, skanowanie i kopiowanie.

- Skanowanie do komputera, urządzenia pamięci lub wiadomości e-mail
- Kopiowanie tekstu i dokumentów mieszanych
- Usuń zacięty papier

- <u>Wymiana pojemników z tuszem</u>
- Ładowanie materiałów
- Korzystanie z usług WWW

Rozdział 3

# 4 Drukowanie

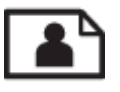

Drukowanie zdjęć z karty pamięci

#### Tematy związane

- <u>Ładowanie materiałów</u>
- Wskazówki

# Drukowanie zdjęć z karty pamięci

Wykonaj jedną z następujących czynności:

#### Drukowanie zdjęć na papierze małego formatu

- 1. Załaduj papier.
  - ▲ Załaduj do podajnika fotograficznego papier fotograficzny do rozmiaru 10 x 15 cm (4 x 6 cali), stroną do zadrukowania do dołu.

#### Załaduj papier fotograficzny do zasobnika fotograficznego

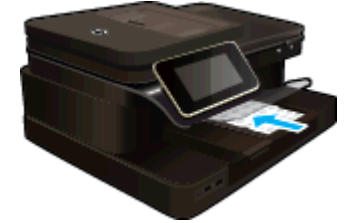

2. Włóż pamięć.

#### Włóż pamięć

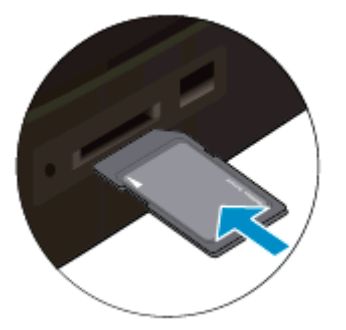

- 3. Wybierz zdjęcie.
  - a. Dotknij opcji Photo (Zdjęcie) na ekranie początkowym.
  - b. Dotknij opcji View & Print (Wyświetl i drukuj).
  - c. Przewiń w lewo lub w prawo, aby przejrzeć zdjęcia.
  - d. Dotknij zdjęcie, które chcesz wydrukować.
  - e. Dotknij strzałkę w górę by zwiększyć liczbę kopii.
- 4. Wydrukuj zdjęcie.
  - a. Dotknij Print (Drukuj) by zobaczyć podgląd zadania.
  - b. Dotknij opcji Print (Drukuj).

#### Drukowanie zdjęcia na papierze pełnowymiarowym

- 1. Załaduj papier.
  - ▲ Załaduj papier fotograficzny pełnego formatu do głównego zasobnika wejściowego, stroną do zadrukowania do dołu.

#### Ładowanie papieru

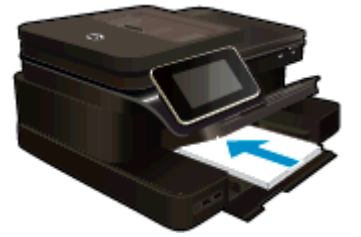

2. Włóż pamięć.

#### Włóż pamięć

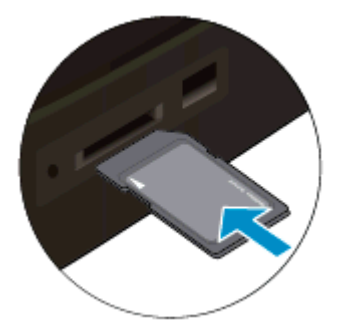

- 3. Wybierz zdjęcie.
  - a. Dotknij opcji Photo (Zdjęcie) na ekranie początkowym.
  - b. Dotknij opcji View & Print (Wyświetl i drukuj).
  - c. Przewiń w lewo lub w prawo, aby przejrzeć zdjęcia.
  - d. Dotknij zdjęcie, które chcesz wydrukować.
  - e. Dotknij strzałkę w górę by zwiększyć liczbę kopii.
- 4. Zmień układ strony.
  - a. Dotknij Print (Drukuj) by zobaczyć podgląd zadania.
  - b. Dotknij Ustawienia drukowania, aby zmienić opcje drukowania.
  - c. Dotknij opcji Układ.
  - d. Dotknij opcji 8.5 x 11.
- 5. Wydrukuj zdjęcie.
  - ▲ Dotknij opcji **Print** (Drukuj).

#### Karty i gniazda kart pamięci

Twój produkt ma jedną z następujących konfiguracji i obsługuje poniższe typy kart pamięci.

Karty i gniazda kart pamięci (ciąg dalszy)

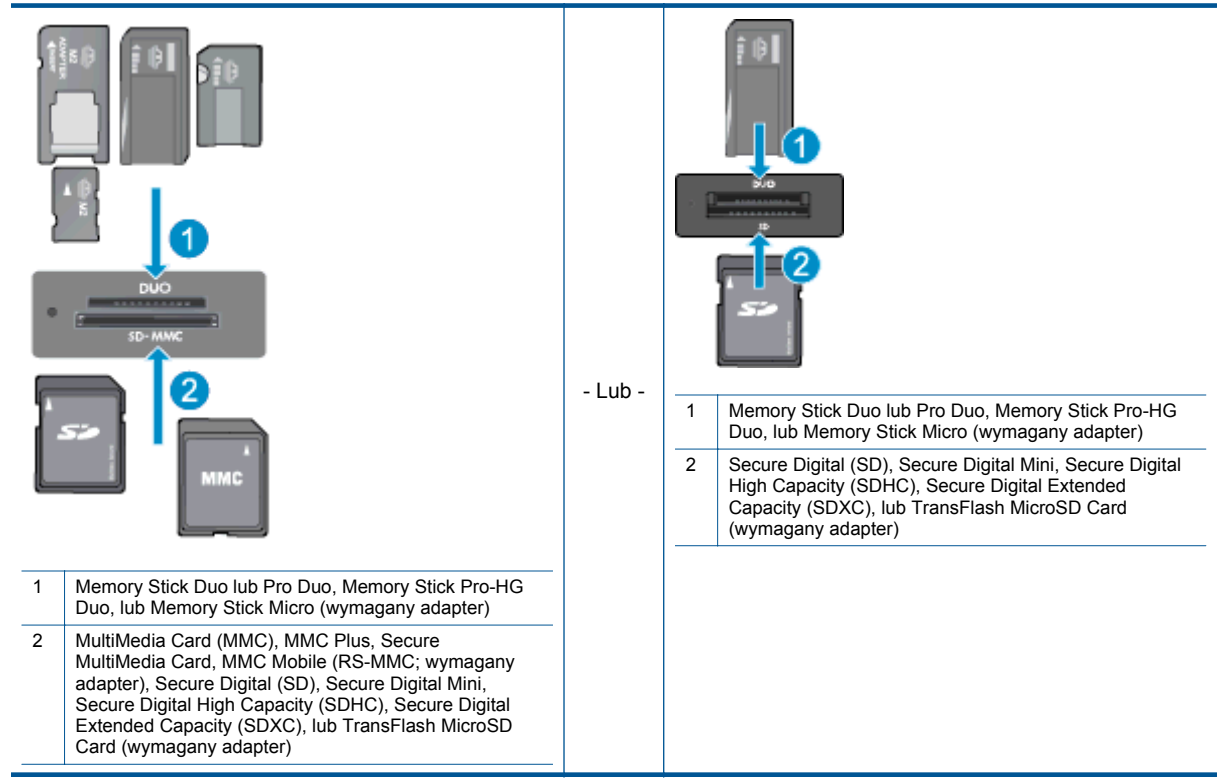

# Wybór nośnika do druku

Drukarka pozwala na stosowanie większości rodzajów papieru stosowanych w biurach. Nośniki firmy HP zapewniają optymalną jakość druku. Zapraszamy na stronę internetową HP pod adresem <u>www.hp.com</u>, gdzie można zapoznać się z dodatkowymi informacjami na temat materiałów eksploatacyjnych HP.

HP zaleca używanie zwykłego papieru oznaczonych logiem ColorLok do codziennego drukowania i kopiowania dokumentów. Wszystkie papiery z logiem ColorLok są niezależnie testowane tak, aby spełniały wysokie wymagania co do niezawodności i jakości wydruków oraz zapewniają wyraźne i żywe kolory wydruku, głęboką czerń i szybsze wysychanie w porównaniu ze zwykłym papierem. Papier z logiem ColorLok można znaleźć w różnych gramaturach i formatach w ofercie różnych procentów.

Aby zakupić papiery HP, przejdź na stronę Kup produkty i usługi i wybierz tusz, toner oraz papier.

## Ładowanie materiałów

Wykonaj jedną z następujących czynności:

#### Załaduj papier 10 x 15 cm (4 x 6 cali)

- a. Podnieś pokrywę podajnika fotograficznego.
  - Unieś pokrywę podajnika fotograficznego i odsuń prowadnicę papieru.
- **b**. Załaduj papier.
  - Wsuń plik papieru fotograficznego do podajnika fotograficznego krótszą krawędzią do przodu, stroną przeznaczoną do drukowania odwróconą do dołu.

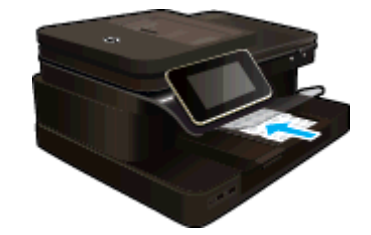

- U Wsuń stos arkuszy do urządzenia, aż do oporu.
  - Uwaga Jeśli używany papier fotograficzny ma perforowane zakładki, ładuj go zakładkami w swoją stronę.
- Przesuwaj prowadnicę papieru do środka, dopóki nie oprze się o krawędź papieru.

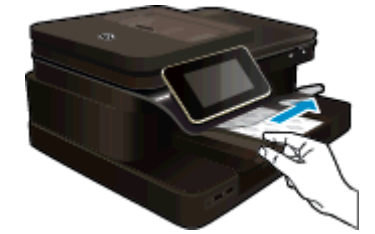

c. Opuść pokrywę podajnika fotograficznego.

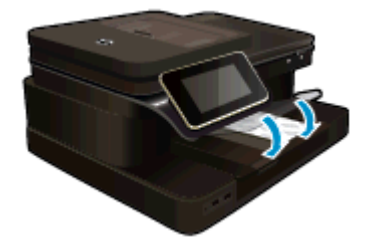

#### Ładowanie papieru A4 oaz 8,5 x 11 cala

- a. Podnieś zasobnik papieru fotograficznego.
  - Rozsuń prowadnice papieru.

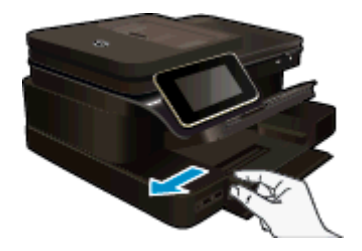

- U Wyjmij cały papier z głównego zasobnika wejściowego.
- b. Załaduj papier.
  - Wsuń plik papieru do podajnika głównego krótszą krawędzią do przodu, stroną przeznaczoną do drukowania odwróconą do dołu.

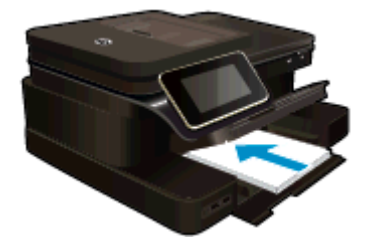

- U Wsuń stos arkuszy do urządzenia, aż do oporu.
- Przesuwaj prowadnicę papieru do środka, dopóki nie oprze się o krawędź papieru.

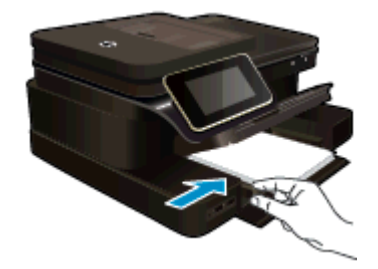

Opuść zasobnik papieru fotograficznego.

#### Ładowanie kopert

- a. Podnieś zasobnik papieru fotograficznego.
  - Rozsuń prowadnice papieru.

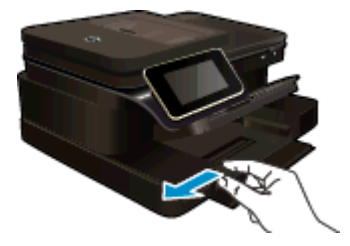

- U Wyjmij cały papier z głównego zasobnika wejściowego.
- b. Ładowanie kopert.
  - Włóż kopertę lub koperty do prawej części głównego zasobnika wejściowego, tak aby były zwrócone zamknięciami w górę i w lewo.

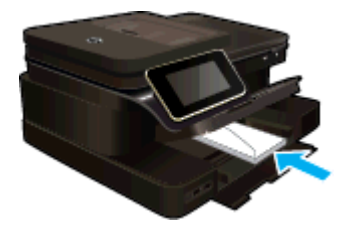

- U Wsuń stos kopert do urządzenia, aż do oporu.
- Dosuń prowadnicę szerokości papieru, aż zatrzyma się na krawędziach pliku kopert.

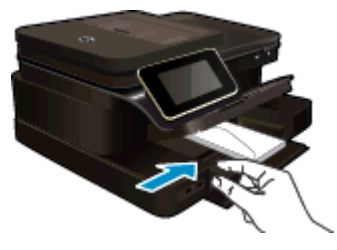

Opuść zasobnik papieru fotograficznego.

#### Tematy związane

Wskazówki

# Zalecane rodzaje papieru fotograficznego do drukowania

W celu osiągnięcia najwyższej jakości druku zaleca się korzystanie z papieru firmy HP przeznaczonego specjalnie do danego rodzaju projektu. W zależności od kraju/regionu niektóre rodzaje papieru mogą być niedostępne.

| Papier                               | Opis                                                                                                    |
|--------------------------------------|----------------------------------------------------------------------------------------------------|
| Papier fotograficzny HP Premium Plus | Najlepszy papier fotograficzny HP, papier o wysokiej<br>gramaturze przeznaczony do zdjęć o profesjonalnej jakości.<br>Posiada natychmiastowo schnącą powierzchnię,<br>zapewniającą łatwe operowanie papierem bez<br>rozmazywania. Jest odporny na wodę, plamy, odciski palców<br>i wilgoć. Jest dostępny w kilku formatach, między innymi A4,<br>8,5 x 11 cali i 10 x 15 cm (4 x 6 cali), 13 x 18 cm (5 x 7 cali) z<br>wykończeniem mocno błyszczącym lub lekko błyszczącym<br>(satynowo-matowym). Jest to papier bezkwasowy co<br>zwiększa trwałość dokumentów.  |
| Papier fotograficzny HP Advanced     | Jest to gruby papier fotograficzny o szybkoschnącym<br>wykończeniu, ułatwiającym układanie i zapobiegającym<br>rozmazywaniu. Jest odporny na wodę, plamy, odciski palców<br>i wilgoć. W tym przypadku wydruki można porównać ze<br>zdjęciami wykonanymi w zakładzie fotograficznym. Jest<br>dostępny w kilku formatach, między innymi A4, 8,5 x 11 cali i<br>10 x 15 cm (4 x 6 cali), 13 x 18 cm (5 x 7 cali) z<br>wykończeniem błyszczącym lub lekko błyszczącym<br>(satynowo-matowym). Jest to papier bezkwasowy co<br>zwiększa trwałość dokumentów.            |
| Papier fotograficzny HP Everyday     | Jest to papier przeznaczony do codziennego i niedrogiego<br>drukowania kolorowych zdjęć. Ten niedrogi papier umożliwia<br>szybkie wysychanie tuszu, dzięki czemu odbitki można od<br>razu przeglądać. Ponadto umożliwia drukowanie ostrych,<br>wyraźnych zdjęć na każdej drukarce atramentowej. Dostępny<br>w wersji błyszczącej w rozmiarach 8,5 x 11 cali, A4, 4 x 6 cali<br>oraz 10 x 15 cm. Jest bezkwasowy dla zapewnienia dłuższej<br>trwałości dokumentów.                                                                                                 |
| Zestawy HP Photo Value Pack          | Pakiety HP Photo Value to wygodne zestawy oryginalnych<br>pojemników z tuszem HP i Papieru fotograficznego HP<br>Advanced, dzięki którym można zaoszczędzić czas i uniknąć<br>domyślania się, jak najtaniej wydrukować najwyższej jakości<br>zdjęcia za pomocą drukarki HP. Oryginalne tusze HP oraz<br>Papier fotograficzny HP Advanced zostały zaprojektowane<br>tak, aby wspólnie gwarantowały wspaniałe i trwałe wyniki za<br>każdym razem. Jest to idealne rozwiązanie do wydrukowania<br>wszystkich zdjęć z wakacji lub wielu kopii zdjęć dla<br>znajomych. |

# Zalecane rodzaje papieru do drukowania i kopiowania

W zależności od kraju/regionu niektóre rodzaje papieru mogą być niedostępne.

| Papier                                                      | Opis                                                                                                    |
|-------------------------------------------------------------|----------------------------------------------------------------------------------------------------|
| Papier HP Brochure oraz Papier HP Professional 180 g/<br>m2 | Jest to powlekany papier matowy albo błyszczący i jest<br>papierem dwustronnym. Są najlepszym wyborem do<br>tworzenia materiałów marketingowych o profesjonalnej<br>jakości, takich jak broszury i reklamy, a także grafiki<br>biznesowe na okładki raportów i kalendarze. |

#### (ciąg dalszy)

| Papier                                                                         | Opis                                                                                                    |
|--------------------------------------------------------------------------------|----------------------------------------------------------------------------------------------------|
| Papier HP Premium Presentation 120 g/m2 lub Papier<br>HP Professional 120 g/m2 | Jest to gruby, dwustronny papier matowy, który idealnie<br>nadaje się do prezentacji, ofert, raportów i informacji.<br>Profesjonalna gramatura robi imponujące wrażenie.                                                                                                    |
| Papier HP Bright White Inkjet                                                  | Papier HP Bright White Inkjet gwarantuje wysoki kontrast<br>kolorów i ostrość tekstu. Jest wystarczająco nieprzejrzysty na<br>potrzeby obustronnego druku w kolorze, nie dopuszczając do<br>przebijania kolorów na drugą stronę, dzięki czemu doskonale<br>nadaje się do drukowania biuletynów, sprawozdań i ulotek.<br>Technologia ColorLok redukuje rozmazania, pogłębia czerń i<br>zapewnia żywe kolory. |
| Papier HP Printing                                                             | HP Printing to wysokiej jakości papier wielofunkcyjny.<br>Wydrukowane na nim dokumenty wyglądają poważniej niż te<br>na zwykłym papierze wielofunkcyjnym lub do kopiowania.<br>Technologia ColorLok redukuje rozmazania, pogłębia czerń i<br>zapewnia żywe kolory.                                                                                                    |
| Papier HP Office                                                               | Papier HP Office to wysokiej jakości papier wielofunkcyjny.<br>Nadaje się do drukowania wersji roboczych, kolejnych kopii,<br>notatek lub innych standardowych dokumentów. Technologia<br>ColorLok redukuje rozmazania, pogłębia czerń i zapewnia<br>żywe kolory.                                                                                                    |
| Papier HP Office Recycled                                                      | Papier HP Office Recycled to papier wielofunkcyjny o<br>wysokiej jakości wykonany w 30% z odzyskanych włókien.<br>Technologia ColorLok redukuje rozmazania, pogłębia czerń i<br>zapewnia żywe kolory.                                                                                                    |
| Nadruki na koszulki HP                                                         | Nadruki na koszulki HP (do tkanin kolorowych lub do tkanin<br>lekkich bądź białych) stanowią idealny sposób wykorzystania<br>fotografii do tworzenia oryginalnych koszulek.                                                                                                    |

## Wskazówki

Skorzystaj z poniższych wskazówek, aby cieszyć się udanymi wydrukami.

#### Wskazówki dotyczące drukowania

- Korzystaj z oryginalnych pojemników z tuszem HP. Oryginalne pojemniki z tuszem firmy HP są
  projektowane i testowane pod kątem współdziałania z drukarkami HP, co ułatwia uzyskiwanie znakomitych
  wydruków za każdym razem.
- Sprawdź, czy w pojemnikach z tuszem znajduje się odpowiednia ilość tuszu. Sprawdź szacowane poziomy tuszu, dotykając ikony Poziomy tuszu na ekranie drukarki.
- Ładuj zawsze plik kartek, a nie pojedyncze strony. Korzystaj z czystego, nie pogniecionych kartek o
  jednakowej wielkości. Upewnij się, że załadowano tylko jeden rodzaj papieru na raz.
- Dokładnie dopasowuj prowadnicę szerokości w podajniku do papieru. Sprawdzaj, czy prowadnica szerokości nie zagięła papieru w podajniku.
- Ustaw jakość wydruku i rozmiar papieru zgodnie z rodzajem i rozmiarem papieru załadowanego do drukarki.
- Jeśli chcesz wydrukować dokument czarno-biały przy użyciu jedynie czarnego tuszu, wykonaj jedną z poniższych czynności zależnie od posiadanego systemu operacyjnego.
  - W systemie Windows: Otwórz oprogramowanie drukarki i kliknij Ustaw preferencje. Na karcie Papier/Jakość kliknij Zaawansowane. Z listy rozwijanej Drukuj w odcieniach szarości w części Funkcje drukarki wybierz Tylko czarny tusz.
  - Dla komputera Macintosh: W oknie dialogowym Drukuj wybierz zakładkę Papier/Jakość, kliknij
     Opcje kolorów, a następnie wybierz Druk w skali szarości z menu podręcznego Kolor.
     Jeśli w oknie dialogowym Drukuj nie są widoczne opcje drukarki, kliknij niebieski trójkąt obok nazwy drukarki (system Mac OS X w wersji 10.6) lub kliknij Pokaż szczegóły (system Mac OS X w wersji 10.7). Skorzystaj z menu podręcznego w dolnej części okna dialogowego i wybierz zakładkę Papier/Jakość.

#### Rozdział 4

- Sprawdź marginesy korzystając z podglądu wydruku. Ustawienia marginesów w dokumencie nie powinny przekraczać obszaru wydruku urządzenia.
- Dowiedz się, jak udostępniać zdjęcia przez Internet i zamawiać odbitki. <u>Kliknij tutaj, aby dowiedzieć się więcej przez Internet.</u>
- Dowiedz się, jak drukować dokumenty z komputera. <u>Kliknij tutaj, by przejść online i uzyskać dodatkowe informacje</u>.
- Dowiedz się jak wydrukować zdjęcia zapisane w komputerze. Dowiedz się więcej na temat rozdzielczości druku i ustawiania maksymalnej rozdzielczości. <u>Kliknij tutaj, by przejść online i uzyskać dodatkowe</u> informacje.
- Dowiedz się, jak drukować koperty z komputera. <u>Kliknij tutaj, by przejść online i uzyskać dodatkowe informacje</u>.
- Dowiedz się więcej na temat zarządzania aplikacjami do drukowania przepisów, kuponów i innych treści na stronie HP ePrintCenter. Kliknij tutaj, by przejść online i uzyskać dodatkowe informacje.
- Dowiedz się, jak drukować niezależnie od miejsca przebywania poprzez wysłanie wiadomości email z załącznikami prosto do drukarki. <u>Kliknij tutaj, aby dowiedzieć się więcej przez Internet.</u>

# 5 Kopiowanie i skanowanie

- Skanowanie do komputera, urządzenia pamięci lub wiadomości e-mail
- Kopiowanie tekstu i dokumentów mieszanych
- Wskazówki dotyczące udanego kopiowania i skanowania

# Skanowanie do komputera, urządzenia pamięci lub wiadomości e-mail

Aby skanować do komputera, urządzenia pamięci lub wiadomości e-mail

- 1. Załaduj oryginał.
  - a. Podnieś pokrywę urządzenia.

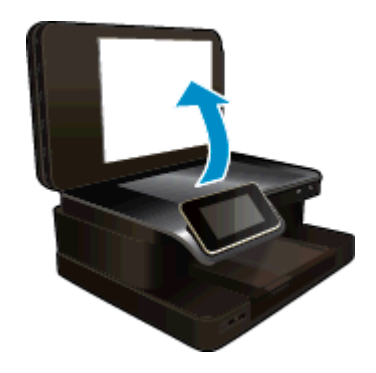

b. Połóż oryginał w prawym dolnym rogu szyby skanera, stroną zadrukowaną skierowaną do dołu.

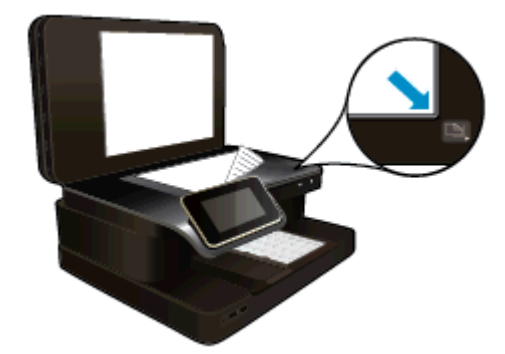

- c. Zamknij pokrywę.
- 2. Rozpocznij skanowanie.
  - a. Na ekranie początkowym dotknij Skanuj.
  - Wybierz miejsce docelowe, dotykając opcji Komputer, Pamięć USB Flash, Karta pamięci lub Email.

Jeśli skanujesz do komputera, a drukarka jest podłączona do sieci, pojawi się lista dostępnych komputerów. Wybierz komputer, do którego chcesz zapisać skanowany obraz. W przypadku skanowania do napędu USB włóż go do gniazda.

- W przypadku skanowania do karty pamięci, włóż ją do gniazda.
- c. Dotknij opcji Skanuj.

#### Tematy związane

<u>Wskazówki dotyczące udanego kopiowania i skanowania</u>

# Kopiowanie tekstu i dokumentów mieszanych

- Wykonaj jedną z następujących czynności:
  - Kopia jednostronna
  - a. Załaduj papier.
    - □ Załaduj pełnowymiarowy papier do podajnika głównego.

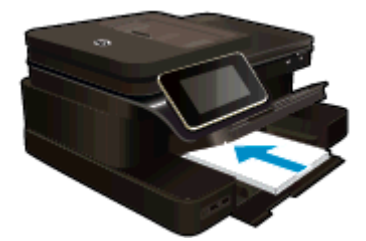

- b. Załaduj oryginał.
  - **U**mieść oryginał zadrukowaną stroną do góry w automatycznym podajniku dokumentów.

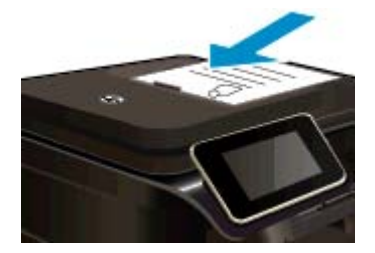

- c. Określ liczbę kopii.
  - Dotknij opcji Kopia na ekranie Strona główna.
     Pojawi się podgląd Kopia.
  - Dotknij ekranu by zmienić liczbę kopii.
- d. Rozpocznij kopiowanie.

#### Dotknij opcji **Mono** lub **Kolor**.

#### Kopia dwustronna

- a. Załaduj papier.
  - Załaduj pełnowymiarowy papier do podajnika głównego.

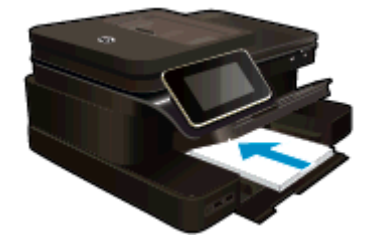

- b. Załaduj oryginał.
  - Umieść oryginał zadrukowaną stroną do góry w automatycznym podajniku dokumentów.

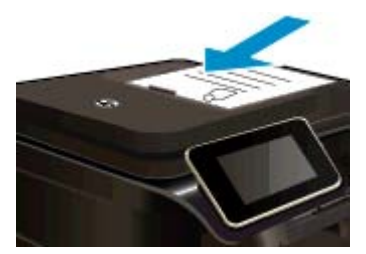

- c. Wybierz opcję druku dwustronnego.
  - Dotknij opcji Kopia na ekranie Strona główna.
     Pojawi się podgląd Kopia.
  - Dotknij opcji Ustawienia drukowania.
     Zostanie wyświetlone menu Ustaw. kopiowania.
  - Dotknij opcji 2-stronne.
  - Dotknij opcji Przycisk włączania.
- d. Określ liczbę kopii.
  - Użyj ekranu dotykowego by ustawić liczbę kopii.
- e. Rozpocznij kopiowanie.
  - Dotknij opcji **Mono** lub **Kolor**.
- f. Skopiuj drugi oryginał.
  - **D** Załaduj drugą stronę do automatycznego podajnika dokumentów i dotknij opcji **OK**.

#### Tematy związane

<u>Wskazówki dotyczące udanego kopiowania i skanowania</u>
 Dowiedz się więcej na temat korzystania z automatycznego podajnika dokumentów w celu ich skanowania.
 <u>Kliknij tutaj, by przejść online i uzyskać dodatkowe informacje</u>.

# Wskazówki dotyczące udanego kopiowania i skanowania

Poniższe wskazówki pozwolą na udane kopiowanie i skanowanie:

- Utrzymuj szybę i tył pokrywy skanera w czystości. Skaner może analizować wszystko, co zostanie wykryte na szybie jako część obrazu.
- Umieść oryginał w prawym przednim rogu szyby (zadrukowaną stroną do dołu) lub w automatycznym podajniku dokumentów (zadrukowaną stroną do góry). Dowiedz się, jak korzystać z automatycznego podajnika dokumentów w celu skanowania i kopiowania. <u>Kliknij tutaj, by przejść online i uzyskać dodatkowe</u> informacje.
- W celu wykonania dużej kopii z małego oryginału, zeskanuj go na dysk komputera, zmień rozmiar obrazu w oprogramowaniu do skanowania, a następnie wydrukuj kopię z powiększonego obrazu.
- Aby uniknąć nieprawidłowo zeskanowanego lub brakującego tekstu, upewnij się, że jasność została właściwie ustawiona w oprogramowaniu.
- Jeśli dokument do skanowania ma skomplikowany układ, wybierz tekst w ramkach w ustawieniach skanowania dokumentu w oprogramowaniu. Dzięki temu ustawieniu układ tekstu i formatowanie zostaną zachowane.
- Jeśli zeskanowany obraz jest nieprawidłowo skadrowany wyłącz funkcję automatycznego kadrowania w oprogramowaniu i skadruj ręcznie zeskanowany obraz.

Rozdział 5

# 6 Korzystanie z usług WWW

- <u>Drukowanie za pomocą HP ePrint</u>
- Korzystanie z aplikacji dla drukarek HP
- Odwiedź stronę HP ePrintCenter
- Wskazówki dotyczące korzystania z usług WWW

# Drukowanie za pomocą HP ePrint

Darmowa usługa HP ePrint zapewnia łatwy sposób na drukowanie z wiadomości email. Po prostu wyślij wiadomość email z dokumentem lub zdjęciem na adres email przypisany do drukarki po włączeniu usług WWW, a wiadomość wraz z rozpoznanymi załącznikami zostanie wydrukowana.

- Drukarka wymaga połączenia bezprzewodowego w celu połączenia z Internetem. Nie można użyć ePrint poprzez połączenie USB z komputerem.
- Załączniki mogą zostać wydrukowane w inny sposób, niż wyglądają w aplikacji, która je utworzyła, zależnie od użytych czcionek i układu strony.
- Darmowe aktualizacje urządzenia dostarczane są wraz z usługą ePrint. Niektóre aktualizacje mogą być wymagane w celu włączenia niektórych funkcji.

#### Tematy związane

Drukarka jest chroniona
 Rozpoczęcie pracy z ePrint

## Drukarka jest chroniona

W celu zapobiegnięciu otrzymywania niechcianych wiadomości email, firma HP przypisuje losowy adres email do drukarki, nigdy nie publikuje go i domyślnie nie odpowiada żadnemu nadawcy. ePrint posiada także standardowe filtry antyspamowe i przesyła wiadomości email z załącznikami w formacie tylko do wydruku w celu ograniczenia zagrożenia wirusami i innymi groźnymi treściami. Jednak usługa ePrint nie filtruje wiadomości na podstawie treści, dlatego nie może zapobiec wydrukowaniu treści niedopuszczalnych i chronionych prawem autorskim.

Więcej informacji na temat warunków korzystania z usługi znajdziesz na stronie HP ePrintCenter: <u>www.hp.com/</u><u>go/ePrintCenter</u>.

## Rozpoczęcie pracy z ePrint

W celu skorzystania z ePrint drukarka musi być podłączona do aktywnej sieci bezprzewodowej z dostępem do Internetu. Należy utworzyć konto w serwisie HP ePrintCenter oraz dodać drukarkę do tego konta.

#### Rozpoczęcie pracy z ePrint

- 1. Włącz usługi WWW.
  - a. Dotknij przycisku ePrint na panelu sterowania.
  - Aby włączyć usługi WWW, zaakceptuj warunki użytkowania, a następnie postępuj zgodnie z instrukcjami wyświetlanymi na ekranie.

Zostanie wydrukowany arkusz informacyjny ePrint z kodem drukarki.

- c. Przejdź do <u>www.hp.com/go/ePrintCenter</u>, kliknij przycisk **Zaloguj**, a następnie kliknij łącze **Utwórz** konto w górnej części okna dialogowego, które zostanie wyświetlone.
- d. Gdy pojawi się odpowiednie żądanie, wpisz kod drukarki, aby ją dodać.
- Dotknij przycisk ePrint na panelu sterowania. Na ekranie Podsumowanie usług WWW pobierz adres email drukarki.
- 3. Utwórz i wyślij wiadomość z komputera lub urządzenia przenośnego na adres email drukarki, w dowolnym miejscu i w dowolnej chwili. Zarówno wiadomość email, jak i rozpoznane załączniki zostaną wydrukowane.

## Korzystanie z aplikacji dla drukarek HP

Drukuj strony internetowe bez komputera konfigurując **Aplikacje do drukowania**, darmową usługę firmy HP. Możesz drukować kolorowanki, kalendarze, układanki, przepisy, mapy i inne, zależnie od dostępnych aplikacji w danym kraju/regionie.

Dotknij ikony **Więcej** na ekranie **Aplikacje do drukowania**, aby połączyć się z Internetem w celu dodania dodatkowych aplikacji. Aby móc korzystać z aplikacji, musisz włączyć usługi WWW.

Więcej informacji na temat warunków korzystania z usługi znajdziesz na stronie HP ePrintCenter: <u>www.hp.com/</u><u>go/ePrintCenter</u>.

## Odwiedź stronę HP ePrintCenter

Skorzystaj z bezpłatnej strony HP ePrintCenter, aby skonfigurować podwyższony poziom zabezpieczeń dla ePrint, określić adresy email, które mogą przesyłać wiadomości do drukarki, oraz korzystać z innych bezpłatnych usług. Możesz także uzyskać uaktualnienia dla urządzenia i więcej Aplikacje dla drukarek, oraz inne darmowe usługi.

Więcej informacji na temat warunków korzystania z usługi znajdziesz na stronie HP ePrintCenter: <u>www.hp.com/</u> go/ePrintCenter.

## Wskazówki dotyczące korzystania z usług WWW

Skorzystaj z poniższych wskazówek dotyczących aplikacji dla drukarek oraz używania opcji ePrint:

#### Wskazówki dotyczące aplikacji dla drukarek i korzystania z opcji ePrint

- Dowiedz się, jak udostępnić zdjęcia w Internecie i jak zamawiać odbitki. <u>Kliknij tutaj, by przejść online i uzyskać dodatkowe informacje</u>.
- Dowiedz się na temat aplikacji służących do drukowania przepisów, kuponów, innych treści z Internetu, łatwo i prosto. <u>Kliknij tutaj, by przejść online i uzyskać dodatkowe informacje</u>.
- Dowiedz się, jak drukować z dowolnego miejsca przez wysłanie wiadomości email z załącznikami do drukarki. <u>Kliknij tutaj, by przejść online i uzyskać dodatkowe informacje</u>.
- Jeśli Automatyczne wyłączanie jest włączone, należy wyłączyć Automatyczne wyłączanie, by użyć ePrint. Więcej informacji na ten temat można znaleźć w rozdziale <u>Automatyczne wyłączanie</u>.

# 7 Faks

Drukarka może służyć do wysyłania i odbierania faksów, w tym kolorowych. Możesz zaplanować wysłanie faksu na późniejszą godzinę i ustawić pozycje szybkiego wybierania, aby szybciej i łatwiej wysyłać faksy do często używanych numerów. Z panelu sterowania drukarki możesz ustawić wiele opcji faksu, takich jak rozdzielczość i kontrast pomiędzy jasnymi i ciemnymi obszarami wysyłanych faksów.

Uwaga Przed rozpoczęciem faksowania upewnij się, że drukarka została prawidłowo skonfigurowana. Być może drukarka została już skonfigurowana w ramach konfiguracji początkowej, za pomocą panelu sterowania lub oprogramowania HP dostarczonego wraz z drukarką. Prawidłowość konfiguracji faksu można sprawdzić, uruchamiając test konfiguracji faksu na panelu sterowania. Aby uzyskać więcej informacji na temat testu faksu, zobacz część <u>Testowanie ustawień faksu</u>.

W tym rozdziale opisano następujące zagadnienia:

- Wysyłanie faksu
- Odbieranie faksu
- Konfigurowanie wpisów szybkiego wybierania
- Zmiana ustawień faksowania
- Faks i cyfrowe usługi telefoniczne
- Protokół FoIP (Fax over Internet Protocol)
- Korzystanie z raportów

## Wysyłanie faksu

Faks można wysłać na wiele sposobów. Za pomocą panelu sterowania drukarki można wysłać faks czarno-biały i kolorowy. Możesz wysyłać faks ręcznie za pomocą podłączonego telefonu. Pozwala to na rozmowę z odbiorcą przed wysłaniem faksu.

W tym rozdziale opisano następujące zagadnienia:

- Wysyłanie standardowego faksu
- Wysyłanie standardowego faksu z komputera
- Ręczne wysyłanie faksu za pomocą telefonu
- Wysyłanie faksu przy użyciu funkcji monitorowania wybierania
- Wysyłanie faksu z pamięci
- Planowanie wysłania faksu w późniejszym czasie
- Wysyłanie faksu w trybie korekcji błędów

## Wysyłanie standardowego faksu

Za pomocą panelu sterowania drukarki możesz łatwo wysyłać jedno- lub wielostronicowe faksy w czerni i bieli lub w kolorze.

- Uwaga Jeśli potrzebny jest wydruk potwierdzenie wysłania faksu, należy włączyć funkcję potwierdzania faksów.
- Wskazówka Faks można również wysłać ręcznie za pomocą telefonu lub funkcji monitorowania wybierania. Funkcje te pozwalają na kontrolę tempa wybierania numeru. Są również przydatne, gdy połączenie jest opłacane za pomocą karty telefonicznej, a podczas wybierania numeru istnieje konieczność odpowiadania na monity dotyczące sygnału.

#### Wysyłanie standardowego faksu z panelu sterowania drukarki

- 1. Umieść oryginał zadrukowaną stroną do dołu w prawym przednim rogu szyby lub zadrukowaną stroną do góry w automatycznym podajniku dokumentów.
- 2. Dotknij opcji Faksuj.

- 3. Wpisz numer faksu z klawiatury.
  - Wskazówka Aby dodać pauzę podczas wprowadzania numeru faksu, dotykaj przycisku \*, aż na wyświetlaczu pojawi się łącznik (-).
- 4. Dotknij Czarny lub Kolor.

Jeśli do automatycznego podajnika dokumentów został włożony oryginał, dokument zostanie wysłany pod wprowadzony numer. Jeśli w automatycznym podajniku dokumentów nie zostanie wykryty oryginał, zostanie wyświetlony komunikat z prośbą o dokonanie wyboru.

Wskazówka Jeśli odbiorca zgłasza problemy z jakością wysłanego faksu, można zmienić rozdzielczość lub kontrast faksu.

## Wysyłanie standardowego faksu z komputera

Możesz wysłać dokument z komputera jako faks, bez drukowania kopii i faksowania jej z drukarki.

Uwaga Faksy wysłane tą metodą z komputera korzystają z połączenia faksowego drukarki, a nie połączenia internetowego czy modemu komputera. Dlatego musisz sprawdzić, czy drukarka jest podłączona do działającej linii telefonicznej i czy funkcja faksu jest skonfigurowana i działa prawidłowo.

Aby korzystać z tej funkcji, musisz zainstalować oprogramowanie drukarki za pomocą programu instalacyjnego znajdującego się na płycie CD z oprogramowaniem HP dostarczonym wraz z drukarką.

#### Windows

- 1. Otwórz w komputerze dokument, który chcesz przefaksować.
- 2. W menu Plik używanej aplikacji kliknij opcję Drukuj.
- 3. Z listy Nazwa wybierz drukarkę, która ma "faks" w nazwie.
- Aby zmienić ustawienia (takie jak wybór wysyłania faksu w czerni lub w kolorze), kliknij przycisk otwierający okno dialogowe Właściwości. W zależności od programu przycisk ten może nazywać się Właściwości, Opcje, Ustawienia drukarki, Drukarka lub Preferencje.
- 5. Po zmianie ustawień kliknij OK.
- 6. Kliknij Drukuj lub OK.
- 7. Wprowadź numer faksu i inne informacje odbiorcy, zmień inne ustawienia faksu i kliknij **Wyślij faks**. Drukarka zacznie wybierać numer faksu i przesyłać dokument.

#### Mac OS X

- 1. Otwórz w komputerze dokument, który chcesz przefaksować.
- 2. W menu Plik używanej aplikacji kliknij polecenie Drukuj.
- 3. Wybierz drukarkę, która ma w nazwie "(Faks)".
- 4. W menu podręcznym wybierz opcję Odbiorcy faksu, która znajduje się pod ustawieniem Orientacja.

Uwaga Jeśli nie możesz znaleźć menu rozwijanego, kliknij trójkąt rozwijania obok opcji Wybór drukarki.

- 5. Wprowadź numer faksu i inne informacje w podanych polach i kliknij Dodaj do odbiorców.
- 6. Wybierz **Tryb faksu** i inne żądane opcje faksu, a następnie kliknij **Wyślij faks teraz**, aby rozpocząć wybieranie numeru faksu i przesyłanie dokumentu.

## Ręczne wysyłanie faksu za pomocą telefonu

Ręczne wysyłanie faksu umożliwia przeprowadzanie rozmowy z odbiorcą przed wysłaniem faksu. Jest to przydatne, gdy przed wysłaniem faksu trzeba powiadomić o tym adresata. Przy ręcznym wysyłaniu faksu w słuchawce telefonu słychać sygnały wybierania, monity telefonu i inne dźwięki. Dzięki temu do wysyłania faksów można łatwo wykorzystać kartę telefoniczną.

Zależnie od tego, jak jest skonfigurowany faks odbiorcy, odbiorca może odebrać telefon lub może odebrać go faks. Jeśli telefon odbierze osoba, możesz z nią porozmawiać przed wysłaniem faksu. Jeśli odbierze faks,

możesz wysłać faks bezpośrednio do urządzenia faksowego, gdy usłyszysz sygnał faksu od urządzenia faksowego odbiorcy.

#### Ręczne wysłanie faksu za pomocą telefonu wewnętrznego

- 1. Umieść oryginał zadrukowaną stroną do dołu w prawym przednim rogu szyby lub zadrukowaną stroną do góry w automatycznym podajniku dokumentów.
- 2. Dotknij Faks.
- 3. Wybierz numer przy użyciu klawiatury telefonu podłączonego do drukarki.
  - Uwaga Przy ręcznym wysyłaniu faksu nie używaj klawiatury na panelu sterowania drukarki. Aby wybrać numer odbiorcy, skorzystaj z klawiatury telefonu.
- 4. Jeśli telefon obierze osoba, możesz rozpocząć rozmowę przed wysłaniem faksu.
  - Uwaga Jeśli odbierze faks, usłyszysz sygnał faksu od urządzenia faksowego odbiorcy. Przejdź do następnego kroku by wysłać faks.
- 5. Gdy faks będzie gotowy do wysłania, naciśnij przycisk Wyślij faks ręcznie.

🖉 Uwaga W przypadku wyświetlenia monitu wybierz opcję Faksuj mono lub Faksuj kolor.

Jeśli przed wysłaniem faksu rozmawiałeś z odbiorcą, poinformuj go, że po usłyszeniu sygnału faksu powinien nacisnąć przycisk **Start** na swoim urządzeniu faksującym.

Podczas transmisji faksu linia telefoniczna pozostaje wyciszona. W tym momencie możesz odłożyć słuchawkę telefoniczną. Aby kontynuować rozmowę z odbiorcą, pozostań na linii do zakończenia transmisji faksu.

## Wysyłanie faksu przy użyciu funkcji monitorowania wybierania

Monitorowanie wybierania pozwala na wybranie numeru z panelu sterowania drukarki tak samo, jak z normalnego telefonu. Podczas wysyłania faksu za pomocą monitorowania wybierania słychać ton wybierania, dźwięki telefonu i inne dźwięki poprzez głośniki drukarki. Pozwala to na reakcję na komunikaty w trakcie wybierania, a także kontrolę tempa wybierania.

- Wskazówka Jeśli używasz karty telefonicznej i nie wprowadzisz numeru PIN wystarczająco szybko, drukarka może rozpocząć wysyłanie tonów faksu zbyt wcześnie, co spowoduje, że numer PIN nie zostanie rozpoznany. W takim przypadku możesz utworzyć wpis szybkiego wybierania, żeby zapisać PIN swojej karty telefonicznej. Aby uzyskać więcej informacji, zobacz część Konfigurowanie wpisów szybkiego wybierania.
- 🕎 Uwaga Upewnij się, że głośnik jest wyłączony, co pozwoli Ci usłyszeć sygnał wybierania.

#### Wysyłanie faksu z panelu sterowania drukarki z wykorzystaniem monitorowania wybierania

- 1. Umieść oryginał zadrukowaną stroną do dołu w prawym przednim rogu szyby lub zadrukowaną stroną do góry w automatycznym podajniku dokumentów.
- Dotknij opcji Faks, a następnie dotknij opcji Mono lub Kolor. Jeśli drukarka wykryje oryginał załadowany do automatycznego podajnika dokumentów, usłyszysz sygnał wybierania.
- 3. Po usłyszeniu sygnału wybierania wprowadź numer za pomocą klawiatury na panelu sterowania drukarki.
- 4. Postępuj zgodnie z wyświetlanymi komunikatami.
  - 🔆 Wskazówka 🛛 Jeśli do wysłania faksu używasz karty telefonicznej, a numer PIN został zapisany jako

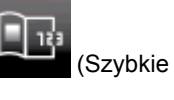

pozycja szybkiego wybierania, po wyświetleniu monitu o wprowadzenie PIN dotknij wybieranie), aby wybrać pozycję szybkiego wybierania, pod którą zapisano PIN.

Faks zostanie wysłany, gdy urządzenie faksujące odbiorcy odpowie.

## Wysyłanie faksu z pamięci

Możesz zeskanować czarno-biały faks do pamięci i wysłać go z pamięci faksu. Funkcja ta jest przydatna, gdy numer faksu, który wybierasz, jest zajęty lub czasowo niedostępny. Drukarka skanuje oryginały do pamięci

i wysyła je, gdy jest w stanie połączyć się z faksem odbiorcy. Gdy drukarka zeskanuje strony do pamięci, możesz od razu usunąć oryginały z podajnika dokumentów lub szyby skanera.

🛱 Uwaga Z pamięci można wysyłać tylko faksy czarno-białe.

#### Wysyłanie faksu z pamięci

- 1. Umieść oryginał zadrukowaną stroną do dołu w prawym przednim rogu szyby lub zadrukowaną stroną do góry w automatycznym podajniku dokumentów.
- 2. Dotknij Faks, a następnie dotknij Ustawienia.
- 3. Dotknij Skanuj i faksuj.
- 4.

Wprowadź numer faksu za pomocą klawiatury, dotknij

123

(Szybkie wybieranie), aby wybrać wpis

szybkiego wybierania lub dotknij (Historia połączeń), aby wybrać poprzednio wybierany lub odebrany numer.

5. Dotknij Faksuj.

Drukarka zeskanuje oryginały do pamięci, a następnie wyśle je, gdy faks odbiorcy będzie dostępny.

## Planowanie wysłania faksu w późniejszym czasie

Możesz zaplanować wysłanie faksu czarno-białego w ciągu następnych 24 godzin. Umożliwia to wysłanie faksu czarno-białego późnym wieczorem, kiedy na przykład linie telefoniczne nie są zajęte lub opłaty za połączenie są niższe. Drukarka automatycznie wysyła faks o ustalonej porze.

Możesz zaplanować wysłanie tylko jednego faksu naraz. Nic jednak nie stoi na przeszkodzie, by wysyłać faksy w zwykły sposób, podczas gdy zaplanowany faks oczekuje na wysłanie.

Waga Zaplanowane faksy można wysyłać tylko w czerni.

#### Planowanie wysłania faksu z panelu sterowania drukarki

- 1. Umieść oryginał zadrukowaną stroną do dołu w prawym przednim rogu szyby lub zadrukowaną stroną do góry w automatycznym podajniku dokumentów.
- 2. Dotknij Faks, a następnie dotknij Ustawienia.
- 3. Dotknij Wyślij faks później.
- 4. Wprowadź czas wysyłania, dotykając strzałek w górę i w dół, dotknij **AM** lub **PM**, a następnie dotknij **Gotowe**.
- 5.

Wprowadź numer faksu za pomocą klawiatury, dotknij

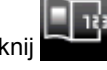

(Szybkie wybieranie), aby wybrać wpis

szybkiego wybierania lub dotknij odebrany numer.

(Historia połączeń), aby wybrać poprzednio wybierany lub

Dotknij Faksuj.

Drukarka zeskanuje wszystkie strony, a na wyświetlaczu pojawi się zaplanowany czas. Faks zostanie wysłany w zaplanowanym czasie.

#### Anulowanie zaplanowanego faksu

- 1. Dotknij opcji Faks, a następnie Ustawienia.
- 2. Dotknij Wyślij faks później.
- 3. Dotknij opcji Anuluj zaplanowany faks.

## Wysyłanie faksu w trybie korekcji błędów

**Tryb korekcji błędów** (ECM) zapobiega utracie danych spowodowanych przez złej jakości linię telefoniczną poprzez wykrywanie błędów występujących w trakcie transmisji i automatycznego żądania ponownego przesłania

błędnej części. Opłaty telefoniczne nie ulegają zmianie, a nawet mogą być zmniejszone w przypadku dobrej jakości linii. W przypadku linii niskiej jakości, ECM zwiększa czas wysyłania i opłaty za połączenie, ale wysyła dane w sposób bardziej niezawodny. Domyślnie ustawiona jest opcja Świeci. Wyłącz ESM tylko wtedy, gdy w znaczący sposób zwiększa koszty połączeń, a możesz zaakceptować gorszą jakość w zamian za niższe opłaty.

Przed wyłączeniem trybu ECM rozważ poniższe konsekwencje. Jeśli tryb korekcji błędów zostanie wyłączony:

- Zmieni się jakość i szybkość transmisji faksów odbieranych i wysyłanych.
- Ustawienie Szybkość faksu jest automatycznie ustawiane na Średniej długości.
- Nie będzie można wysyłać ani odbierać faksów w kolorze.

#### Zmiana ustawienia ECM za pomocą panelu sterowania

- 1. Na ekranie początkowym dotknij Ustawienia.
- 2. Dotknij Ustawienia faksu, a następnie wybierz Zaawansowane opcje faksu.
- 3. Wybierz Tryb korekcji błędów.
- 4. Wybierz Świeci lub Nie świeci.

## **Odbieranie faksu**

Możesz odbierać faksy automatycznie lub ręcznie. Jeśli wyłączysz opcję **Odbieranie automatyczne**, musisz odbierać faksy ręcznie. Jeśli włączysz opcję **Odbieranie automatyczne** (ustawienie domyślne), drukarka automatycznie odbierze przychodzące połączenia i odbierze faksy po liczbie dzwonków ustalonej przez ustawienie **Dzwon. do odebr.** (Domyślnym ustawieniem **Dzwon. do odebr.** jest pięć dzwonków.)

Jeśli odbierzesz faks formatu Legal lub większego, a drukarka nie jest ustawiona do używania papieru tego rozmiaru, drukarka zmniejszy faks, aby pasował do załadowanego papieru. Jeśli wyłączysz funkcję **Automatyczne zmniejszanie**, drukarka wydrukuje faks na dwóch stronach.

- Uwaga Jeśli kopiujesz dokument w trakcie odbierania faksu, faks zostanie zachowany w pamięci drukarki do czasu zakończenia kopiowania. Może to spowodować ograniczenie ilości stron faksu przechowywanych w pamięci.
- Ręczne odbieranie faksu
- <u>Ustawianie rezerwowego odbioru faksów</u>
- Ponowne drukowanie otrzymanych faksów z pamięci
- Przekierowywanie faksów na inny numer
- Ustawianie rozmiaru papieru dla odbieranych faksów
- Ustawianie funkcji automatycznego zmniejszania dla faksów przychodzących
- Blokowanie niechcianych numerów faksów

### Ręczne odbieranie faksu

Podczas rozmowy telefonicznej rozmówca może wysłać użytkownikowi faks w ramach tego samego połączenia. Jest to tzw. ręczne wysyłanie faksów. Aby otrzymać faks wysłany ręcznie, zastosuj się do instrukcji zawartych w tej części.

Waga Możesz podnieść słuchawkę, aby rozmawiać, lub posłuchać dźwięków faksu.

Faksy możesz odbierać ręcznie przy użyciu telefonu, który jest:

- Bezpośrednio podłączony do drukarki (do portu 2-EXT).
- Podłączony do tej samej linii telefonicznej, ale nie bezpośrednio do drukarki

#### Ręczne odbieranie faksu

- 1. Upewnij się, że drukarka jest włączona, a w podajniku głównym został umieszczony papier.
- 2. Usuń wszystkie oryginały z podajnika dokumentów.

- Ustaw dużą liczbę w opcji Dzwon. do odebr., aby umożliwić odebranie połączenia przychodzącego, zanim zrobi to drukarka. Możesz także wyłączyć ustawienie Odbieranie automatyczne, by drukarka nie odbierała automatycznie połączeń przychodzących.
- Jeśli prowadzisz rozmowę z nadawcą, poleć mu, aby nacisnął przycisk Start na swoim urządzeniu faksującym.
- 5. Po usłyszeniu tonów emitowanych przez faks nadający wykonaj następujące czynności:
  - a. Dotknij Faks, a następnie wybierz opcję Odbierz faks ręcznie.
  - **b**. Gdy drukarka zacznie odbierać faks, możesz odłożyć słuchawkę lub pozostać na linii. Podczas transmisji faksu nie ma sygnału w słuchawce.

### Ustawianie rezerwowego odbioru faksów

W zależności od preferencji i wymagań bezpieczeństwa możesz wybrać zachowanie w drukarce wszystkich odebranych faksów, tylko faksów odebranych, gdy wystąpił błąd lub żadnych.

Dostępne są następujące tryby tworzenia kopii zapasowych faksów:

| Świeci             | Ustawienie domyślne. Jeśli opcja <b>Pamięć odebr. faksów</b> ma wartość <b>Świeci</b> , drukarka zachowuje wszystkie odebrane faksy w pamięci. Funkcja ta umożliwia ponownie wydrukowanie do ośmiu ostatnio drukowanych faksów, pod warunkiem, że są one jeszcze przechowywane w pamięci.                                                                                                    |
|--------------------|----------------------------------------------------------------------------------------------------|
|                    | <b>Uwaga 1</b> Gdy brakuje pamięci drukarki, nadpisuje ona najstarsze, wydrukowane faksy po odebraniu nowych faksów. Jeśli pamięć jest zapełniona nie wydrukowanymi faksami, drukarka przestaje odbierać połączenia.                                                                                                    |
|                    | <b>Uwaga 2</b> W przypadku otrzymania zbyt dużego faksu, na przykład szczegółowego, kolorowego zdjęcia, nie będzie możliwe jego przechowanie z powodu ograniczeń pamięci.                                                                                                    |
| Tylko przy błędzie | Powoduje, że drukarka przechowuje faksy w pamięci tylko wtedy, gdy wystąpi błąd<br>uniemożliwiający drukarce wydrukowanie faksów (np. w drukarce skończył się papier). Drukarka<br>zbiera odebrane faksy w pamięci do czasu, gdy dostępna jest pamięć. (Jeśli pamięć jest<br>zapełniona, drukarka przestaje odbierać połączenia.) Gdy błąd zostanie rozwiązany, faksy<br>przechowywane w pamięci zostaną automatycznie wydrukowane i usunięte z pamięci. |
| Nie świeci         | Faksy nigdy nie są przechowywane w pamięci. Na przykład chcesz wyłączyć opcję <b>Pamięć</b> odebr. faksów ze względów bezpieczeństwa. Jeśli wystąpi błąd uniemożliwiający drukarce drukowanie (np. gdy skończy się papier), drukarka przestanie odbierać połączenia.                                                                                                    |

Uwaga Jeśli opcja Pamięć odebr. faksów jest włączona, a drukarka jest wyłączona, wszystkie faksy przechowywane w pamięci zostaną usunięte, łącznie z faksami które nie zostały wydrukowane, a które zostały odebrane, gdy występował błąd. Musisz skontaktować się z nadawcami, by wysłali ponownie niewydrukowane faksy. Lista odebranych faksów jest dostępna, gdy wydrukujesz Dziennik faksów. Dziennik faksów nie jest usuwany po wyłączeniu drukarki.

#### Aby ustawić opcję Pamięć odebr. faksów za pomocą panelu sterowania drukarki

- 1. Na ekranie początkowym dotknij Ustawienia.
- 2. Dotknij Ustawienia faksu, a następnie wybierz Zaawansowane opcje faksu.
- 3. Dotknij Rezerwowy odbiór faksów.
- 4. Dotknij Świeci, Tylko przy błędzie, lub Nie świeci.

## Ponowne drukowanie otrzymanych faksów z pamięci

Jeśli ustawisz tryb **Pamięć odebr. faksów** na Świeci, odebrane faksy będą zapisywane w pamięci niezależnie od tego, czy wystąpi błąd drukarki.

Uwaga Gdy pamięć zostanie zapełniona, najstarsze wydrukowane faksy zostaną nadpisane przez nowe, odebrane faksy. Jeśli wszystkie przechowywane faksy nie zostaną wydrukowane, drukarka nie będzie odbierać faksów do czasu wydrukowania lub usunięcia faksów z pamięci. Możesz także chcieć usunąć faksy z pamięci z powodu bezpieczeństwa lub prywatności.

Zależnie od rozmiaru faksów w pamięci możesz ponownie wydrukować do ośmiu ostatnio drukowanych faksów, jeśli nadal znajdują się w pamięci. Przykładowo, możesz chcieć wydrukować swoje faksy po utracie ostatnich wydruków.

#### Ponowne drukowanie faksów z pamięci za pomocą panelu sterowania drukarki

- 1. Przed wydrukiem upewnij się, że do podajnika głównego załadowano papier. Więcej informacji znajdziesz w części <u>Ładowanie materiałów</u>.
- 2. Na ekranie początkowym dotknij ikony Faks.
- Dotknij opcji Ustawienia, dotknij Narzędzia faksu, a następnie wybierz Wydr. faksy z pamięci. Faksy są drukowane w kolejności odwrotnej niż ta, w jakiej zostały odebrane, np. ostatni odebrany faks jest drukowany jako pierwszy itd.
- 4. Jeśli chcesz zatrzymać ponowne drukowanie faksów z pamięci, dotknij opcji Anuluj.

## Przekierowywanie faksów na inny numer

Możesz tak skonfigurować drukarkę, by przekazywała faksy pod inny numer. Otrzymany faks kolorowy jest przekazywany jako czarno-biały.

Firma HP zaleca sprawdzenie działania numeru, pod który będą przekierowywane faksy. Wyślij testowy faks, aby upewnić się, że telefaks odbierający może odbierać przekierowywane faksy.

#### Konfiguracja przekierowania faksów na panelu sterowania drukarki

- 1. Na ekranie początkowym dotknij Ustawienia.
- 2. Dotknij Ustawienia faksu, a następnie wybierz Zaawansowane opcje faksu.
- 3. Dotknij Przekaz. faksu.
- Dotknij Wł. (Drukuj i przekaż), aby wydrukować i przekazać faksy, lub wybierz Wł. (Przekaż), aby przekazać faks.
  - Uwaga Jeśli drukarka nie może przekazać faksu do docelowego urządzenia (np. jest ono wyłączone), wydrukuje faks. Jeśli ustawisz drukarkę, by drukowała raporty z błędu dla odebranych faksów, zostanie wydrukowany raport.
- Po monicie wprowadź numer telefaksu, który ma odbierać przekazywane faksy, a następnie dotknij Zakończ. Wprowadź wymagane informacje dla każdego z następujących monitów: data rozpoczęcia, data zakończenia i czas zakończenia.
- Przekazywanie faksu jest włączone. Dotknij OK, aby zatwierdzić wybór. Jeśli drukarka utraci zasilanie, gdy przekazywanie faksu jest włączone, ustawienie Przekazywanie faksu i numer telefonu są zapisywane. Gdy zasilanie drukarki zostanie przywrócone, ustawienie Przekazywanie faksu wciąż jest Wł.
  - Uwaga Możesz anulować przekazywanie faksu, wybierając Wył. z menu Przekaz. faksu.

## Ustawianie rozmiaru papieru dla odbieranych faksów

Możesz wybrać rozmiar papieru dla odbieranych faksów. Wybrany rozmiar papieru powinien odpowiadać papierowi znajdującemu się w zasobniku głównym. Faksy można drukować wyłącznie na papierze formatu Letter, A4 lub Legal.

Uwaga Jeśli do podajnika głównego zostanie załadowany papier o nieprawidłowym formacie, odbierane faksy nie będą drukowane, a na wyświetlaczu pojawi się komunikat o błędzie. Załaduj papier formatu Letter, A4 lub Legal i dotknij opcji OK, aby wydrukować faks.

#### Ustawianie rozmiaru papieru dla odbieranych faksów za pomocą panelu sterowania drukarki

- 1. Na ekranie początkowym dotknij Ustawienia.
- 2. Dotknij Ustawienia faksu, a następnie wybierz Podstawowe ustawienia faksu.
- 3. Dotknij Rozmiar papieru faksu, a następnie wybierz odpowiednią opcję.

# Ustawianie funkcji automatycznego zmniejszania dla faksów przychodzących

Ustawienie **Automatyczne zmniejszanie** określa, jak sposób postępowania drukarki w przypadku odebrania faksu o wymiarach przekraczających domyślny rozmiar papieru. Ustawienie to jest włączone domyślnie, tak więc obraz faksu przychodzącego zostanie zmniejszony, aby w miarę możliwości zmieścił się na jednej stronie. Jeśli funkcja ta jest wyłączona, dane niemieszczące się na pierwszej stronie zostaną wydrukowane na drugiej stronie. Opcja **Automatyczne zmniejszanie** jest przydatna wówczas, gdy otrzymany faks ma format Legal, a w zasobniku głównym znajduje się papier o formacie Letter.

#### Ustawianie funkcji automatycznego zmniejszania za pomocą panelu sterowania drukarki

- 1. Na ekranie początkowym dotknij Ustawienia.
- 2. Dotknij Ustawienia faksu, a następnie wybierz Zaawansowane opcje faksu.
- 3. Dotknij opcji Automatyczne zmniejszanie, a następnie wybierz Wł. lub Wył..

## Blokowanie niechcianych numerów faksów

Jeśli korzystasz z usługi prezentacji numeru dzwoniącego oferowanej przez operatora telefonicznego, możesz zablokować określone numery faksu, by drukarka nie drukowała faksów odebranych z tych numerów. Gdy zostanie odebrane faksowe połączenie przychodzące, drukarka porówna numer z listą niechcianych numerów faksu, aby sprawdzić, czy połączenie ma zostać zablokowane. Jeśli numer odpowiada numerowi na liście zablokowanych faksów, faks nie zostanie wydrukowany. (Maksymalna liczba blokowanych numerów zależy od modelu.)

Uwaga 1 Funkcja ta nie jest dostępna we wszystkich krajach/regionach. Jeśli nie jest dostępna w danym kraju/regionie, funkcja Blokowanie niechcianych faksów nie jest widoczna w menu Opcje faksu lub Ustawienia faksu.

**Uwaga 2** Jeśli do listy Identyfikator dzwoniącego nie dodano żadnych numerów, zakłada się, że użytkownik nie subskrybuje usługi identyfikacji dzwoniącego.

- Dodawanie numerów do listy niepożądanych numerów faksów
- Usuwanie numerów z listy niepożądanych numerów faksów
- Drukowanie raportu blokowanych faksów

#### Dodawanie numerów do listy niepożądanych numerów faksów

Określone numery można blokować, dodając je do listy niepożądanych numerów faksów.

#### Dodawanie numeru do listy niechcianych faksów

- 1. Na ekranie początkowym dotknij Ustawienia.
- 2. Dotknij Konfiguracja faksu, a następnie wybierz Podst. ustawienia faksu.
- 3. Dotknij Blokada numerów faksów.
- 4. Pojawi się komunikat z informacją, że wymagana jest prezentacja numeru dzwoniącego w celu blokady niechcianych faksów. Dotknij **OK**, aby kontynuować.
- 5. Dotknij Dodaj numery.
- Aby wybrać numer faksu do zablokowania z listy identyfikatorów rozmówców, dotknij Wybierz z historii połączeń.

- lub -

Aby ręcznie wprowadzić numer faksu do zablokowania, dotknij Wprowadź nowy numer.

7. Po wprowadzeniu numeru faksu do zablokowania, dotknij Zakończ.

Uwaga Wprowadź numer w takiej postaci, w jakiej pojawia się on na wyświetlaczu panelu sterowania, a nie w nagłówku odebranego faksu, ponieważ numery te mogą się różnić.

#### Usuwanie numerów z listy niepożądanych numerów faksów

Jeśli numer nie ma już być blokowany, można go usunąć z listy numerów blokowanych.

#### Usuwanie numerów z listy numerów blokowanych faksów

- 1. Na ekranie początkowym dotknij Ustawienia.
- 2. Dotknij Ustawienia faksu, a następnie wybierz Podstawowe ustawienia faksu.
- 3. Dotknij Blokowanie niechcianych faksów.
- 4. Dotknij Usuń numery.
- 5. Dotknij numer, który chcesz usunąć, a następnie dotknij OK.

#### Drukowanie raportu blokowanych faksów

Użyj poniższej procedury, by wydrukować listę zablokowanych numerów faksów.

#### Drukowanie raportu blokowanych faksów

- 1. Na ekranie początkowym dotknij Ustawienia.
- 2. Dotknij Ustawienia faksu, a następnie wybierz Podstawowe ustawienia faksu.
- 3. Dotknij Blokowanie niechcianych faksów.
- 4. Dotknij Drukuj raporty, a następnie dotknij Lista niechcianych faksów.

## Konfigurowanie wpisów szybkiego wybierania

Często używane numery faksów można przypisać do pozycji szybkiego wybierania. Umożliwia to szybkie wybieranie tych numerów na panelu sterowania drukarki.

Wskazówka Poza tworzeniem wpisów szybkiego wybierania na panelu sterowania drukarki możesz też używać narzędzi dostępnych na komputerze, takich jak oprogramowanie HP dołączone do drukarki i wbudowany serwer internetowy (EWS).

W tym rozdziale opisano następujące zagadnienia:

- Konfigurowanie i zmienianie wpisów szybkiego wybierania
- Usuwanie wpisów szybkiego wybierania
- Drukowanie listy wpisów szybkiego wybierania

### Konfigurowanie i zmienianie wpisów szybkiego wybierania

Numery faksów można zapisać jako pozycje szybkiego wybierania.

#### Konfigurowanie wpisów szybkiego wybierania

- 1. Na ekranie początkowym dotknij Ustawienia.
- 2. Dotknij Konfiguracja faksu, a następnie wybierz Ustaw. szybk. wybier.
- 3. Dotknij Dodaj/edytuj wpis szyb. wyb., a następnie dotknij nieużywanego numeru wpisu.
- 4. Wpisz numer faksu i nazwę, a następnie dotknij Dalej.
  - Uwaga Pamiętaj, aby wprowadzić wszystkie pauzy i inne wymagane numery, takie jak kod obszaru lub kod dostępu w przypadku numerów zewnętrznych znajdujących się za systemem PBX (zwykle 9 lub 0) albo numer kierunkowy.
- 5. Sprawdź informacje, a następnie dotknij OK.

#### Zmiana wpisów szybkiego wybierania

- 1. Na ekranie początkowym dotknij Ustawienia.
- 2. Dotknij Konfiguracja faksu, a następnie wybierz Ustaw. szybk. wybier.

- 3. Dotknij Dod./ed. poz.szyb.wyb.
- 4. Wprowadź zmiany w numerze faksu i nazwie, a następnie dotknij Dalej.
  - Uwaga Pamiętaj, aby wprowadzić wszystkie pauzy i inne wymagane numery, takie jak kod obszaru lub kod dostępu w przypadku numerów zewnętrznych znajdujących się za systemem PBX (zwykle 9 lub 0) albo numer kierunkowy.

### Usuwanie wpisów szybkiego wybierania

Aby usunąć pozycje szybkiego wybierania, wykonaj następujące kroki:

- 1. Na ekranie początkowym dotknij Ustawienia.
- 2. Dotknij Ustawienia faksu, a następnie wybierz Ustawienia szybkiego wybierania.
- 3. Dotknij Usuń szybkie wybieranie, dotknij wpisu do usunięcia, a następnie dotknij Usuń, aby potwierdzić.

### Drukowanie listy wpisów szybkiego wybierania

Aby wydrukować listę wszystkich skonfigurowanych wpisów szybkiego wybierania, wykonaj następujące czynności:

- 1. Załaduj papier do zasobnika. Więcej informacji znajdziesz w części Ładowanie materiałów.
- 2. Na ekranie początkowym dotknij Ustawienia.
- 3. Dotknij Ustawienia faksu, a następnie wybierz Ustawienia szybkiego wybierania.
- 4. Dotknij Wydr. listę szybk. wyb.

## Zmiana ustawień faksowania

Po wykonaniu procedur z podręcznej instrukcji obsługi dołączonej do drukarki, wykonaj poniższe instrukcje, by zmienić początkowe ustawienia lub skonfigurować inne opcje faksowania.

- Konfigurowanie nagłówka faksu
- Ustawienie trybu odbierania (automatyczne odbieranie)
- Ustawianie liczby dzwonków przed odebraniem
- Zmiana wzorca dzwonienia na dzwonienie dystynktywne
- Ustawianie rodzaju wybierania numerów
- Ustawianie opcji ponownego wybierania numeru
- Ustawianie prędkości transmisji faksu
- Ustawianie głośności faksu

## Konfigurowanie nagłówka faksu

Nagłówek faksu zawiera nazwisko i numer faksu na górze każdego wysyłanego faksu. Firma HP zaleca ustawienie nagłówka faksu za pomocą oprogramowania HP dostarczonego wraz z drukarką. Możesz skonfigurować nagłówek faksu z panelu sterowania drukarki, zgodnie z opisem.

W niektórych krajach/regionach nagłówek faksu jest wymagany przez prawo.

#### Konfiguracja lub zmiana nagłówka faksu

- 1. Na ekranie początkowym dotknij Ustawienia.
- 2. Dotknij Ustawienia faksu, a następnie wybierz Podstawowe ustawienia faksu.
- 3. Dotknij Nagłówek faks.
- 4. Wprowadź nazwisko lub nazwę firmy i numer faksu, a następnie dotknij Gotowe.
## Ustawienie trybu odbierania (automatyczne odbieranie)

Tryb odbierania określa, czy drukarka odbiera połączenia przychodzące.

- Aby drukarka odpowiadała na faksy automatycznie, włącz ustawienie . Drukarka odpowiada na wszystkie przychodzące połączenia i faksy. Odbieranie automatyczne
- Aby odbierać faksy ręcznie, wyłącz opcję. Aby drukarka odbierała faksy, musisz odbierać przychodzące połączenia faksowe osobiście. Odbieranie automatyczne

### Ustawianie trybu odbierania

- 1. Na ekranie początkowym dotknij Ustawienia.
- 2. Dotknij Ustawienia faksu, a następnie wybierz Podstawowe ustawienia faksu.
- 3. Dotknij opcji Odbieranie automatyczne, a następnie wybierz Wł. lub Wył.

## Ustawianie liczby dzwonków przed odebraniem

Po włączeniu opcji **Odbieranie automatyczne** można określić liczbę dzwonków, po których urządzenie automatycznie odbierze połączenie przychodzące.

Opcja **Dzwon. do odebr.** jest ważna, jeżeli na tej samej linii co drukarka znajduje się automatyczna sekretarka, ponieważ powinna ona odbierać połączenie przed drukarką. Liczba dzwonków przed odebraniem dla drukarki powinna być większa niż liczba dzwonków przed odebraniem ustawiona dla sekretarki automatycznej.

Na przykład można ustawić liczbę dzwonków dla automatycznej sekretarki na niską wartość, a dla drukarki na maksymalną. (Maksymalna liczba dzwonków zależy od kraju/regionu.) Przy tym ustawieniu automatyczna sekretarka odpowiada na połączenie, a drukarka monitoruje linię. Jeśli drukarka wykryje sygnał faksu, odbierze faks. Jeśli dane połączenie jest połączeniem głosowym, automatyczna sekretarka nagra wiadomość głosową.

### Ustawianie liczby dzwonków przed odebraniem

- 1. Na ekranie początkowym dotknij Ustawienia.
- 2. Dotknij Ustawienia faksu, a następnie wybierz Podstawowe ustawienia faksu.
- 3. Dotknij Dzwon. do odebr.
- 4. Dotknij strzałki w górę lub strzałki w dół, aby zmienić liczbę dzwonków.
- 5. Dotknij **Zakończ**, aby zaakceptować ustawienie.

## Zmiana wzorca dzwonienia na dzwonienie dystynktywne

Wielu operatorów telekomunikacyjnych oferuje usługę dzwonienia dystynktywnego, umożliwiającą korzystanie na jednej linii telefonicznej z kilku numerów telefonu. Po wykupieniu tej usługi każdy numer ma przypisany inny wzorzec dzwonienia. Można tak skonfigurować drukarkę, aby odbierała połączenia przychodzące z wybranym wzorcem dzwonka.

Podłączając drukarkę do linii z funkcją dzwonienia dystynktywnego, operator sieci telefonicznej musi przypisać osobne wzorce dzwonka do rozmów i do faksów. Firma HP zaleca korzystanie z dzwonków podwójnych lub potrójnych dla numeru faksu. Gdy drukarka wykryje określony wzorzec dzwonka, odpowiada na połączenie i odbiera faks.

Wskazówka Do ustawienia dzwonienia dystynktywnego można też użyć funkcji wykrywania wzorca dzwonienia na panelu sterowania. Dzięki tej funkcji drukarka rozpoznaje i nagrywa wzorzec dzwonienia połączenia przychodzącego i na jego podstawie automatycznie określa dystynktywny wzorzec dzwonienia przypisany przez operatora telefonicznego do połączeń faksowych.

Jeśli ta usługa jest niedostępna, zastosuj domyślny wzorzec dzwonienia, czyli opcję Wszystkie dzwonki.

🖹 Uwaga Drukarka nie może odbierać faksów, kiedy słuchawka głównego telefonu jest podniesiona.

### Zmiana wzorca dzwonienia na dzwonienie dystynktywne

- 1. Sprawdź, czy drukarka została ustawiona tak, aby odbierała faksy automatycznie.
- 2. Na ekranie początkowym dotknij Ustawienia.
- 3. Dotknij Ustawienia faksu, a następnie wybierz Zaawansowane opcje faksu.

- 4. Dotknij Dzwonienie dystynktywne.
- 5. Pojawi się komunikat z informacją, że nie należy zmieniać tego ustawienia o ile nie posiadasz kilku numerów na tej samej linii telefonicznej. Dotknij **Tak**, aby kontynuować.
- 6. Wykonaj jedną z następujących czynności:
  - Dotknij wzorca dzwonienia przypisanego przez operatora telefonicznego do połączeń faksowych.
    Lub -
  - Dotknij Wykrywanie wzorca dzwonienia, a następnie wykonaj instrukcje wyświetlane na panelu sterowania drukarki.
  - Uwaga 1 Jeśli funkcja Wykrywanie wzorca dzwonienia nie może wykryć wzorca lub jeśli użytkownik anuluje wykrywanie przed zakończeniem, wzorzec dzwonienia zostanie automatycznie ustawiony na domyślny — Wszystkie dzwonki.

**Uwaga 2** Jeśli korzystasz z systemu telefonicznego PBX, który ma odmienne wzorce dzwonienia dla wewnętrznych i zewnętrznych połączeń, musisz wybrać numer faksu z numeru zewnętrznego.

## Ustawianie rodzaju wybierania numerów

Poniższa procedura umożliwia przestawienie urządzenia na tonowy lub impulsowy tryb wybierania. Fabrycznie jest ustawione wybieranie **Tonowe**. Nie zmieniaj tego ustawienia, o ile nie wiesz, że dla dana linia telefoniczna nie obsługuje wybierania tonowego.

Uwaga Opcja wybierania impulsowego nie jest dostępna we wszystkich krajach/regionach.

### Ustawianie rodzaju wybierania numerów

- 1. Na ekranie początkowym dotknij Ustawienia.
- 2. Dotknij Ustawienia faksu, a następnie wybierz Podstawowe ustawienia faksu.
- 3. Przewiń w dół, a następnie dotknij Rodzaj wybierania.
- 4. Dotknij, by wybrać Wybieranie tonowe lub Wybierane impulsowe.

## Ustawianie opcji ponownego wybierania numeru

Jeśli drukarka nie może wysłać faksu, gdyż faks odbiorcy nie odpowiada lub jest zajęty, podejmie ona próby ponownego wyboru numeru, zgodnie z opcjami Ponowne wybieranie przy zajętości oraz Ponowne wybieranie gdy brak odpowiedzi. Opcje te można włączyć i wyłączyć za pomocą następującej procedury.

- Ponowne wybieranie przy zajętości: Jeśli opcja ta jest włączona, drukarka automatycznie ponownie wybierze numer, jeśli otrzyma sygnał zajętości. Ustawieniem fabrycznym tej opcji jest Ponowne wybieranie.
- **Nie odebrano pon. wyb.**: Jeśli ta opcja jest włączona, drukarka ponownie wybierze numer, jeśli urządzenie odbiorcy nie odbierze połączenia. Ustawieniem fabrycznym tej opcji jest **Bez pon. wybierania**.

### Ustawianie opcji ponownego wybierania numerów

- 1. Na ekranie początkowym dotknij ikony Faks.
- 2. Dotknij Ustawienia, a następnie dotknij Zaawans. ustawienia faksu.
- 3. Dotknij opcji Pon. wyb. przy sygn. zajęt. lub Pon. wyb. przy braku odp., a następnie wybierz odpowiednie opcje.

## Ustawianie prędkości transmisji faksu

Możesz ustawić prędkość transmisji faksu używaną podczas wysyłania i odbierania faksów w komunikacji pomiędzy drukarką, a innymi urządzeniami faksującymi.

W przypadku używania jednego z następujących elementów może być konieczne ustawienie niższej szybkości transmisji faksu:

- Internetowa usługa telefoniczna
- System PBX

- Protokół FoIP (Fax over Internet Protocol)
- Usługa ISDN (Integrated Services Digital Network)

Jeśli wystąpią problemy przy wysyłaniu i odbieraniu faksów, użyj niższej **Prędkości faksowania**. Poniższa tabela zawiera dostępne ustawienia prędkości transmisji faksu.

| Ustawienie szybkości faksu | Szybkość faksu   |
|----------------------------|------------------|
| Szybka                     | v.34 (33600 bps) |
| Średnia                    | v.17 (14400 bps) |
| Wolna                      | v.29 (9600 bps)  |

### Ustawianie szybkości faksowania

- 1. Na ekranie początkowym dotknij ikony Faks.
- 2. Dotknij Ustawienia, a następnie dotknij Zaawans. ustawienia faksu.
- 3. Dotknij Szybkość transmisji faksu.
- 4. Dotknij, aby wybrać opcję.

## Ustawianie głośności faksu

Użyj tej procedury by pogłośnić lub przyciszyć dźwięki faksu.

### Ustawianie głośności dźwięku faksu

- 1. Na ekranie początkowym dotknij ikony Faks.
- 2. Dotknij opcji Konfiguracja faksu, a następnie dotknij opcji Podst. ustawienia faksu.
- 3. Dotknij Głośność faksu.
- 4. Dotknij, by wybrać Cicho, Głośno, lub Wył..

## Faks i cyfrowe usługi telefoniczne

Wielu operatorów telefonicznych zapewnia swoim klientom cyfrowe usługi telefoniczne, takie jak.:

- DSL: cyfrowa linia abonencka (Digital Subscriber Line DSL) to usługa świadczona przez operatora sieci telefonicznej. (W niektórych krajach/regionach usługa DSL może być zwana ADSL).
- PBX: Centrala abonencka (Private Branch Exchange PBX).
- ISDN: sieć cyfrowa z integracją usług (Integrated Services Digital Network ISDN).
- FoIP: tania usługa telefoniczna, która umożliwia wysyłanie i odbieranie faksów przy użyciu drukarki przez Internet. Metoda ta nazywana jest faksowaniem przez Internet (Fax over Internet Protocol — FoIP). Więcej informacji znajdziesz w części <u>Protokół FoIP (Fax over Internet Protocol)</u>.

Drukarki HP zostały zaprojektowane do użytku z tradycyjnymi, analogowymi usługami telefonicznymi. Jeśli korzystasz z cyfrowego środowiska telefonicznego (takiego jak DSL/ADSL, PBX lub ISDN), podczas konfigurowania funkcji faksu drukarki konieczne może okazać się użycie filtrów cyfrowo-analogowych lub konwerterów.

Uwaga HP nie gwarantuje, że drukarka będzie zgodna ze wszystkimi cyfrowymi liniami usługowymi lub usługami operatorów we wszystkich środowiskach cyfrowych albo ze wszystkimi konwerterami cyfrowoanalogowymi. Zaleca się omówienie prawidłowych opcji konfiguracji bezpośrednio z operatorem telefonicznym i na podstawie świadczonych przez niego usług.

## Protokół FoIP (Fax over Internet Protocol)

Może istnieć możliwość korzystania z taniej usługi telefonicznej, pozwalającej na wysyłanie i odbieranie faksów z drukarki przez Internet. Metoda ta nazywana jest faksowaniem przez Internet (Fax over Internet Protocol — FoIP).

Prawdopodobnie korzystasz z usługi FoIP (udostępnianej przez operatora), jeśli:

- musisz wybierać specjalny kod dostępu wraz z numerem faksu lub
- jest używany moduł konwertera IP do łączenia z Internetem, który jest wyposażony w analogowe porty telefoniczne do podłączenia faksu.
- Uwaga Faksy możesz wysyłać i odbierać tylko poprzez podłączenie przewodu telefonicznego do portu "1-LINE" w drukarce. Oznacza to, że połączenie z Internetem musi być dokonane poprzez urządzenie konwertujące (posiadające zwyczajne analogowe gniazda dla połączeń faksowych) lub operatora telekomunikacyjnego.
- Wskazówka Obsługa tradycyjnego przesyłania faksów przy użyciu dowolnych systemów telefonii IP jest często ograniczona. W przypadku problemów z faksowaniem spróbuj użyć niższej szybkości transmisji faksu lub wyłączyć tryb korekcji błędów. Jeśli jednak wyłączysz tryb korekcji błędów, wysyłanie i odbieranie faksów w kolorze nie będzie możliwe. Aby uzyskać więcej informacji na temat zmiany szybkości transmisji faksu, zobacz część Ustawianie prędkości transmisji faksu. Aby uzyskać więcej informacji na temat używania trybu korekcji błędów, zobacz część Wysyłanie faksu w trybie korekcji błędów.

Jeśli masz pytania odnośnie do faksowania przez Internet, aby uzyskać dalszą pomoc, skontaktuj się ze swoim działem pomocy w faksowaniu przez Internet lub lokalnym operatorem.

## Korzystanie z raportów

Możesz skonfigurować drukarkę, by drukowała raporty z błędów i raporty potwierdzeń automatycznie po każdym wysłaniu i odebraniu faksu. Możesz także, w razie potrzeby, ręcznie drukować raporty systemowe. Raporty te zawierają przydatne informacje systemowe o drukarce.

Domyślnie drukarka jest ustawiona, by drukować raport tylko wtedy, gdy wystąpi problem z wysyłaniem lub odbieraniem faksu. Po zakończeniu każdej transmisji na wyświetlaczu panelu sterowania pojawia się na krótko komunikat informujący, czy udało się wysłać faks.

Uwaga 1 Jeśli raporty z jakości wydruku są nieczytelne, możesz sprawdzić szacowane poziomy tuszu za pomocą panelu sterowania lub oprogramowania HP.

**Uwaga 2** Ostrzeżenia o poziomie tuszu i diody podają przybliżone dane wyłącznie w celu planowania. Gdy pojawi się ostrzeżenie o niskim poziomie tuszu postaraj się zaopatrzyć w zamienny pojemnik, by uniknąć opóźnień w drukowaniu. Do momentu wyświetlenia stosownego monitu nie trzeba wymieniać pojemników z tuszem.

**Uwaga 3** Upewnij się, że głowice drukujące i pojemniki z tuszem są w dobrym stanie i są prawidłowo zainstalowane. Aby uzyskać więcej informacji, zobacz część <u>Praca z kasetami drukującymi</u>.

W tym rozdziale opisano następujące zagadnienia:

- Drukowanie potwierdzeń faksów
- Drukowanie sprawozdań z błędów faksów
- Drukowanie i przeglądanie dziennika faksu
- Usuwanie dziennika faksów
- Drukowanie szczegółowych informacji o ostatniej transakcji faksowej
- Drukowanie Raportu identyfikacji rozmówców
- Wyświetlanie Historii połączeń

## Drukowanie potwierdzeń faksów

Jeśli trzeba wydrukować potwierdzenie wysłania, wykonaj poniższe czynności, aby włączyć potwierdzenie faksu, zanim przystąpi się do wysyłania faksu. Wybierz opcję **Włącz (wysyłanie faksów)** lub **Włącz (wysyłanie i odbieranie)**.

Domyślnym ustawieniem potwierdzenia faksu jest Włączone (wysłanie faksu).

Uwaga Na potwierdzeniu wysłania faksu możesz umieścić obraz pierwszej strony faksu, jeśli wybierzesz opcję Włącz (wysyłanie faksów) lub Włącz (wysyłanie i odbieranie) i jeśli zeskanujesz faks w celu wysłania go z pamięci lub użyjesz opcji Skanuj i faksuj.

### Włączanie funkcji potwierdzenia wysłania faksu

- 1. Na ekranie początkowym dotknij ikony **Faks**.
- 2. Dotknij opcji Ustawienia, a następnie dotknij opcji Raporty dot. faksu.
- 3. Dotknij Potwierdzenie faksu.
- 4. Dotknij, by wybrać jedną z poniższych opcji.

| Wył.                              | Nie drukuje potwierdzenia faksu po udanym wysłaniu lub odebraniu faksu.            |
|-----------------------------------|------------------------------------------------------------------------------------|
| Włącz (wysyłanie<br>faksów)       | Drukuje potwierdzenie faksu po każdym wysłaniu faksu. Jest to ustawienie domyślne. |
| Włącz (odbieranie<br>faksów)      | Drukuje potwierdzenie faksu po każdym odebraniu faksu.                             |
| Włącz (wysyłanie<br>i odbieranie) | Drukuje potwierdzenie faksu po każdym wysłaniu i odebraniu faksu.                  |

### Umieszczanie obrazu faksu na raporcie

- 1. Na ekranie początkowym dotknij ikony Faks.
- 2. Dotknij opcji Ustawienia, a następnie wybierz opcję Raporty dot. faksu i Potwierdzenie faksu.
- 3. Dotknij Włącz (wysyłanie faksów) lub Włącz (wysyłanie i odbieranie).
- 4. Dotknij Potwierdzenie faksu z obrazem.

## Drukowanie sprawozdań z błędów faksów

Można skonfigurować drukarkę tak, aby automatycznie drukowała raport po wystąpieniu błędu w czasie transmisji.

### Ustawianie drukarki by automatycznie drukowała raporty o błędach faksu

- 1. Na ekranie początkowym dotknij ikony **Faks**.
- 2. Dotknij opcji Ustawienia, a następnie dotknij opcji Raporty dot. faksu.
- 3. Dotknij Raport błędów faksu.
- 4. Dotknij, by wybrać jedną z poniższych opcji.

| Włącz (wysyłanie<br>i odbieranie) | Drukowanie po wystąpieniu błędu transmisji.                         |
|-----------------------------------|---------------------------------------------------------------------|
| Wyłącz                            | Raporty błędów faksu nie są nigdy drukowane.                        |
| Włącz (wysyłanie<br>faksów)       | Drukowanie po wystąpieniu błędu faksu. Jest to ustawienie domyślne. |
| Włącz (odbieranie<br>faksów)      | Drukowanie po wystąpieniu błędu podczas odbierania.                 |

## Drukowanie i przeglądanie dziennika faksu

Możesz wydrukować dziennik faksów odebranych i wysłanych przez drukarkę.

#### Drukowanie dziennika faksu za pomocą panelu sterowania drukarki

- 1. Na ekranie początkowym dotknij ikony Faks.
- 2. Dotknij opcji Ustawienia, a następnie dotknij opcji Raporty dot. faksu.
- 3. Dotknij Dziennik faksu.

## Usuwanie dziennika faksów

Wykonaj następujące kroki, aby wyczyścić dziennik faksu:

🕎 Uwaga Wyczyszczenie dziennika faksów powoduje usunięcie wszystkich faksów zapisanych w pamięci.

### Czyszczenie dziennika faksu

- 1. Na ekranie początkowym dotknij ikony Faks.
- 2. Dotknij opcji Ustawienia, a następnie dotknij opcji Narzędzia faksu.
- 3. Dotknij Wyczyść dziennik faksów.

## Drukowanie szczegółowych informacji o ostatniej transakcji faksowej

Raport o ostatniej transakcji faksowej zawiera szczegółowe informacje o ostatniej transakcji faksowej. Szczegółowe informacje obejmują numer faksu, liczbę stron i stan faksu.

### Drukowanie raportu o ostatniej transakcji faksowej

- 1. Na ekranie początkowym dotknij ikony Faks.
- 2. Dotknij opcji Ustawienia, a następnie dotknij opcji Raporty dot. faksu.
- 3. Dotknij Ostatnia transakcja.

## Drukowanie Raportu identyfikacji rozmówców

Użyj poniższej procedury by wydrukować listę dzwoniących numerów faksów.

### Drukowanie raportu z historii identyfikacji dzwoniącego

- 1. Na ekranie początkowym dotknij ikony Faks.
- 2. Dotknij opcji Ustawienia, a następnie dotknij opcji Raporty dot. faksu.
- 3. Dotknij Raport identyfikacji dzwoniącego.

## Wyświetlanie Historii połączeń

Użyj poniższej procedury, aby wyświetlić listę wszystkich połączeń wykonanych przy użyciu drukarki.

Uwaga Historii połączeń nie można wydrukować. Historię połączeń można tylko wyświetlić na panelu sterowania drukarki.

### Wyświetlanie Historii połączeń

1. Na ekranie początkowym dotknij ikony Faks.

2.

Dotknij (Historia połączeń).

# 8 Praca z kasetami drukującymi

- Sprawdzanie poziomu tuszu w pojemnikach
- <u>Automatyczne czyszczenie pojemników</u>
- Wyrównywanie drukarki
- <u>Wymiana pojemników z tuszem</u>
- Zamawianie pojemników
- <u>Cartridge warranty information</u>
- Wskazówki dotyczące korzystania z tuszu

## Sprawdzanie poziomu tuszu w pojemnikach

Poziom atramentu w kasecie można łatwo sprawdzić, aby określić, kiedy trzeba będzie ją wymienić. Poziom tuszu wskazuje w przybliżeniu ilość tuszu pozostałą w kasetach.

Uwaga 1 Jeśli została zainstalowana napełniana lub regenerowana kaseta drukująca, lub gdy kaseta była używana w innej drukarce, wskaźnik poziomu atramentu może być niedokładny lub niedostępny.

**Uwaga 2** Wskazania i ostrzeżenia o poziomie atramentu są tylko szacunkowe i służą jedynie w celu planowania. Gdy pojawi się komunikat o niskim poziomie atramentu postaraj się zaopatrzyć w zamienną kasetę, by uniknąć opóźnień w drukowaniu. Nie musisz wymieniać kaset do czasu pogorszenia jakości wydruku.

**Uwaga 3** Tusz z pojemników jest wykorzystywany na szereg sposobów w procesie drukowania, w tym w procesie inicjalizacji, który przygotowuje urządzenie i pojemniki do drukowania, podczas serwisowania głowicy, która utrzymuje czystość dysz i prawidłowy przepływ atramentu. Dodatkowo, po zakończeniu używania kasety pozostaje w niej niewielka ilość atramentu. Więcej informacji znajdziesz na stronie www.hp.com/go/inkusage.

#### Sprawdzanie poziomu tuszu za pomocą wyświetlacza

Na ekranie startowym naciśnij ikonę **Poziomy tuszu**. Zostaną wyświetlone szacowane poziomy tuszu.

#### Tematy związane

Zamawianie pojemników
 Wskazówki dotyczące korzystania z tuszu

## Automatyczne czyszczenie pojemników

Jeśli jakość druku jest nie do zaakceptowania, a problem nie jest spowodowany niskim poziomem tuszu HP lub tuszem innej firmy, spróbuj wyczyścić pojemniki.

#### Czyszczenie pojemników za pomocą wyświetlacza drukarki

- 1. Na ekranie początkowym naciśnij ikonę Ustawienia. Zostanie wyświetlone Menu ustawień.
- 2. Dotknij Narzędzia.
- 3. Kliknij przycisk Oczyść pojemniki.

#### Tematy związane

Zamawianie pojemników
 Wskazówki dotyczące korzystania z tuszu

## Wyrównywanie drukarki

Po włożeniu nowych pojemników z tuszem wyrównaj drukarkę, aby uzyskać najlepszą jakość wydruku. Możesz wyrównać drukarkę z wyświetlacza drukarki lub oprogramowania.

### Wyrównywanie pojemników z tuszem z wyświetlacza drukarki

- 1. Na ekranie początkowym dotknij ikony Setup (Ustawienia), a następnie dotknij Narzędzia.
- W menu Narzędzia dotknij ekranu palcem i przeciągnij go pionowo, aby przewinąć opcje, a następnie dotknij Wyrównaj pojemniki.
- 3. Postępuj zgodnie z instrukcjami wyświetlanymi na ekranie.

### Wyrównywanie pojemników z tuszem z oprogramowania drukarki

Wykonaj jedną z następujących czynności, zależnie od systemu operacyjnego.

### W systemie Windows:

- a. W menu Start w komputerze kliknij Wszystkie programy, kliknij HP.
- b. Kliknij folder HP Photosmart 7520 Series, kliknij HP Photosmart 7520 Series.
- c. Kliknij dwukrotnie Wykonaj konserwację drukarki w oknie dialogowym Drukuj.
- d. Na karcie Usługi urządzenia kliknij dwukrotnie opcję Wyrównaj głowice drukujące.

### Dla komputera Macintosh:

▲ Otwórz Narzędzie HP, kliknij Wyrównaj, a następnie kliknij ponownie Wyrównaj.

### Tematy związane

Zamawianie pojemników
 Wskazówki dotyczące korzystania z tuszu

## Wymiana pojemników z tuszem

#### Wymiana pojemników z tuszem

- **1.** Sprawdź, czy urządzenie ma zasilanie.
- 2. Wyjmij pojemnik.
  - a. Otwórz drzwiczki dostępu do pojemników z tuszem.

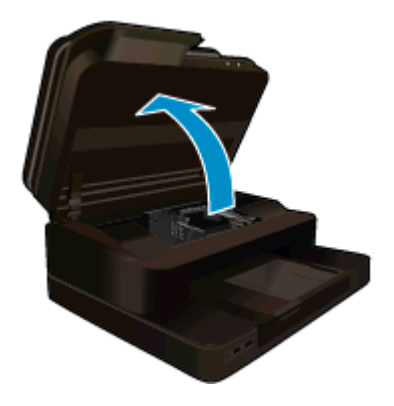

Zaczekaj, aż karetka przesunie się na środek urządzenia.

b. Naciśnij zatrzask na pojemniku i wyjmij go z gniazda.

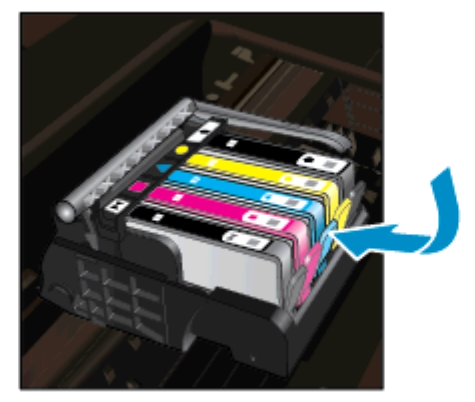

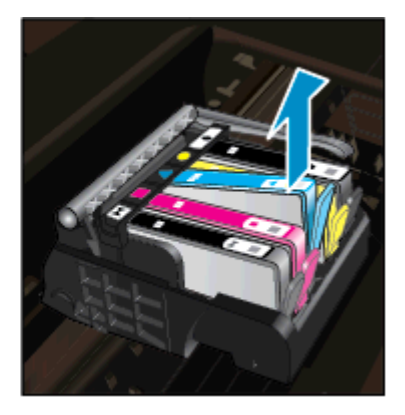

- 3. Włóż nowy pojemnik.
  - **a**. Wyjmij pojemnik z opakowania.

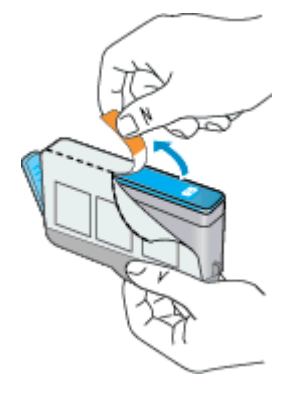

b. Obróć pomarańczową osłonę by ją zdjąć. Zdjęcie osłony może wymagać mocniejszego obrotu.

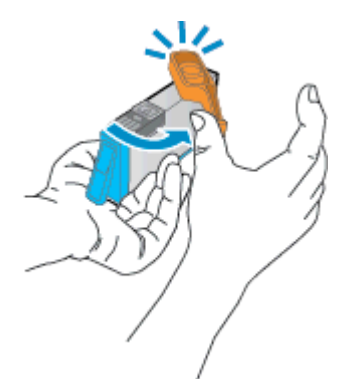

c. Dopasuj kolorowe ikony i wsuń pojemnik do gniazda, aż zatrzaśnie się na miejscu.

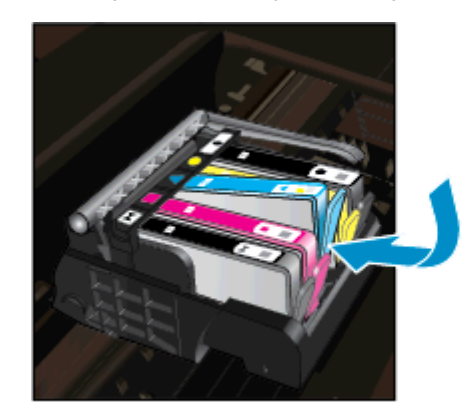

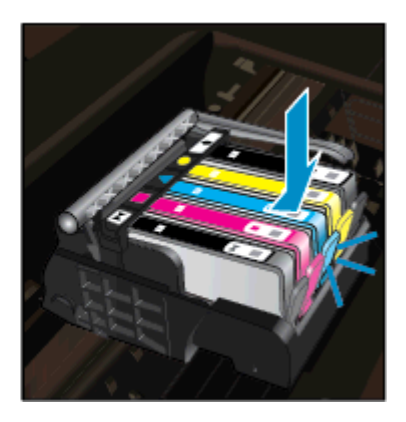

#### Rozdział 8

d. Zamknij drzwiczki pojemnika z tuszem.

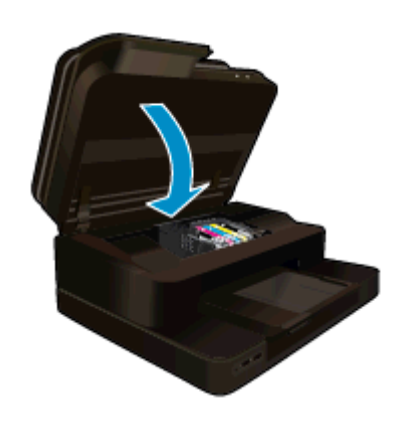

### Tematy związane

Zamawianie pojemników Wskazówki dotyczące korzystania z tuszu

## Zamawianie pojemników

Aby dowiedzieć się, które materiały eksploatacyjne działają z tym urządzeniem, zamówić materiały eksploatacyjne oraz utworzyć elektroniczną listę zakupów, uruchom Centrum obsługi HP i wybierz funkcję zakupów przez Internet.

Informacje na temat wkładów oraz łącza do sklepów internetowych są również wyświetlane w komunikatach o zużyciu atramentu. Dodatkowe informacje o wkładach można znaleźć na stronie <u>www.hp.com/buy/supplies</u>, gdzie można je także zamawiać.

Uwaga Zamawianie kaset drukujących przez Internet nie jest dostępne we wszystkich krajach/regionach. Jeśli dotyczy to kraju/regionu użytkownika, należy skontaktować się z lokalnym sprzedawcą firmy HP w celu otrzymania informacji o zakupie kaset drukujących.

## **Cartridge warranty information**

Gwarancja na kasety drukujące firmy HP ma zastosowanie, jeśli produkt jest używany w przeznaczonej dla niego drukarce firmy HP. Gwarancja ta nie obejmuje tuszów HP które zostały ponownie napełnione, odnowione, niewłaściwie użyte lub przerobione.

W okresie obowiązywania gwarancji produkt podlega takiej gwarancji dopóty, dopóki atrament HP nie wyczerpał się. Data wygaśnięcia gwarancji (w formacie RRRR/MM) znajduje się na produkcie we wskazanym poniżej miejscu.

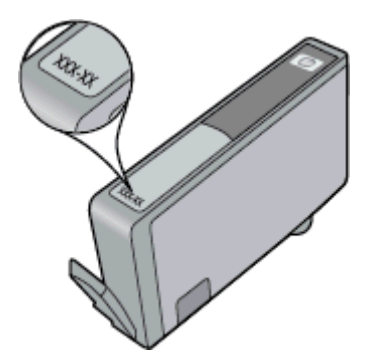

W drukowanej dokumentacji dołączonej do urządzenia znajdują się Warunki ograniczonej gwarancji HP.

## Wskazówki dotyczące korzystania z tuszu

Poniższe wskazówki mogą być przydatne w trakcie korzystania z pojemników z tuszem:

- Używaj właściwych pojemników dla danej drukarki. Listę zgodnych pojemników można znaleźć w drukowanej dokumentacji dostarczonej z drukarką.
- Wkładaj pojemniki do odpowiednich gniazd. Dopasuj kolor i ikonę pojemnika do koloru i ikony gniazda. Upewnij się, że pojemniki zostały odpowiednio zablokowane.
- Korzystaj z oryginalnych pojemników z tuszem HP. Oryginalne pojemniki firmy HP są zaprojektowane i testowane z drukarkami HP, by umożliwić uzyskiwanie doskonałych rezultatów raz za razem.
- Weź pod uwagę zakup zamiennych pojemników, gdy pojawi się komunikat o poziomie tuszu. Pozwoli to uniknąć przerw w drukowaniu. Nie potrzeba wymieniać pojemników z tuszem do czasu spadku jakości druku.

### Rozdział 8

# 9 Interfejsy komunikacyjne

- <u>Dodawanie HP Photosmart do sieci</u>
- Zmiana z połączenia USB na połączenie bezprzewodowe
- <u>Podłączanie nowej drukarki</u>
- Zmiana ustawień sieci
- Wireless Direct
- Wskazówki dotyczące konfiguracji i korzystania z drukarki w sieci
- Zaawansowane narzędzia zarządzania drukarką (drukarki sieciowe)

## **Dodawanie HP Photosmart do sieci**

- WiFi Protected Setup (WPS)
- Połączenie bezprzewodowe z routerem (sieć typu infrastruktura)

## WiFi Protected Setup (WPS)

W celu podłączenia HP Photosmart do sieci bezprzewodowej za pomocą WPS (Wi-Fi Protected Setup), konieczne są następujące rzeczy:

Sieć bezprzewodowa 802.11b/g/n zawierająca bezprzewodowy router lub punkt dostępowy z obsługą WPS.

Uwaga Ten produkt obsługuje wyłącznie pasmo 2,4 GHz

- □ Komputer stacjonarny lub przenośny z obsługą sieci bezprzewodowej. Komputer musi być podłączony do sieci bezprzewodowej w której chcesz zainstalować urządzenie HP Photosmart.
- Uwaga 1 Jeżeli posiadasz router z funkcją WPS (Wi-Fi Protected Setup) i przyciskiem WPS, postępuj zgodnie z metodą Push Button. Jeśli nie wiesz, czy router posiada przycisk, postępuj zgodnie z metodą Menu ustawień komunikacji bezprzewodowej.

**Uwaga 2** Nie należy używać funkcji WPS, jeśli używana jest domyślna nazwa sieci ustawiona przez producenta routera i nie jest używane zabezpieczenie poprzez szyfrowanie. Ponadto nie należy używać funkcji WPS w przypadku korzystania z szyfrowania WEP.

### Podłączanie drukarki przy użyciu metody WiFi Protected Setup

Wyświetla animację dla tego tematu. Niektóre ekrany widoczne w animacji mogą nie odpowiadać posiadanemu urządzeniu.

### Metoda Push Button (PBC)

- 1. Naciśnij przycisk WPS (Wi-Fi Protected Setup) na routerze.
- Naciśnij i przytrzymaj przycisk Sieć bezprzewodowa na drukarce, aż zacznie migać wskaźnik sieci bezprzewodowej. Naciśnij i przytrzymaj przez 3 sekundy, aby uruchomić tryb WPS "push button".
- Uwaga Urządzenie rozpoczyna odliczanie na czas około dwóch minut w trakcie nawiązywania połączenia bezprzewodowego.

### Metoda Menu ustawień komunikacji bezprzewodowej

- Naciśnij przycisk Sieć bezprzewodowa na wyświetlaczu drukarki by otworzyć menu Sieć bezprzewodowa. Jeśli drukarka drukuje, wystąpił w niej błąd lub wykonuje krytyczne zadanie, zaczekaj aż zadanie zostanie zakończone lub błąd rozwiązany przed naciśnięciem przycisku Sieć bezprzewodowa.
- 2. Wybierz Ustawienia sieci bezprzewodowej na wyświetlaczu drukarki.
- 3. Wybierz Wi-Fi Protected Setup na wyświetlaczu drukarki.
- 4. Jeżeli posiadasz router z funkcją WPS (Wi-Fi Protected Setup) i przyciskiem WPS, wybierz Push Button i postępuj zgodnie z instrukcjami na ekranie. Jeśli router nie posiada przycisku lub nie masz pewności, czy taki przycisk znajduje się na routerze, wybierz PIN i postępuj zgodnie z instrukcjami na ekranie.

Uwaga Urządzenie uruchomi odliczanie na około dwie minuty, w czasie którego odpowiedni przycisk na urządzeniu sieciowym musi być naciśnięty albo musi być wprowadzony numer PIN routera na jego stronie konfiguracyjnej.

## Połączenie bezprzewodowe z routerem (sieć typu infrastruktura)

Aby podłączyć urządzenie HP Photosmart do zintegrowanej sieci WLAN 802,11, potrzebne będą:

Sieć bezprzewodowa 802.11 zawierająca router bezprzewodowy lub punkt dostępowy.

Waga Ten produkt obsługuje wyłącznie pasmo 2,4 GHz

- C Komputer stacjonarny lub przenośny z bezprzewodową lub przewodową kartą sieciową. Komputer musi być podłączony do sieci bezprzewodowej w której chcesz zainstalować urządzenie HP Photosmart.
- Nazwa sieci (SSID).
- □ Klucz WEP lub hasło WPA (zależnie od potrzeby).
- Szerokopasmowy dostęp do Internetu (zalecany), jak modem kablowy czy DSL. Jeżeli podłączysz urządzenie HP Photosmart do sieci bezprzewodowej z dostępem do Internetu, firma HP zaleca użycie routera bezprzewodowego (punktu dostępowego lub stacji bazowej) korzystającej z protokołu DHCP (Dynamic Host Configuration Protocol).

### Łączenie z urządzeniem za pomocą Kreatora konfiguracji łącza bezprzewodowego

- 1. Zapisz nazwę sieci (SSID) oraz klucz WEP lub hasło WPA.
- 2. Uruchom Kreatora konfiguracji łącza bezprzewodowego.
  - a. Na ekranie początkowym wyświetlacza drukarki dotknij ikony Sieć bezprzewodowa.
  - b. Na ekranie podsumowania Sieć bezprzewodowa dotknij Ustawienia, a następnie Kreator komunikacji bezprzewodowej.
- 3. Połącz się z siecią bezprzewodową.
  - ▲ Wybierz sieć z listy wykrytych sieci.
- 4. Postępuj zgodnie z instrukcjami.

### Tematy związane

Wskazówki dotyczące konfiguracji i korzystania z drukarki w sieci

## Zmiana z połączenia USB na połączenie bezprzewodowe

Jeśli drukarka została skonfigurowana, a oprogramowanie zainstalowane z kablem USB łączącym drukarkę z komputerem, możesz łatwo zmienić je na bezprzewodowe połączenie sieciowe. Potrzebna będzie sieć bezprzewodowa 802.11b/g/n zawierająca router bezprzewodowy lub punkt dostępowy. Upewnij się, że komputer jest podłączony do tej samej sieci, do której chcesz podłączyć drukarkę.

🖹 Uwaga Ten produkt obsługuje wyłącznie pasmo 2,4 GHz

### Zmiana z połączenia USB na połączenie bezprzewodowe

Wykonaj jedną z następujących czynności, zależnie od systemu operacyjnego.

- 1. W systemie Windows:
  - a. W menu Start w komputerze kliknij Wszystkie programy, a następnie kliknij HP.
  - b. Kliknij HP Photosmart 7520 Series, kliknij Konfiguracja drukarki i wybór oprogramowania, a następnie kliknij Zamień połączenie USB na bezprzewodowe.
  - c. Postępuj zgodnie z instrukcjami wyświetlanymi na ekranie.
- 2. Dla komputera Macintosh:
  - a. Dotknij ikony Sieć bezprzewodowa, a następnie dotknij Ustawienia sieci bezprzewodowej.
  - **b**. Aby podłączyć drukarkę, postępuj zgodnie z instrukcjami wyświetlanymi na ekranie komputera.
  - c. Użyj **Asystenta konfiguracji HP** z folderu Aplikacje/Hewlett-Packard/Narzędzia urządzenia, aby zmienić połączenie pomiędzy oprogramowanie ma drukarką na bezprzewodowe.

## Podłączanie nowej drukarki

### Podłączanie nowej drukarki przy użyciu oprogramowania drukarki

Jeśli podłączanie drukarki do komputera przy użyciu WPS nie zostało zakończone, konieczne jest podłączenie jej przy użyciu oprogramowania drukarki. Jeśli chcesz podłączyć kolejny egzemplarz tego samego modelu drukarki do komputera, nie musisz instalować ponownie oprogramowania drukarki. Wykonaj jedną z następujących czynności, w zależności od danego systemu operacyjnego:

- 1. W systemie Windows:
  - a. W menu Start w komputerze kliknij Wszystkie programy, a następnie kliknij HP.
  - b. Kliknij HP Photosmart 7520 Series, kliknij Konfiguracja i oprogramowanie drukarki, a następnie kliknij Podłącz nową drukarkę
  - c. Postępuj zgodnie z instrukcjami wyświetlanymi na ekranie.
- 2. Komputer Macintosh:
  - ▲ Użyj Asystenta konfiguracji HP z folderu Aplikacje/Hewlett-Packard/Narzędzia urządzenia, aby zmienić połączenie pomiędzy oprogramowaniem a drukarką na bezprzewodowe.

## Zmiana ustawień sieci

Jeśli chcesz zmienić ustawienia bezprzewodowe wcześniej skonfigurowane dla sieci, musisz uruchomić Kreatora konfiguracji sieci bezprzewodowej na wyświetlaczu drukarki.

### Uruchamianie Kreatora konfiguracji sieci bezprzewodowej w celu zmiany ustawień sieci

- 1. Na ekranie początkowym wyświetlacza drukarki dotknij ikony Sieć bezprzewodowa.
- 2. W menu Sieć bezprzewodowa dotknij Ustawienia, a następnie Kreator konfiguracji sieci bezprzewodowej.
- 3. Postępuj według instrukcji na ekranie by zmienić ustawienia sieci.

## **Wireless Direct**

Możesz drukować bezprzewodowo bezpośrednio do drukarki, bez routera bezprzewodowego, z komputerów z obsługą sieci bezprzewodowej i urządzeń przenośnych za pomocą Wireless Direct.

### Rozpoczynanie drukowania Wireless Direct

- Włącz Wireless Direct za pomocą panelu sterowania.
  - □ Na ekranie początkowym dotknij ikony Sieć bezprzewodowa.
  - Jeśli funkcja Wireless Direct jest wyłączona, dotknij Ustawienia.
  - Dotknij opcji Wireless Direct, a następnie opcji Wł. (bez zabezpieczeń) lub Wł. (z zabezpiecz.).
  - Po włączeniu ochrony drukować bezprzewodowo będą mogli tylko użytkownicy znający hasło. Po wyłączeniu ochrony każda osoba posiadająca urządzenie z Wi-Fi i będące w zasięgu będzie mogła skorzystać z drukarki.
  - Dotknij opcji Wyświetl nazwę, aby wyświetlić nazwę Wireless Direct.

W komputerze bezprzewodowym lub urządzeniu przenośnym wyszukaj i podłącz nazwę Wireless Direct, przykładowo: HP-Print-xx-Photosmart-7520.

Po połączeniu z Wireless Direct w celu drukowania na drukarce można używać zainstalowanego oprogramowania drukarki lub aplikacji drukujących dla urządzeń mobilnych.

W tym samym czasie drukarka może korzystać z połączenia z siecią bezprzewodową i ustanowić połączenie Wireless Direct.

Z sygnału połączenia Wireless Direct może korzystać jednocześnie do pięciu klientów (komputerów lub urządzeń mobilnych).

## Wskazówki dotyczące konfiguracji i korzystania z drukarki w sieci

Podczas korzystania z drukarki w sieci warto skorzystać z następujących wskazówek:

- Podczas konfiguracji bezprzewodowej drukarki sieciowej, upewnij się, że router bezprzewodowy lub punkt dostępowy są włączone. Drukarka wyszukuje routerów bezprzewodowych i wyświetla listę wykrytych sieci.
- Aby sprawdzić połączenie bezprzewodowe, sprawdź ikonę połączenia bezprzewodowego na górze ekranu początkowego. Jeśli ikona jest kolorowa, połączenie bezprzewodowe jest włączone. Dotknij ikony, aby wyświetlić panel stanu Bezprzewodowe. Dotknij Ustawienia, aby wyświetlić menu Sieć wraz z opcjami do konfiguracji połączenia bezprzewodowego, lub jego włączania jeśli jest już skonfigurowane.
- Jeśli komputer jest podłączony do wirtualnej sieci prywatnej (VPN), musisz odłączyć się od VPN zanim będzie możliwy dostęp do innego urządzenia w sieci, w tym drukarki.
- Dowiedz się, jak odnaleźć ustawienia zabezpieczeń sieci. <u>Kliknij tutaj, by przejść online i uzyskać</u> <u>dodatkowe informacje.</u>
- Poznaj narzędzie diagnostyki sieci i inne wskazówki dotyczące rozwiązywania problemów. <u>Kliknij tutaj, by</u> przejść online i uzyskać dodatkowe informacje.
- Dowiedz się, jak zamienić połączenie USB na bezprzewodowe. <u>Kliknij tutaj, by przejść online i uzyskać</u> dodatkowe informacje.
- Dowiedz się, jak obsługiwać programy zapory sieciowej i antywirusowe w trakcie instalacji drukarki. <u>Kliknij</u> <u>tutaj, by przejść online i uzyskać dodatkowe informacje.</u>

# Zaawansowane narzędzia zarządzania drukarką (drukarki sieciowe)

Jeśli drukarka jest podłączona do sieci, można używać wbudowanego serwera internetowego do wyświetlania informacji o stanie, zmiany ustawień i zarządzania drukarką z komputera.

W celu zmiany niektórych ustawień konieczne będzie hasło.

Z wbudowanego serwera internetowego można korzystać nawet wtedy, gdy nie jest on podłączony do Internetu. Jednak wówczas nie są dostępne niektóre funkcje.

- Korzystanie z wbudowanego serwera internetowego
- Informacje o plikach cookie

## Korzystanie z wbudowanego serwera internetowego

Uwaga Drukarka musi być podłączona do sieci i posiadać adres IP. Adres IP drukarki można odnaleźć dotykając przycisk **Sieć bezprzewodowa** na panelu sterowania lub drukując stronę konfiguracji sieci.

W uruchomionej przeglądarce internetowej podaj adres IP lub nazwę komputera głównego przypisane do drukarki.

Na przykład jeśli adresem IP jest 192.168.0.12, wpisz w przeglądarce (np. Internet Explorer) następujący adres: http://192.168.0.12.

Aby uzyskać dostęp do wbudowanego serwera WWW komputer i drukarka muszą znajdować się w tej samej sieci.

## Informacje o plikach cookie

Podczas przeglądania strony internetowej wbudowany serwer internetowy (EWS) zapisuje na dysku twardym małe pliki tekstowe (pliki cookie). Pliki cookie pozwalają wspomnianemu serwerowi rozpoznać dany komputer podczas następnego przeglądania tej samej strony. Na przykład jeśli we wbudowanym serwerze internetowym została wybrana wersja językowa, plik cookie zawiera informację o tym fakcie, w związku z czym przy następnym

otwarciu strona taka zostanie wyświetlona w wybranej wersji językowej. Niektóre pliki cookie (w tym pliki cookie zawierające informacje o wersji językowej) zostają usunięte po zakończeniu sesji, niektóre jednak (m.in. te zawierające informacje o preferencjach danego użytkownika) zostają zapisane na dysku do momentu ich ręcznego usunięcia.

Przeglądarkę można skonfigurować tak, aby akceptowała wszystkie pliki cookie, albo tak, aby wyświetlała alerty za każdym razem, gdy pliki cookie mają zostać zapisane. Druga opcja pozwala użytkownikowi samodzielnie decydować o akceptacji bądź odrzuceniu poszczególnych plików cookie. Za pomocą przeglądarki można również usunąć zbędne pliki cookie.

- Uwaga W zależności od drukarki po wyłączeniu obsługi plików cookie wyłączone zostaną jedna lub kilka z następujących funkcji:
- Powrót do ostatnio otwartej strony (przydatne zwłaszcza w przypadku kreatorów konfiguracji).
- Zapamiętywanie ustawienia języka serwera EWS.
- Dostosowanie strony początkowej serwera EWS.

Informacje na temat sposobu zmiany ustawień związanych z prywatnością i plikami cookie oraz przeglądania i kasowania plików cookie można znaleźć w dokumentacji przeglądarki internetowej.

Rozdział 9

# 10 Rozwiązywanie problemów

- Dalsza pomoc
- <u>Zarejestruj urządzenie</u>
- <u>Usuń zacięty papier</u>
- Usuwanie zacięcia karetki
- Rozwiązywanie problemów z drukowaniem
- <u>Rozwiązywanie problemów z kopiowaniem i skanowaniem</u>
- <u>Rozwiązywanie problemów z siecią</u>
- <u>Telefoniczna obsługa klientów HP</u>
- Dodatkowe opcje gwarancyjne
- Rozbudowa systemu podawania tuszu
- Przygotowanie drukarki
- Sprawdzanie drzwiczek dostępu do pojemników z tuszem
- <u>Awaria głowicy drukującej</u>
- Awaria drukarki
- Problem z pojemnikiem z tuszem
- Pojemniki INSTALACYJNE

## Dalsza pomoc

Więcej informacji oraz opcji pomocy dla HP Photosmart można uzyskać wprowadzają słowo kluczowe w polu **Szukaj** w górnym, lewym roku przeglądarki pomocy. Pojawi się lista tytułów tematów powiązanych - zarówno lokalnych jak i zdalnych.

Aby skontaktować się z pomocą techniczną HP, kliknij tutaj, aby połączyć się przez Internet.

## Zarejestruj urządzenie

Jeśli poświęcisz tylko kilka chwil na rejestrację, możesz uzyskać szybszą obsługę, jeszcze lepszą pomoc techniczną i informacje pomocy technicznej dotyczące urządzenia. Jeśli drukarka nie została zarejestrowana w trakcie instalacji oprogramowania, możesz się zarejestrować na stronie <u>http://www.register.hp.com</u>.

## Usuń zacięty papier

- Usuwanie blokady papieru z modułu druku dwustronnego
- Usuwanie zacięcia papieru z automatycznego podajnika dokumentów

## Usuwanie blokady papieru z modułu druku dwustronnego

### Usuwanie blokady papieru z modułu druku dwustronnego urządzenia.

- 1. Wyłącz urządzenie.
- 2. Wyjmij moduł druku dwustronnego.

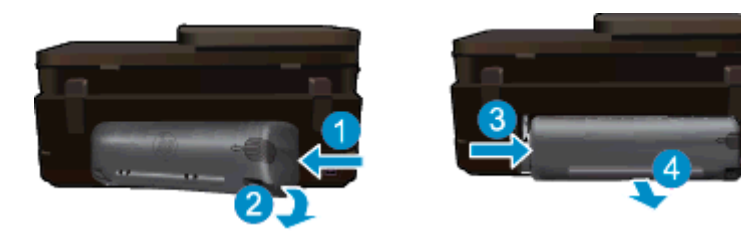

- 3. Wyjmij zacięty papier.
- 4. Zamontuj moduł druku dwustronnego.

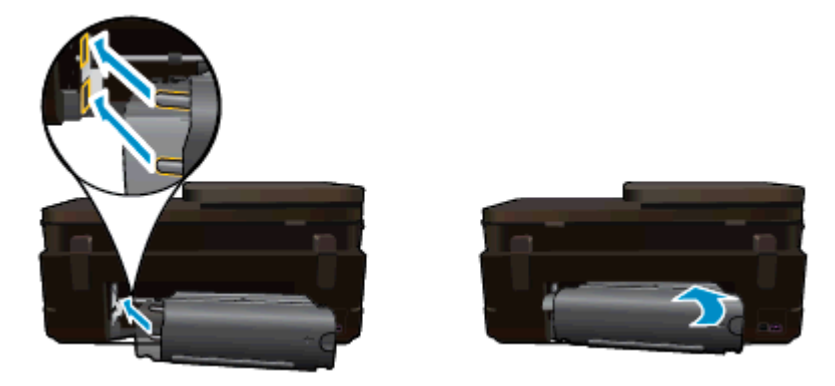

- 5. Włącz urządzenie.
- 6. Spróbuj ponownie rozpocząć drukowanie.
- 7. Wyświetla animację dla tego tematu. Niektóre ekrany widoczne w animacji mogą nie odpowiadać posiadanemu urządzeniu.

Jeśli powyższe rozwiązania nie likwidują problemu, kliknij tutaj aby uzyskać więcej rozwiązań online.

## Usuwanie zacięcia papieru z automatycznego podajnika dokumentów

## Usuwanie zaciętego papieru z automatycznego podajnika dokumentów

- 1. Wyłącz urządzenie.
- 2. Podnieś mechanizm automatycznego podajnika dokumentów.

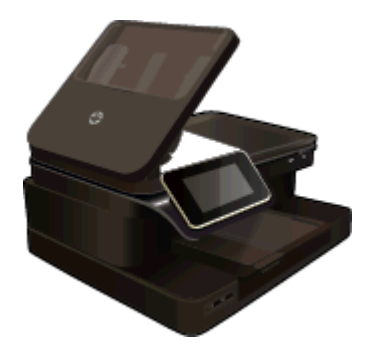

- 3. Wyjmij zacięty papier.
- 4. Zamknij automatyczny podajnik dokumentów,
- 5. Włącz urządzenie.

Jeśli powyższe rozwiązania nie likwidują problemu, kliknij tutaj aby uzyskać więcej rozwiązań online.

### Usuwanie blokady papieru z modułu druku dwustronnego urządzenia.

- 1. Wyłącz urządzenie.
- 2. Wyjmij moduł druku dwustronnego.

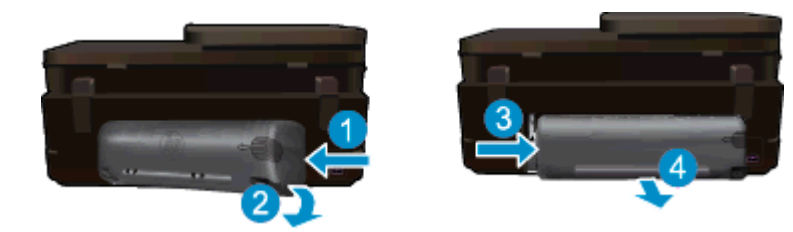

- 3. Wyjmij zacięty papier.
- 4. Zamontuj moduł druku dwustronnego.

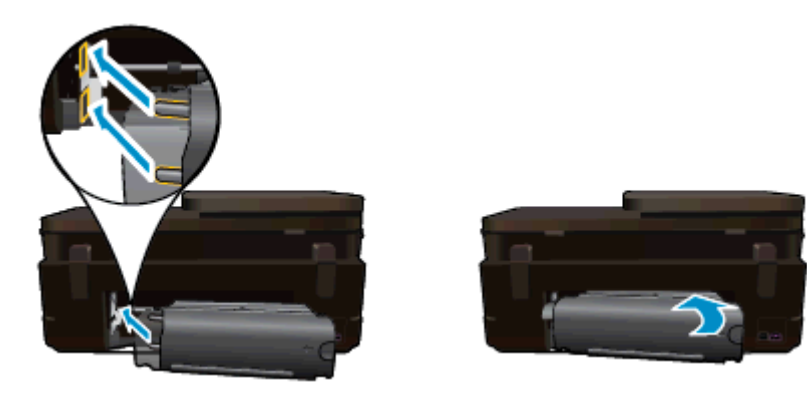

- 5. Włącz urządzenie.
- 6. Spróbuj ponownie rozpocząć drukowanie.

## Usuwanie zacięcia karetki

Usuń wszystkie obiekty, takie jak papier, mogące blokować karetkę.

Uwaga Nie używaj żadnych narzędzi ani innych urządzeń do usuwania zaciętego papieru. Zawsze zachowaj ostrożność podczas usuwania zaciętego papieru z wnętrza drukarki.

Aby uzyskać pomoc na ekranie drukarki, dotknij **Pomoc** na ekranie początkowym. Dotknij opcji **Rozwiązywanie** problemów i pomoc techniczna, a następnie **W jaki sposób...**. Przewiń tematy i dotknij opcji **Usuń zacięcie** karetki.

Kliknij tutaj, by przejść online i uzyskać dodatkowe informacje.

## Rozwiązywanie problemów z drukowaniem

Sprawdź, czy drukarka jest włączona i czy w zasobniku jest papier. Jeśli wciąż nie możesz drukować, firma HP udostępnia narzędzie diagnostyki drukowania (tylko dla Windows), które może pomóc w rozwiązywaniu popularnych problemów, w wyniku których "Nie można drukować". W menu Start w komputerze kliknij Wszystkie programy, a następnie kliknij HP. W HP Photosmart 7520 Series, kliknij HP Photosmart 7520 Series, kliknij dwukrotnie Akcje drukarki, a następnie kliknij dwukrotnie Narzędzie diagnostyki drukowania HP.

Kliknij tutaj, by przejść online i uzyskać dodatkowe informacje.

Jeśli jakość druku jest poniżej akceptowalnego poziomu, wypróbuj następujące rozwiązania w celu jej poprawy.

 Użyj stanu drukarki i raportu z jakości druku w celu zdiagnozowania drukarki i problemów z jakością druku. Na ekranie początkowym dotknij przycisku Ustawienia i dotknij Narzędzia. Przewiń przez opcje, a następnie dotknij Raport ze stanu drukarki lub Raport z jakości druku. Kliknij tutaj, by przejść na stronę z dodatkowymi informacjami

# Rozwiązywanie problemów z kopiowaniem i skanowaniem

Firma HP udostępnia narzędzie diagnostyki skanowania (tylko dla Windows), które może pomóc w rozwiązywaniu popularnych problemów, w wyniku których "Nie można skanować". W menu **Start** w komputerze kliknij **Wszystkie programy**, a następnie kliknij **HP**. W **HP Photosmart 7520 Series**, kliknij **HP Photosmart 7520 Series**, kliknij dwukrotnie **Akcje skanera**, a następnie kliknij dwukrotnie **Narzędzie diagnostyki skanowania HP**.

Dowiedz się więcej na temat rozwiązywania problemów ze skanowaniem. Kliknij tutaj, by przejść na stronę z dodatkowymi informacjami

Dowiedz się, jak rozwiązać problemy z kopiowaniem. <u>Kliknij tutaj, by przejść online i uzyskać dodatkowe informacje</u>.

## Rozwiązywanie problemów z siecią

Sprawdź konfigurację sieci lub wydrukuj raport z testu sieci bezprzewodowej w celu ułatwienia diagnozy problemów z połączeniem sieciowym.

### Sprawdzanie konfiguracji sieci lub drukowanie raportu z testu sieci bezprzewodowej

- 1. Na ekranie początkowym dotknij ikony Sieć bezprzewodowa, a następnie dotknij Setup (Ustawienia).
- Dotknij ekranu palcem i przeciągnij go pionowo, aby przewinąć opcje. Dotknij opcji Pokaż informacje o sieci lub Drukuj stronę konfiguracji sieci.

Kliknij poniższe łącza, aby odnaleźć dodatkowe informacje online w celu rozwiązania problemów z siecią.

- Dowiedz się więcej na temat drukowania bezprzewodowego. <u>Kliknij tutaj, by przejść online i uzyskać</u> <u>dodatkowe informacje</u>.
- Dowiedz się, jak odnaleźć ustawienia zabezpieczeń sieci. <u>Kliknij tutaj, by przejść online i uzyskać</u> dodatkowe informacje.
- Poznaj narzędzie diagnostyki sieci (tylko Windows) i inne wskazówki dotyczące rozwiązywania problemów. Kliknij tutaj, by przejść online i uzyskać dodatkowe informacje.
- Dowiedz się, jak obsługiwać programy zapory sieciowej i antywirusowe w trakcie instalacji drukarki. <u>Kliknij</u> <u>tutaj, by przejść online i uzyskać dodatkowe informacje.</u>

## Telefoniczna obsługa klientów HP

Opcje pomocy technicznej przez telefon oraz dostęp do nich mogą różnić się w zależności od produktu, kraju/ regionu i języka.

W tej części zawarte są następujące tematy:

- Okres obsługi telefonicznej
- Zgłaszanie problemu
- <u>Po upływie okresu obsługi telefonicznej</u>

## Okres obsługi telefonicznej

Obsługa telefoniczna jest bezpłatna przez jeden rok w Ameryce Północnej, rejonie Azji i Pacyfiku oraz Ameryce Łacińskiej (w tym w Meksyku). Czas trwania obsługi telefonicznej w Europie Wschodniej, na Bliskim Wschodzie oraz w Afryce można określić w witrynie <u>www.hp.com/support</u>. Pobierane są standardowe opłaty telefoniczne.

## Zgłaszanie problemu

Dzwoniąc do działu pomocy technicznej HP, należy mieć dostęp do komputera oraz urządzenia. Przygotuj się na przekazanie następujących informacji:

- Nazwa produktu (HP Photosmart 7520 Series)
- numer seryjny (umieszczony z tyłu lub na spodzie urządzenia)
- komunikaty wyświetlane podczas występowania problemu
- Odpowiedzi na poniższe pytania:
  - Czy sytuacja taka miała już wcześniej miejsce?
  - Czy potrafisz doprowadzić do jej wystąpienia ponownie?
  - Czy w czasie pojawienia się problemu instalowano nowe oprogramowanie lub podłączano nowy sprzęt?
  - Czy przed tą sytuacją wydarzyło się coś innego (na przykład burza, urządzenie zostało przeniesione itd.)?

Listę numerów wsparcia telefonicznego znajdziesz w www.hp.com/support.

## Po upływie okresu obsługi telefonicznej

Po zakończeniu okresu obsługi telefonicznej pomoc z firmy HP można uzyskać odpłatnie. Pomoc może być także dostępna w internetowej witrynie pomocy HP pod adresem: <u>www.hp.com/support</u>. Aby uzyskać więcej informacji o opcjach pomocy, skontaktuj się ze dealerem HP lub skorzystaj z obsługi telefonicznej dla danego kraju/regionu.

## Dodatkowe opcje gwarancyjne

Dla urządzenia HP Photosmart za dodatkową opłatą są dostępne rozszerzone plany serwisowe. Przejdź do <u>www.hp.com/support</u>, wybierz kraj/region i język, po czym przejrzyj usługi i gwarancje pod kątem rozszerzonych planów usług serwisowych.

## Rozbudowa systemu podawania tuszu

Jeśli rozbudowa systemu podawania tuszu nie powiedzie się, spróbuj spowodować, by drukarka rozpoznała pojemnik do rozbudowy.

### Rozpoznawanie przez drukarkę pojemnika do rozbudowy systemu podawania tuszu:

- 1. Wyjmij pojemnik do rozbudowy systemu podawania tuszu.
- 2. Włóż oryginalny pojemnik do karetki.
- 3. Zamknij drzwiczki dostępowe i zaczekaj, aż karetka przestanie się poruszać.
- 4. Wyjmij oryginalny pojemnik i zamień go na pojemnik do rozbudowy systemu podawania tuszu.
- 5. Zamknij drzwiczki dostępowe i zaczekaj, aż karetka przestanie się poruszać.

Jeśli wciąż pojawia się komunikat o problemie z rozbudową systemu podawania tuszu, skontaktuj się z pomocą techniczną HP by uzyskać pomoc.

Kliknij tutaj, by przejść online i uzyskać dodatkowe informacje.

## Przygotowanie drukarki

Jeśli jakość druku jest niezadowalająca, spróbuj wyczyścić pojemniki z tuszem z panelu sterowania. Więcej informacji na ten temat można znaleźć w rozdziale <u>Automatyczne czyszczenie pojemników</u>.

## Sprawdzanie drzwiczek dostępu do pojemników z tuszem

Drzwiczki dostępu do pojemników powinny być zamknięte w trakcie drukowania.

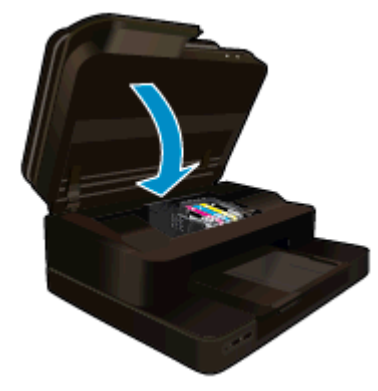

Kliknij tutaj, by przejść online i uzyskać dodatkowe informacje.

## Awaria głowicy drukującej

Głowica drukująca w urządzeniu uległa awarii. Skontaktuj się z pomocą techniczną HP, aby uzyskać pomoc.

Kliknij tutaj, by przejść online i uzyskać dodatkowe informacje.

## Awaria drukarki

Skontaktuj się z pomocą techniczną HP aby uzyskać pomoc, jeśli drukarka została wyłączona i włączona i nie spowodowało to ustąpienia problemu.

Kliknij tutaj, by przejść online i uzyskać dodatkowe informacje.

## Problem z pojemnikiem z tuszem

### Rozwiązywanie problemów z pojemnikami z tuszem

- 1. Spróbuj wyjąć pojemniki i włożyć je ponownie. Sprawdź, czy pojemniki z tuszem znajdują się w odpowiednich gniazdach.
- 2. Jeśli ponowne włożenie pojemników nie działa, spróbuj wyczyścić styki.

### Czyszczenie styków pojemnika z tuszem

- Przestroga Procedura czyszczenia powinna trwać tylko kilka minut. Upewnij się, że pojemniki z tuszem są jak najszybciej ponownie zainstalowane w urządzeniu. Nie zaleca się pozostawiania pojemników z tuszem poza urządzeniem przez dłużej niż 30 minut. Może to spowodować uszkodzenie zarówno głowicy drukującej, jak i pojemnika.
- a. Sprawdź, czy urządzenie ma zasilanie.
- b. Otwórz drzwiczki pojemników z tuszem.

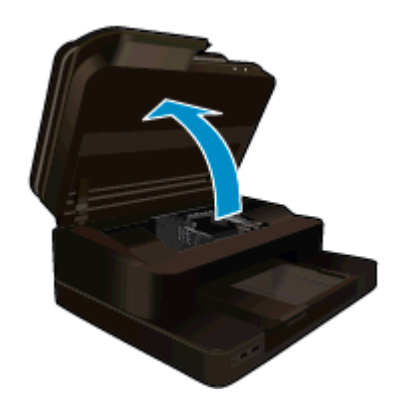

Zaczekaj, aż karetka przesunie się na środek urządzenia.

 Naciśnij zatrzask na wskazanym w komunikacie błędu pojemniku z tuszem, a następnie wyjmij go z gniazda.

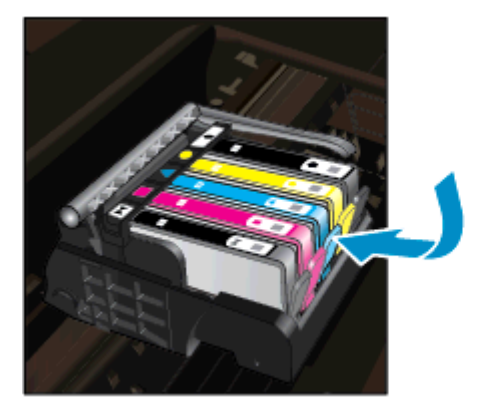

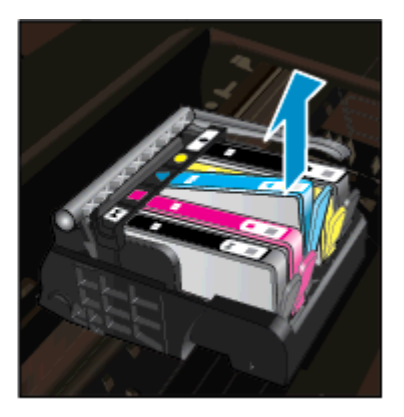

**d**. Trzymaj pojemnik z boków, dolną częścią skierowaną do góry i odszukaj styki elektryczne na pojemniku.

Styki elektryczne to cztery małe prostokąty w kolorze miedzi lub złotego metalu na spodzie pojemnika z tuszem.

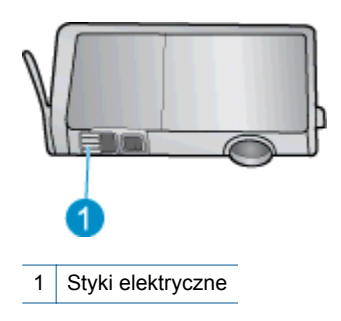

- e. Przetrzyj same styki suchym wacikiem lub miękką, nie pozostawiającą kłaczków szmatką.
  - Przestroga Uważaj, by dotykać wyłącznie styków i nie rozsmarowywać tuszu czy zanieczyszczeń na pozostałej części pojemnika.
- f. Odnajdź styki głowicy drukującej wewnątrz urządzenia. Styki wyglądają jak zestaw czterech szpilek w kolorze miedzi lub złotego metalu umieszczonych tak, by łączyły się ze stykami pojemnika z tuszem.

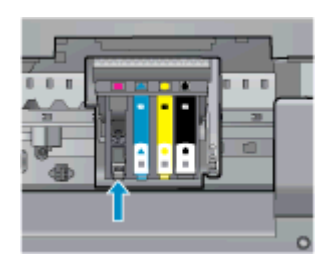

- g. Przetrzyj styki suchym wacikiem lub miękką, nie pozostawiającą kłaczków szmatką.
- h. Zainstaluj ponownie pojemnik z tuszem.
- i. Zamknij drzwiczki i sprawdź, czy komunikat o błędzie zniknął.
- j. Jeśli problem wciąż występuje, wyłącz urządzenie, a następnie włącz je ponownie.
- 3. Jeśli problem nie został rozwiązany, spróbuj wymienić pojemniki. Więcej informacji na ten temat można znaleźć w rozdziale <u>Wymiana pojemników z tuszem</u>.

Kliknij tutaj, by przejść online i uzyskać dodatkowe informacje.

## Pojemniki INSTALACYJNE

Podczas konfiguracji drukarki musisz zainstalować pojemniki dostarczone w opakowaniu z drukarką. Pojemniki te oznaczone są słowem Konfiguracja i służą do kalibracji drukarki przed pierwszym zadaniem drukowania. Niezainstalowanie pojemników instalacyjnych w trakcie konfiguracji urządzenia spowoduje błąd.

Jeśli zostały zainstalowane zwykłe pojemniki, wyjmij je i zainstaluj pojemniki instalacyjne by zakończyć konfigurację drukarki. Po zakończeniu konfiguracji drukarki można używać zwykłych pojemników.

▲ Ostrzeżenie Na wyjętych zwykłych pojemnikach musisz zamontować pomarańczowe osłonki, by nie wyschły. Część tuszu nadal będzie schnąć ale znacznie mniej, niż w przypadku niezasłoniętych pojemników. Jeśli zajdzie taka potrzeba, możesz użyć osłonek z pojemników instalacyjnych.

Jeśli wciąż pojawia się komunikat błędu, skontaktuj się z pomocą techniczną HP by uzyskać pomoc.

Kliknij tutaj, by przejść online i uzyskać dodatkowe informacje.

## Pojemniki starszej generacji

Potrzebna będzie nowsza wersja pojemnika. Aby określić nowszą wersję pojemnika sprawdź jego opakowanie i odszukaj datę zakończenia gwarancji.

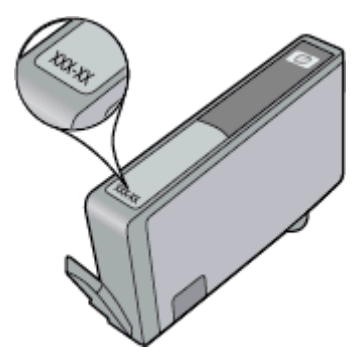

Jeśli kilka odstępów w prawo od daty widnieje napis 'v1', wówczas pojemnik jest nowszą, zaktualizowaną wersją. Jeśli jest w starszej wersji, skontaktuj się z pomocą techniczną firmy HP, by uzyskać pomoc lub go wymienić.

Kliknij tutaj, by przejść online i uzyskać dodatkowe informacje.

# 11 Informacje techniczne

W tej części zamieszczono dane techniczne oraz informacje o międzynarodowych atestach urządzenia HP Photosmart.

Dodatkowe informacje dostępne są w dokumentacji drukowanej dostarczonej z urządzeniem HP Photosmart.

W tej części zawarte są następujące tematy:

- <u>Uwaga</u>
- Informacja o procesorze na kasetach
- Dane techniczne
- Program ochrony środowiska
- Informacje prawne

## Uwaga

#### Oświadczenia firmy Hewlett-Packard

Informacje zawarte w niniejszym dokumencie mogą ulec zmianie bez powiadomienia.

Wszystkie prawa zastrzeżone. Reprodukcja, adaptacja lub tłumaczenie tego podręcznika jest zabronione bez uprzedniej pisemnej zgody firmy Hewlett-Rackard, z wyjąkiem przypadków dozwolonych w ramach praw autorskich. Jedyne gwarancje obejmujące produkty i usługi HP są określone w zasadach wyraźnej gwarancji, towarzyszących danym produktom lub usługom. Żadna informacja zawarta w niniejszym dokumencie nie może być uwztana za dodatkową gwarancje. Firma HP nie może być pociągana do odpowiedzialności za błędy techniczne lub edytorskie oraz brak informacji w niniejszym dokumencie.

© 2012 Hewlett-Packard Development Company, L.P.

Microsoft, Windows, Windows XP oraz Windows Vista są zastrzeżonymi w USA znakami towarowymi firmy Microsoft Corporation.

Windows 7 jest zastrzeżonym znakiem towarowym lub znakiem towarowym firmy Microsoft Corporation w USA i/lub innych krajach.

Intel i Pentium są znakami towarowymi lub zastrzeżonymi znakami towarowymi firmy Intel Corporation lub jej spółek zależnych w USA i innych krajach.

Adobe® jest zastrzeżonym znakiem towarowym Adobe Systems Incorporated.

## Informacja o procesorze na kasetach

Kasety drukujące HP stosowane w tym produkcie zawierają procesor pamięci, który pomaga przy eksploatacji urządzenia. Dodatkowo procesor ten zbiera ograniczone informacje na temat sposobu korzystania z urządzenia, między innymi: datę pierwszej instalacji, datę ostatniego użycia, liczbę stron wydrukowanych za pomocą tej kasety, stopień pokrycia strony, wykorzystanie tryby drukowania, błędy, które wystąpiły podczas druku i model urządzenia. Informacje te pomagają w projektowaniu nowych produktów HP, które spełniają potrzeby klientów.

Dane zbierane w pamięci kaset drukujących nie zawierają informacji pozwalających na identyfikację użytkownika kasty ani konkretnego urządzenia.

HP zbiera próbki danych z procesorów kaset zwracanych do HP w ramach bezpłatnego programu zwrotu i recyklingu (HP Planet Partners: <u>www.hp.com/hpinfo/globalcitizenship/environment/recycle/</u>). Dane te są odczytywane z tych próbek w celu ulepszenia przyszłych produktów firmy HP. Dostęp do tych danych mogą mieć także partnerzy HP, którzy pomagają firmie HP w recyklingu kaset drukujących.

Poza tym każdy, kto znajdzie się w posiadaniu kasety może uzyskać dostęp do tych anonimowych danych zapisanych w pamięci kasety. Jeżeli nie chcesz umożliwiać dostępu do tych danych, możesz dezaktywować procesor pamięci. Jednak po dezaktywacji procesora kaseta drukująca nie będzie mogła już działać w urządzeniu HP.

Jeżeli udostępnianie tych anonimowych danych jest nadal niepokojące, można uniemożliwić dostęp do tych informacji przez wyłączenie możliwości zbierania danych o wykorzystaniu urządzenia przez procesor kasety.

### Wyłączenie funkcji zbierania informacji

1. Dotknij opcji Ustawienia.

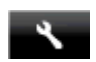

- 2. Dotknij opcji Preferencje.
- 3. Dotknij opcji Inf. o mikroukł. poj., a następnie dotknij opcji Włącz lub Wyłącz

W celu przywrócenie funkcji zbierania informacji, przywróć ustawienia fabryczne.

Uwaga Po wyłączeniu funkcji zbierania informacji o wykorzystaniu urządzenia, można nadal korzystać z kasety w urządzeniu HP.

## Dane techniczne

W niniejszym rozdziale zawarto informacje techniczne na temat urządzenia HP Photosmart. Pełne dane techniczne urządzenia znajdziesz w arkuszu danych technicznych w <u>www.hp.com/support</u>.

#### Wymagania systemowe

Wymagania odnośnie oprogramowania i systemu zostały wyszczególnione w pliku Readme.

Informacje na temat przyszłych wersji systemów operacyjnych i ich obsługi znajdują się w witrynie pomocy technicznej HP pod adresem <u>www.hp.com/support</u>.

### Parametry środowiska pracy

- Dopuszczalny zakres temperatur otoczenia w trakcie pracy: Drukarka główna: od 5 do 40 stopni C (41 do 104 stopni F) Wyświetlacz odłączany: od -10 do 40 stopni C (od 14 do 104 stopni F)
- Dopuszczalny zakres temperatur otoczenia w trakcie pracy: od 5 °C do 40 °C (od 41 °F do 104 °F)
- Wilgotność: od 15% do 80% wilg. wzgl. bez kondensacji; 28 °C maksymalnie w punkcie rosy
- Zakres temperatury podczas przechowywania: od -20 do 60 stopni C (od -4 do 140 stopni F)
- W obecności silnego pola elektromagnetycznego wydruk z urządzenia HP Photosmart może być lekko zniekształcony
- Firma HP zaleca stosowanie kabla USB o długości nie przekraczającej 3 m, aby zminimalizować wprowadzony szum wywoływany przez potencjalne silne pola elektromagnetyczne

#### Rozdzielczość druku

Więcej informacji na temat rozdzielczości drukarki znajduje się w oprogramowaniu drukarki.

| Тур                                             | Gramatura papieru                  | Podajnik wejściowy <sup>-</sup> | Zasobnik wyjściowy† | Zasobnik<br>fotograficzny <sup>*</sup> |
|-------------------------------------------------|------------------------------------|---------------------------------|---------------------|----------------------------------------|
| Zwykły papier                                   | 60 do 90 g/m² (16 do 24<br>funtów) | Do 125 (papier 75 g/m²)         | 50 (papier 75 g/m²) | nie dot.                               |
| Papier Legal                                    | 60 do 90 g/m² (16 do 24<br>funtów) | Do 125 (papier 75 g/m²)         | 10 (papier 75 g/m²) | nie dot.                               |
| Karty                                           | do 281 g/m²                        | Do 60                           | 25                  | Do 20                                  |
| Koperty                                         | 75 do 90 g/m² (20 do 24 funtów)    | Do 15                           | 15                  | nie dot.                               |
| Folia                                           | nie dot.                           | Do 40                           | 25                  | nie dot.                               |
| Etykiety                                        | nie dot.                           | Do 40                           | 25                  | nie dot.                               |
| Papier fotograficzny 13 x 18<br>cm (5 x 7 cali) | do 281 g/m²<br>(236 g/m²)          | Do 40                           | 25                  | Do 20                                  |
| Papier fotograficzny 10 x 15<br>cm (4 x 6 cali) | do 281 g/m²<br>(236 g/m²)          | Do 40                           | 25                  | Do 20                                  |

#### Specyfikacje papieru

### (ciąg dalszy)

| Тур                                                  | Gramatura papieru | Podajnik wejściowy <sup>*</sup> | Zasobnik wyjściowy† | Zasobnik<br>fotograficzny <sup>*</sup> |
|------------------------------------------------------|-------------------|---------------------------------|---------------------|----------------------------------------|
| Papier fotograficzny<br>216 x 279 mm (8,5 x 11 cali) | do 281 g/m²       | Do 40                           | 25                  | nie dot.                               |

Maksymalna pojemność.

Pojemność zasobnika wyjściowego zależy od rodzaju papieru oraz ilości zużytego atramentu. Firma HP zaleca częste opróżnianie zasobnika wyjściowego. Tryb jakości SZYBKA ROBOCZA wymaga wysunięcia przedłużenia zasobnika wyjściowego i przekręcenia końca zasobnika do góry. Jeśli koniec zasobnika nie zostanie obrócony, zarówno papier formatu letter jak i legal spadnie na pierwszą kartkę.

\*

Waga Pełną listę obsługiwanych formatów nośnika podano w sterowniku drukarki.

## Dane techniczne modułu druku dwustronnego - wszystkie regiony poza Japonią

| Тур               | Rozmiar                                                                                                    | Gramatura                       |
|-------------------|----------------------------------------------------------------------------------------------------|---------------------------------|
| papier            | Letter: 8,5 x 11 cali<br>Executive: 7,25 x 10,5 cali<br>A4: 210 x 297 mm<br>B5 (ISO): 176 x 250 mm B5 (JIS):<br>182 x 257 mm | 60 do 90 g/m² (16 do 24 funtów) |
| Papier broszurowy | Letter: 8,5 x 11 cali<br>A4: 210 x 297 mm                                                                                    | do 180 g/m²                     |

## Dane techniczne drukowania

- Szybkość drukowania zależy od stopnia złożoności dokumentu.
- Drukowanie panoram
- Metoda: termiczny druk atramentowy
- Język: PCL3 GUI

## Dane techniczne kopiowania

- Cyfrowa obróbka obrazu
- Maksymalna liczba kopii zależy od modelu urządzenia
- Szybkość kopiowania zależy od modelu i od stopnia złożoności dokumentu
- Maksymalne powiększenie kopii wynosi od 200 do 400% (zależnie od modelu)
- Maksymalne zmniejszenie kopii wynosi od 25 do 50% (zależnie od modelu)

## Wydajność pojemnika z atramentem

Więcej informacji na temat szacunkowej wydajności kaset drukujących można znaleźć w witrynie firmy HP pod adresem <u>www.hp.com/go/learnaboutsupplies</u>.

## Parametry skanowania

- Edytor obrazów dostarczany wraz z urządzeniem
- Rozdzielczość: optyczna do 2400 x 1200 dpi (w zależności od modelu); 19200 dpi w rozdzielczości ulepszonej programowo

Więcej informacji na temat rozdzielczości znajduje się w oprogramowaniu skanera.

- W kolorze: 48-bitowa w kolorze, 8-bitowa w skali szarości (256 odcieni szarości)
- Maksymalny rozmiar materiału skanowanego z płyty szklanej: 21,6 x 29,7 mm

## Program ochrony środowiska

Firma Hewlett-Packard dokłada wszelkich starań, aby dostarczać wysokiej jakości produkty o znikomym stopniu szkodliwości dla środowiska. W projekcie urządzenia uwzględniono kwestię recyklingu. Liczba surowców została ograniczona do minimum przy jednoczesnym zapewnieniu odpowiedniej funkcjonalności i niezawodności urządzenia. Materiały odmiennego typu są łatwe do oddzielenia. Przewidziano łatwy dostęp do elementów

mocujących i innych łączników, jak też łatwe ich usuwanie za pomocą typowych narzędzi. Części o większym znaczeniu są łatwo dostępne i umożliwiają sprawny demontaż oraz naprawę.

Dodatkowe informacje o programie firmy HP dotyczącym ochrony środowiska można znaleźć w witrynie sieci Web pod adresem:

www.hp.com/hpinfo/globalcitizenship/environment/index.html

W tej części zawarte są następujące tematy:

- Wskazówki ekologiczne
- Zużycie papieru
- <u>Tworzywa sztuczne</u>
- Informacje o bezpieczeństwie materiałów
- Program recyklingu
- Program recyklingu materiałów eksploatacyjnych do drukarek atramentowych firmy HP
- <u>Automatyczne wyłączanie</u>
- <u>Ustawianie trybu oszczędzania energii</u>
- Pobór mocy
- Disposal of waste equipment by users in private households in the European Union
- Substancje chemiczne
- Ograniczenia dotyczące substancji niebezpiecznych (Ukraina)
- Battery disposal in the Netherlands
- Battery disposal in Taiwan
- Ostrzeżenie stanu Kalifornia o materiałach zawierających nadchlorany
- EU battery directive

## Wskazówki ekologiczne

HP stara się pomagać klientom zmniejszać ich wpływ na środowisko naturalne. Poniższe porady ekologiczne pomogą w ocenie i zmniejszeniu wpływu na środowisko związanego z drukowaniem. Poza specjalnymi funkcjami niniejszego produktu, warto się zapoznać ze stroną internetową HP Eco Solutions zawierającą więcej informacji na temat inicjatyw proekologicznych firmy HP.

www.hp.com/hpinfo/globalcitizenship/environment/

### Funkcje ekologiczne urządzenia

- Informacja na temat oszczędzania energii: Jeżeli chcesz ustalić aktualny status kwalifikacji ENERGY STAR® dla tego produktu, zajrzyj do <u>Pobór mocy</u>.
- Recykling materiałów: Więcej informacji dotyczących recyklingu produktów firmy HP można znaleźć pod adresem:

www.hp.com/hpinfo/globalcitizenship/environment/recycle/

## Zużycie papieru

W opisanym produkcie można używać papieru makulaturowego zgodnego z normą DIN 19309 i EN 12281:2002.

### Tworzywa sztuczne

Elementy z tworzyw sztucznych o wadze przekraczającej 25 gramów są oznaczone zgodnie z międzynarodowymi standardami, które zwiększają możliwość identyfikacji tworzyw sztucznych do przetworzenia po zużyciu produktu.

## Informacje o bezpieczeństwie materiałów

Karty charakterystyki substancji niebezpiecznych (MSDS) dostępne są w witrynie sieci Web firmy HP pod adresem:

www.hp.com/go/msds

#### Program recyklingu

Firma HP podejmuje w wielu krajach/regionach coraz więcej inicjatyw dotyczących zwrotu oraz recyklingu swoich produktów, a także współpracuje z największymi na świecie ośrodkami recyklingu urządzeń elektronicznych.

Firma HP oszczędza zasoby naturalne, ponownie sprzedając niektóre spośród swoich najbardziej popularnych produktów. Więcej informacji dotyczących recyklingu produktów HP można znaleźć pod adresem:

www.hp.com/hpinfo/globalcitizenship/environment/recycle/

# Program recyklingu materiałów eksploatacyjnych do drukarek atramentowych firmy HP

Firma HP podejmuje różne działania mające na celu ochronę środowiska. Program recyklingu materiałów eksploatacyjnych HP Inkjet Supplies Recycling Program jest dostępny w wielu krajach/regionach. Umożliwia on bezpłatny recykling zużytych kaset i pojemników z tuszem. Więcej informacji można znaleźć w następującej witrynie sieci Web:

www.hp.com/hpinfo/globalcitizenship/environment/recycle/

## Automatyczne wyłączanie

Automatyczne wyłączanie domyślnie jest automatycznie włączone po włączeniu drukarki. Gdy automatyczne wyłączanie działa, drukarka wyłączy się automatycznie po dwóch godzinach bezczynności w celu ograniczenia zużycia energii. Automatyczne wyłączanie zostaje automatycznie zdeaktywowane, gdy drukarka nawiązuje połączenie bezprzewodowe z routerem sieciowym lub urządzeniem przenośnym w celu drukowania Wireless Direct, albo gdy włączysz alarmy lub przypomnienia kalendarza. Możesz zmienić ustawienia automatycznego wyłączania za pomocą panelu sterowania. Po zmianie ustawienia drukarka zachowa wybrane wybrane ustawienie. Automatyczne wyłączanie całkowicie wyłącza drukarkę, konieczne jest więc użycie przycisku włącznika w celu ponownego jej włączenia.

### Włączanie i wyłączanie automatycznego wyłączania

1. Na ekranie początkowym dotknij Setup (Ustawienia).

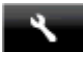

- 2. Dotknij opcji Preferencje.
- 3. Przewiń opcje i dotknij Ustaw automatyczne wyłączanie.
- 4. Dotknij Wł. lub Wył.
- 5. Dotknij Tak, by potwierdzić wybór, lub Nie, by zachować obecne ustawienie.
- Wskazówka Jeśli drukujesz przez połączenie bezprzewodowe do sieci, Automatyczne wyłączanie zostanie wyłączone, by zadania drukowania nie przepadły. Nawet gdy Automatyczne wyłączanie jest wyłączone, tryb oszczędzania energii konfigurowany przez użytkownika ograniczy zużycie energii.

## Ustawianie trybu oszczędzania energii

Tryb oszczędzania energii HP Photosmart ogranicza zużycie energii poprzez przejście w tryb uśpienia po 5 minutach braku aktywności. Czas do przejścia w tryb uśpienia można wydłużyć do 10 lub 15 minut.

Waga Funkcja ta jest domyślnie włączona i nie można jej wyłączyć.

### Ustawianie trybu oszczędzania energii

1. Dotknij ikony Ustawienia.

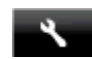

- 2. Dotknij opcji Preferencje.
- 3. Przewiń opcje i dotknij Tryb oszczędz.energii.
- 4. Dotknij wybrany odstęp czasu (5, 10 lub 15 minut).

## Pobór mocy

Urządzenia Hewlett-Packard do drukowania i przetwarzania obrazów oznaczone logiem ENERGY STAR® spełniają wymagania U.S. Environmental Protection Agency ENERGY STAR dla sprzętu do przetwarzania obrazu. Na urządzeniach spełniających wymagania ENERGY STAR dla urządzeń do przetwarzania obrazu znajduje się następujące oznaczenie:

### Rozdział 11

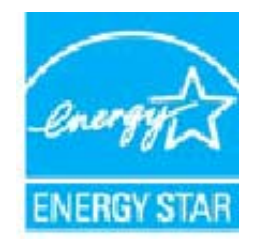

Dodatkowe informacje na temat urządzeń spełniających wymagania programu ENERGY STAR można znaleźć na stronie: <a href="http://www.hp.com/go/energystar">www.hp.com/go/energystar</a>

# Disposal of waste equipment by users in private households in the European Union

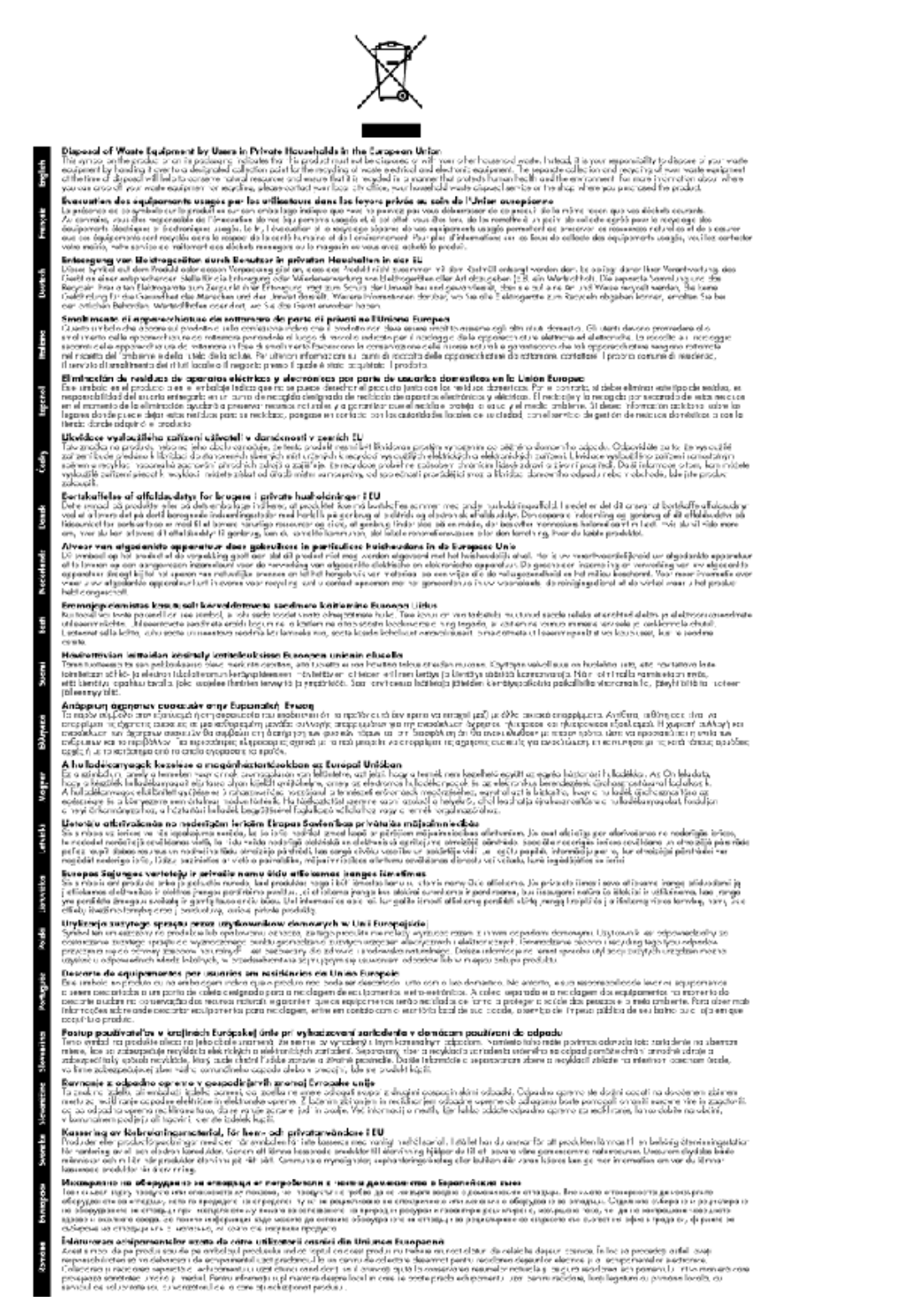

## Substancje chemiczne

Firma HP zobowiązuje się do dostarczania swoim klientom wszystkich informacji na temat substancji chemicznych w naszych produktach, zgodnie z wymogami takich przepisów, jak REACH (Dyrektywa EC No

1907/2006 Parlamentu Europejskiego i Komisji Europejskiej). Raport z informacjami o chemikaliach w tym produkcie można odnaleźć pod adresem: <u>www.hp.com/go/reach</u>.

## Ograniczenia dotyczące substancji niebezpiecznych (Ukraina)

# Технічний регламент щодо обмеження використання небезпечних речовин (Україна)

Обладнання відповідає вимогам Технічного регламенту щодо обмеження використання деяких небезпечних речовин в електричному та електронному обладнанні, затвердженого постановою Кабінету Міністрів України від 3 грудня 2008 № 1057

## **Battery disposal in the Netherlands**

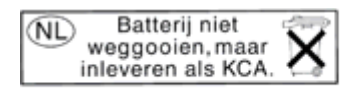

Dit HP Product bevat een lithium-manganese-dioxide batterij. Deze bevindt zich op de hoofdprintplaat. Wanneer deze batterij leeg is, moet deze volgens de geldende regels worden afgevoerd.

## Battery disposal in Taiwan

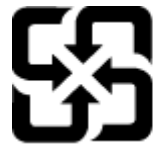

廢電池請回收

Please recycle waste batteries.

## Ostrzeżenie stanu Kalifornia o materiałach zawierających nadchlorany

## California Perchlorate Material Notice

Perchlorate material - special handling may apply. See: http://www.dtsc.ca.gov/hazardouswaste/perchlorate/

This product's real-time clock battery or coin cell battery may contain perchlorate and may require special handling when recycled or disposed of in California.

## **EU battery directive**

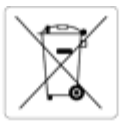

#### opean Union Battery Directive

This product contains a battery that is used to maintain data integrity of real time clock or product settings and is designed to last the life of the product. Any attempt to service or replace this battery should be performed by a qualified service technician.

Directive sur les batteries de l'Union Européenne Ce produit contient une batterie qui permet de maintenir l'intégrité des données pour les paramètres du produit ou l'horloge en temps réel et qui a été ce provun convent une patterie qui permet de maintenir l'intégrité des données pour les paramètres du produit ou l'horloge en temps réel et qu conçue pour durer aussi longtemps que le produit. Toute tentative de réparation ou de remplacement de cette batterie doit être effectuée par ur technicien qualifié. icien qualifié

#### Batterie-Richtlinie der Europäischen Union

Dieses Produkt enthält eine Batterie, die dazu dient, die Datenintegrität der Echtzeituhr sowie der Produkteinstellungen zu erhalten, und die für die Lebensdauer des Produkts ausreicht. Im Bedarfsfall sollte das Instandhalten bzw. Austauschen der Batterie von einem qualifizierten Servicetechnike durchgeführt werden.

Direttiva dell'Unione Europea relativa alla raccolta, al trattamento e allo smaltimento di batterie e accumulatori Questo prodotto contiene una batteria utilizzata per preservare l'integrità dei dati dell'orologio in tempo reale o delle impostazioni del prodotto e la sua durata si intende pari a quella del prodotto. Eventuali interventi di riparazione o sostituzione della batteria devono essere eseguiti da un tecnico dell'assistenza qualificato

#### Directiva sobre baterías de la Unión Europea

Este producto contiene una bateria que se utiliza para conservar la integridad de los datos del reloj de tiempo real o la configuración del producto y está diseñada para durar toda la vida útil del producto. El mantenimiento o la sustitución de dicha bateria deberá realizarla un técnico de mantenimiento

Směrnice Evropské unie pro nakládání s bateriemi Tento výrobek obsahuje baterii, která slouží k uchování správných dat hodin reálného času nebo nastavení výrobku. Baterie je navržena tak, aby vydržela celou životnost výrobku. Jakýkoliv pokus o opravu nebo výměnu baterie by měl provést kvalifikovaný servisní technik.

#### EU's batteridirekti

Produktet indeholder et batteri, som bruges til at vedligeholde dataintegriteten for realtidsur- eller produktindstillinger og er beregnet til at holde i hele produktets levetid. Service på batteriet eller udskiltning bør foretages af en uddannet servicetekniker.

#### erijen voor de Europese Unie

Dit product bevat een batterij die wordt gebruikt voor een juiste tijdsaanduiding van de klok en het behoud van de productinstellingen. Bovendien is deze ontworpen om gedurende de levensduur van het product mee te gaan. Het onderhoud of de vervanging van deze batterij moet door een alificeerde onde rhoudstechnicus worden uitgevoerd.

#### roopa Liidu aku direktiiv

Toode sixaldab akut, mida kasutatakse reaalaja kella andmeühtsuse või toote sätete säilitamiseks. Aku on valmistatud kestma terve toote kasutusaja. Akut tohib hooldada või vahetada ainult kvallfitseeritud hooldustehnik.

#### Euroopan unionin paristodirektiivi

Tämä laite sisältää pariston, jota käytetään reaaliaikaisen kellon tietojen ja laitteen asetusten säilyttämiseen. Pariston on suunniteltu kestävän laitteen koko käyttölän ajan. Pariston mahdollinen korjaus tai vaihto on jätettävä pätevän huoltohenkilön tehtäväksi.

Οδηγία της Ευρωπαϊκής Ένωσης για τις ηλεκτρικές στήλες Αυτό το προϊόν περιλαμβάνει μια μπαταρία, η οποία χρησιμοποιείται για τη διατήρηση της ακεραιότητας των δεδομένων ρολογιού πραγματικού χρόνο ή των ρυθμίσεων προϊόντος και έχει σχεδιαστεί έτσι ώστε να διαρκέσει όσο και το προϊόν. Τυχόν απόπειρες επιδιόρθωσης ή αντικατάστασης αυτής της μπαταρίας θα πρέπει να πραγματοποιούνται από κατάλληλα εκπαιδευμένο τεγνικό.

Az Európai unió telepek és akkumulátorok direktívája A termék tartalmaz egy elemet, melynek feladata az, hogy biztosítsa a valós idejű óra vagy a termék beállításainak adatintegritását. Az elem úgy van tervezve, hogy végig kitartson a termék használata során. Az elem bármílyen javítását vagy cseréjét csak képzett szakember végezheti el.

#### nibas Bateriju direktiva opas Sav

Produktam ir baterija, ko izmanto reālā laika pulksteņa vai produkta iestatījumu datu integritātes saglabāšanai, un tā ir paredzēta visam produkta dzīves ciklam. Jebkura apkope vai baterijas nomaiņa ir jāveic atbilstoli kvalificētam darbiniekam.

#### opos Sąjungos baterijų ir akumuliatorių direktyva

Siame gaminyje yra baterija, kuri naudojama, kad būtų galima prižiūrėti realaus laiko laikzodžio veikimą arba gaminio nuostatas; ji skirta veikti visą gaminio eksploatavimo laiką. Bet kokius šios baterijos aptarnavimo arba keitimo darbus turi atlikti kvalifikuotas aptarnavimo technikas.

#### Dyrektywa Unii Europejskiej w sprawie baterii i akumulatorów

odukt zawiera baterię wykorzystywaną do zachowania integralności danych zegara czasu rzeczywistego lub ustawień produktu, która podtrzymuje zlałanie produktu. Przegląd lub wymiana baterii powinny być wykonywane wyłącznie przez uprawnionego technika serwisu.

#### Diretiva sobre baterias da União Européia

Este produto contém uma bateria que é usada para manter a integridade dos dados do relógio em tempo real ou das configurações do produto e é Este produto contém uma bateria que é usada para manter a integridade dos dados do relógio em tempo real ou das configurações do produto e é projetada para ter a mesma duração que este. Qualquer tentativa de consertar ou substituír essa bateria deve ser realizada por um técnico qualificado

Smernica Európskej únie pre zaobchádzanie s batériami Tento výrobok obsahuje batériu, ktorá slúži na uchovanie správnych údajov hodín reálneho času alebo nastavení výrobku. Batéria je skonštruovaná tak, aby vydržala celú životnosť výrobku. Akýkoľvek pokus o opravu alebo výmenu batérie by mal vykonať kvalifikovaný servisný technik.

Direktiva Evropske unije o baterijah in akumulatorjih V tem izdelku je baterija, ki zagotavlja natančnost podatkov ure v realnem času ali nastavitev izdelka v celotni življenjski dobi izdelka. Kakršno koli popravlja ali zamenjavo te baterije lahko izvede le pooblaščeni tehnik.

#### EU:s batteridirektiv

Produkten innehåller ett batteri som används för att upprätthålla data i realtidsklockan och produktinställningarna. Batteriet ska räcka produktens hela livslängd. Endast kvalificerade servicetekniker får utföra service på batteriet och byta ut det

#### ректива за батерии на Европейския съюз

Този продукт съдържа батерия, която се използва за поддържане на целостта на данните на часовника в реално време или настройките за продукта, създадена на издържи през целия живот на продукта. Сервизът или замяната на батерията трябва да се извършва от квалифициран

#### Directiva Uniunii Europene referitoare la baterii

Acest produs conține o baterie care este utilizată pentru a menține integritatea datelor ceasului de timp real sau setărilor produsului și care este proiectată să funcționeze pe întreaga durată de viață a produsului. Orice lucrare de service sau de înlocuire a acestei baterii trebuie efectuată de un tehnician de service calificat.

## Informacje prawne

Urządzenie HP Photosmart spełnia wymagania określone przepisami obowiązującymi w kraju/regionie użytkownika.

W tej części zawarte są następujące tematy:

- <u>Obowiązkowy numer identyfikacyjny modelu</u>
- <u>FCC statement</u>
- VCCI (Class B) compliance statement for users in Japan
- Notice to users in Japan about the power cord
- Notice to users in Korea
- Notice to users in Germany
- Noise emission statement for Germany
- Uwagi regulacyjne dla użytkowników z Unii Europejskiej
- Informacje prawne o zgodności telekomunikacyjnej
- Przepisy w zakresie sieci bezprzewodowych

## Obowiązkowy numer identyfikacyjny modelu

Ze względu na obowiązek identyfikacji produktowi nadano wymagany przepisami prawa numer modelu. Obowiązkowy numer identyfikacyjny modelu dla tego urządzenia to SDGOB-1221. Nie należy mylić tego numeru z nazwą handlową produktu (HP Photosmart 7520 Series itp.) ani z numerami produktów (CZ045A itp.).

## **FCC statement**

### FCC statement

The United States Federal Communications Commission (in 47 CFR 15.105) has specified that the following notice be brought to the attention of users of this product.

This equipment has been tested and found to comply with the limits for a Class B digital device, pursuant to Part 15 of the FCC Rules. These limits are designed to provide reasonable protection against harmful interference in a residential installation. This equipment generates, uses and can radiate radio frequency energy and, if not installed and used in accordance with the instructions, may cause harmful interference to radio communications. However, there is no guarantee that interference will not occur in a particular installation. If this equipment does cause harmful interference to radio or television reception, which can be determined by turning the equipment off and on, the user is encouraged to try to correct the interference by one or more of the following measures:

- Reorient the receiving antenna.
- · Increase the separation between the equipment and the receiver.
- Connect the equipment into an outlet on a circuit different from that to which the receiver is connected.
- Consult the dealer or an experienced radio/TV technician for help.
- For further information, contact:

Manager of Corporate Product Regulations Hewlett-Packard Company 3000 Hanover Street Palo Alto, Ca 94304 (650) 857-1501

Modifications (part 15.21)

The FCC requires the user to be notified that any changes or modifications made to this device that are not expressly approved by HP may void the user's authority to operate the equipment.

This device complies with Part 15 of the FCC Rules. Operation is subject to the following two conditions: (1) this device may not cause harmful interference, and (2) this device must accept any interference received, including interference that may cause undesired operation.
VCCI (Class B) compliance statement for users in Japan

この装置は、クラスB情報技術装置です。この装置は、家庭環境で使用することを目的として いますが、この装置がラジオやテレビジョン受信機に近接して使用されると、受信障害を引き 起こすことがあります。取扱説明書に従って正しい取り扱いをして下さい。

VCCI-B

# Notice to users in Japan about the power cord

製品には、同梱された電源コードをお使い下さい。 同梱された電源コードは、他の製品では使用出来ません。

# Notice to users in Korea

| B 급 기기<br>(가정용 방송통신기기) 이 기기는 가정용(B급)으로 전자파적합등록을 한<br>기기로서 주 로 가정에서 사용하는 것을 목적으로 하<br>모든 지역에서 사용할 수 있습니다. |
|----------------------------------------------------------------------------------------------------|
|----------------------------------------------------------------------------------------------------|

# Notice to users in Germany

# **GS-Erklärung (Deutschland)**

Das Gerät ist nicht für die Benutzung im unmittelbaren Gesichtsfeld am Bildschirmarbeitsplatz vorgesehen. Um störende Reflexionen am Bildschirmarbeitsplatz zu vermeiden, darf dieses Produkt nicht im unmittelbaren Gesichtsfeld platziert werden.

# Noise emission statement for Germany

Geräuschemission

LpA < 70 dB am Arbeitsplatz im Normalbetrieb nach DIN 45635 T. 19

# Uwagi regulacyjne dla użytkowników z Unii Europejskiej

Produkty noszące oznaczenia CE są zgodne z następującymi dyrektywami UE:

- Dyrektywa dotycząca niskiego napięcia 2006/95/EC
- Dyrektywa EMC 2004/108/EC
- Dyrektywa Ecodesign 2009/125/EC, jeżeli dotyczy

Zgodność z CE dla tego urządzenia ma zastosowanie tylko wtedy, gdy jest ono zasilane odpowiednim, oznaczonym logo CE, zasilaczem prądu zmiennego dostarczonym przez firmę HP.

Jeśli te urządzenie posiada funkcje telekomunikacyjne, jest także zgodne z podstawowymi wymaganiami poniższej dyrektywy UE:

Dyrektywa R&TTE 1999/5/EC

Zgodność z tymi dyrektywami oznacza zgodność z odpowiednimi, zharmonizowanymi europejskimi standardami (Normy europejskie) wymienionymi w Deklaracji zgodności Unii Europejskiej wystawionymi przez firmę HP dla

tego urządzenia lub rodziny urządzeń i dostępnymi (tylko w języku angielskim) w dokumentacji urządzenia lub na poniższej stronie internetowej: <u>www.hp.com/go/certificates</u> (wprowadź numer produktu w polu wyszukiwania).

Zgodność wskazywana jest przez jedno z poniższych oznaczeń zgodności umieszczonych na urządzeniu:

| CE  | Przeznaczone dla urządzeń nie związanych z<br>telekomunikacją i urządzeń telekomunikacyjnych<br>zharmonizowanych w UE, takich jak Bluetooth® z<br>mocą poniżej 10 mW.        |
|-----|----------------------------------------------------------------------------------------------------|
| CEO | Przeznaczone dla niezharmonizowanych<br>urządzeń telekomunikacyjnych w UE (jeśli<br>dotyczy, pomiędzy CE a znakiem ! znajduje się 4<br>cyfrowy numer zaangażowanej agencji). |

Sprawdź etykietę zgodności z normami znajdującą się na urządzeniu.

Można korzystać z funkcji telekomunikacyjnych tego urządzenia w poniższych krajach UE i EFTA: Austria, Belgia, Bułgaria, Cypr, Czechy, Dania, Estonia, Finlandia, Francja, Grecja, Hiszpania, Holandia, Irlandia, Islandia, Liechtenstein, Litwa, Luksemburg, Łotwa, Malta, Niemcy, Norwegia, Polska, Portugalia, Rumunia, Słowacja, Słowenia, Szwajcaria, Szwecja, Węgry, Wielka Brytania oraz Włochy.

Złącze telefoniczne (niedostępne we wszystkich urządzeniach) przeznaczone jest do łączenia z analogowymi sieciami telefonicznymi.

#### Urządzenia wyposażone w sieć bezprzewodową

 Niektóre kraje posiadają konkretne obowiązki lub specjalne wymagania dotyczące wykorzystania sieci bezprzewodowych, takie jak wykorzystanie wyłącznie wewnątrz budynków lub ograniczenie dostępności kanałów. Sprawdź, czy ustawienia kraju dla sieci bezprzewodowej są odpowiednie.

#### Francja

 W przypadku wykorzystania sieci bezprzewodowej 2,4 GHz przez urządzenie zastosowanie mają pewne ograniczenia: Urządzenie to może być używane wewnątrz we wszystkich zakresach od 2400 do 2483,5 MHz (kanały 1-13). W przypadku wykorzystania na zewnątrz wykorzystywać można jedynie zakres częstotliwości od 2400 do 2454 MHz (kanały 1-7). Najnowsze wymagania znajdują się na stronie www.arcep.fr.

Punktem kontaktowym w sprawach związanych ze zgodnością z normami jest:

Hewlett-Packard GmbH, Dept./MS: HQ-TRE, Herrenberger Strasse 140, 71034 Boeblingen, NIEMCY

## Informacje prawne o zgodności telekomunikacyjnej

Urządzenie HP Photosmart spełnia wymogi telekomunikacyjne stawiane przez organy normalizacyjne w kraju/ regionie sprzedaży.

W tej części zawarte są następujące tematy:

- Notice to users of the U.S. telephone network: FCC requirements
- Notice to users of the Canadian telephone network
- Notice to users of the German telephone network
- Australia wired fax statement

#### Notice to users of the U.S. telephone network: FCC requirements

#### Notice to users of the U.S. telephone network: FCC requirements

This equipment complies with FCC rules, Part 68. On this equipment is a label that contains, among other information, the FCC Registration Number and Ringer Equivalent Number (REN) for this equipment. If requested, provide this information to your telephone company.

An FCC compliant telephone cord and modular plug is provided with this equipment. This equipment is designed to be connected to the telephone network or premises wiring using a compatible modular jack which is Part 68 compliant. This equipment connects to the telephone network through the following standard network interface jack: USOC RJ-11C.

The REN is useful to determine the quantity of devices you may connect to your telephone line and still have all of those devices ring when your number is called. Too many devices on one line might result in failure to ring in response to an incoming call. In most, but not all, areas the sum of the RENs of all devices should not exceed five (5). To be certain of the number of devices you may connect to your line, as determined by the REN, you should call your local telephone company to determine the maximum REN for your calling area.

If this equipment causes harm to the telephone network, your telephone company might discontinue your service temporarily. If possible, they will notify you in advance. If advance notice is not practical, you will be notified as soon as possible. You will also be advised of your right to file a complaint with the FCC. Your telephone company might make changes in its facilities, equipment, operations, or procedures that could affect the proper operation of your equipment. If they do, you will be given advance notice so you will have the opportunity to maintain uninterrupted service. If you experience trouble with this equipment, please contact the manufacturer, or look elsewhere in this manual, for warranty or repair information. Your telephone company might ask you to disconnect this equipment from the network until the problem has been corrected or until you are sure that the equipment is not malfunctioning.

This equipment may not be used on coin service provided by the telephone company.

Connection to party lines is subject to state tariffs. Contact your state public utility commission, public service commission, or corporation commission for more information.

This equipment includes automatic dialing capability. When programming and/or making test calls to emergency numbers:

- Remain on the line and explain to the dispatcher the reason for the call.
- Perform such activities in the off-peak hours, such as early morning or late evening.

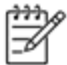

Note The FCC hearing aid compatibility rules for telephones are not applicable to this equipment.

The Telephone Consumer Protection Act of 1991 makes it unlawful for any person to use a computer or other electronic device, including fax machines, to send any message unless such message clearly contains in a margin at the top or bottom of each transmitted page or on the first page of transmission, the date and time it is sent and an identification of the business, other entity, or other individual sending the message and the telephone number of the send-ing machine or such business, other entity, or individual. (The telephone number provided might not be a 900 number or any other number for which charges exceed local or long-distance transmission charges.) In order to program this information into your fax machine, you should complete the steps described in the software.

#### Notice to users of the Canadian telephone network

Note à l'attention des utilisateurs du réseau téléphonique canadien/Notice to users of the Canadian telephone network

Cet appareil est conforme aux spécifications techniques des équipements terminaux d'Industrie Canada. Le numéro d'enregistrement atteste de la conformité de l'appareil. L'abréviation IC qui précède le numéro d'enregistrement indique que l'enregistrement a été effectué dans le cadre d'une Déclaration de conformité stipulant que les spécifications techniques d'Industrie Canada ont été respectées. Néanmoins, cette abréviation ne signifie en aucun cas que l'appareil a été validé par Industrie Canada.

Pour leur propre sécurité, les utilisateurs doivent s'assurer que les prises électriques reliées à la terre de la source d'alimentation, des lignes téléphoniques et du circuit métallique d'alimentation en eau sont, le cas échéant, branchées les unes aux autres. Cette précaution est particulièrement importante dans les zones rurales.

Le numéro REN (Ringer Equivalence Number) attribué à chaque appar-Remarque مردون eil terminal fournit une indication sur le nombre maximal de terminaux qui peuvent être connectés à une interface téléphonique. La terminaison d'une interface peut se composer de n'importe quelle combinaison d'appareils, à condition que le total des numéros REN ne dépasse pas 5.

Basé sur les résultats de tests FCC Partie 68, le numéro REN de ce produit est 0.0B.

This equipment meets the applicable Industry Canada Terminal Equipment Technical Specifications. This is confirmed by the registration number. The abbreviation IC before the registration number signifies that registration was performed based on a Declaration of Conformity indicating that Industry Canada technical specifications were met. It does not imply that Industry Canada approved the equipment.

Users should ensure for their own protection that the electrical ground connections of the power utility, telephone lines and internal metallic water pipe system, if present, are connected together. This precaution might be particularly important in rural areas.

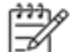

-6

Note The REN (Ringer Equivalence Number) assigned to each terminal device provides an indication of the maximum number of terminals allowed to be connected to a telephone interface. The termination on an interface might consist of any combination of devices subject only to the requirement that the sum of the Ringer Equivalence Numbers of all the devices does not exceed 5.

The REN for this product is 0.0B, based on FCC Part 68 test results.

#### Notice to users of the German telephone network

#### Hinweis für Benutzer des deutschen Telefonnetzwerks

Dieses HP-Fax ist nur für den Anschluss eines analogen Public Switched Telephone Network (PSTN) gedacht, Schließen Sie den TAE N-Telefonstecker, der im Lieferumfang des HP All-in-One enthalten ist, an die Wandsteckdose (TAE 6) Code N an. Dieses HP-Fax kann als einzelnes Gerät und/oder in Verbindung (mit seriellem Anschluss) mit anderen zugelassenen Endgeräten verwendet werden.

#### Australia wired fax statement

In Australia, the HP device must be connected to Telecommunication Network through a line cord which meets the requirements of the Technical Standard AS/ACIF S008.

#### Przepisy w zakresie sieci bezprzewodowych

W tej części znajdują się następujące informacje prawne dotyczące produktów bezprzewodowych:

- Exposure to radio frequency radiation
- Notice to users in Brazil •

- Notice to users in Canada
- Notice to users in Mexico
- Notice to users in Taiwan

#### Exposure to radio frequency radiation

#### Exposure to radio frequency radiation

**Caution** The radiated output power of this device is far below the FCC radio frequency exposure limits. Nevertheless, the device shall be used in such a manner that the potential for human contact during normal operation is minimized. This product and any attached external antenna, if supported, shall be placed in such a manner to minimize the potential for human contact during normal operation. In order to avoid the possibility of exceeding the FCC radio frequency exposure limits, human proximity to the antenna shall not be less than 20 cm (8 inches) during normal operation.

#### Notice to users in Brazil

#### Aviso aos usuários no Brasil

Este equipamento opera em caráter secundário, isto é, não tem direito à proteção contra interferência prejudicial, mesmo de estações do mesmo tipo, e não pode causar interferência a sistemas operando em caráter primário. (Res.ANATEL 282/2001).

#### Notice to users in Canada

#### Notice to users in Canada/Note à l'attention des utilisateurs canadiens

Under Industry Canada regulations, this radio transmitter may only operate using an antenna of a type and maximum (or lesser) gain approved for the transmitter by Industry Canada. To reduce potential radio interference to other users, the antenna type and its gain should be so chosen that the equivalent isotropically radiated power (e.i.r.p.) is not more than that necessary for successful communication.

This device complies with Industry Canada licence-exempt RSS standard(s). Operation is subject to the following two conditions: (1) this device may not cause interference, and (2) this device must accept any interference, including interference that may cause undesired operation of the device.

WARNING! Exposure to Radio Frequency Radiation The radiated output power of this device is below the Industry Canada radio frequency exposure limits. Nevertheless, the device should be used in such a manner that the potential for human contact is minimized during normal operation.

To avoid the possibility of exceeding the Industry Canada radio frequency exposure limits, human proximity to the antennas should not be less than 20 cm (8 inches).

Conformément au Règlement d'Industrie Canada, cet émetteur radioélectrique ne peut fonctionner qu'avec une antenne d'un type et d'un gain maximum (ou moindre) approuvé par Industrie Canada. Afin de réduire le brouillage radioélectrique potentiel pour d'autres utilisateurs, le type d'antenne et son gain doivent être choisis de manière à ce que la puissance isotrope rayonnée équivalente (p.i.r.e.) ne dépasse pas celle nécessaire à une communication réussie.

Cet appareil est conforme aux normes RSS exemptes de licence d'Industrie Canada. Son fonctionnement dépend des deux conditions suivantes : (1) cet appareil ne doit pas provoquer d'interférences nuisibles et (2) doit accepter toutes interférences reçues, y compris des interférences pouvant provoquer un fonctionnement non souhaité de l'appareil.

AVERTISSEMENT relatif à l'exposition aux radiofréquences. La puissance de rayonnement de cet appareil se trouve sous les limites d'exposition de radiofréquences d'Industrie Canada. Néanmoins, cet appareil doit être utilisé de telle sorte qu'il soit mis en contact le moins possible avec le corps humain.

Afin d'éviter le dépassement éventuel des limites d'exposition aux radiofréquences d'Industrie Canada, il est recommandé de maintenir une distance de plus de 20 cm entre les antennes et l'utilisateur.

#### Notice to users in Mexico

### Aviso para los usuarios de México

La operación de este equipo está sujeta a las siguientes dos condiciones: (1) es posible que este equipo o dispositivo no cause interferencia perjudicial y (2) este equipo o dispositivo debe aceptar cualquier interferencia, incluyendo la que pueda causar su operación no deseada.

Para saber el modelo de la tarjeta inalámbrica utilizada, revise la etiqueta regulatoria de la impresora.

#### Notice to users in Taiwan

# 低功率電波輻射性電機管理辦法

## 第十二條

經型式認證合格之低功率射頻電機,非經許可,公司、商號或使用者均不得擅自變更頻 率、加大功率或變更設計之特性及功能。

# 第十四條

低功率射頻電機之使用不得影響飛航安全及干擾合法通信;經發現有干擾現象時,應立 即停用,並改善至無干擾時方得繼續使用。

前項合法通信,指依電信法規定作業之無線電通信。低功率射頻電機須忍受合法通信或 工業、科學及醫藥用電波輻射性電機設備之干擾。

# 12 Dodatkowa konfiguracja faksu

Po wykonaniu wszystkich czynności opisanych w podręcznej instrukcji obsługi skorzystaj z instrukcji w tym rozdziale, aby zakończyć konfigurację faksu. Zachowaj podręczną instrukcję obsługi do późniejszego używania.

W tej części można znaleźć informacje o tym, jak skonfigurować drukarkę, tak aby faksować bez problemów niezależnie od posiadanego sprzętu oraz usług używanych na tej samej linii telefonicznej.

Wskazówka Możesz także użyć Kreatora instalacji faksu (Windows) lub HP Setup Assistant (Asystent konfiguracji HP - Mac OS X) aby szybko skonfigurować ważne ustawienia faksu, jak tryb odbierania czy informacje nagłówka faksu. Narzędzia te dostępne są dostępne poprzez oprogramowanie HP zainstalowane wraz z drukarką. Po uruchomieniu tych narzędzi postępuj zgodnie z procedurami w tej części by zakończyć konfigurację faksu.

W tym rozdziale opisano następujące zagadnienia:

- Konfigurowanie faksowania (równoległe systemy telefoniczne)
- Konfiguracja faksu szeregowego
- Testowanie ustawień faksu

# Konfigurowanie faksowania (równoległe systemy telefoniczne)

Zanim rozpoczniesz konfigurować drukarkę do faksowania, określ rodzaj systemu telefonicznego używanego w danym kraju/regionie. Instrukcje konfiguracji faksu różnią się, zależnie od tego czy korzystasz z systemu szeregowego czy równoległego.

- Jeśli na poniższej liście nie ma Twojego kraju/regionu, prawdopodobnie masz szeregowy system telefoniczny. W przypadku szeregowego systemu telefonicznego typ złącza we współdzielonych urządzeniach telefonicznych (modemy, telefony, automatyczne sekretarki) nie pozwala na fizyczne podłączenie go do portu "2-EXT" w drukarce. Zamiast tego cały sprzęt musi być podłączony do gniazdka ściennego.
  - Uwaga W niektórych krajach/regionach korzystających z systemu szeregowego, przewód telefoniczny dostarczony wraz z drukarką może posiadać dodatkową wtyczkę. Pozwala to na podłączenie innych urządzeń telefonicznych do gniazdka, do którego podłączono drukarkę.

Konieczne może być podłączenie dołączonego przewodu telefonicznego do dostarczonego adaptera dla danego kraju/regionu.

- Jeśli Twój kraj/region jest wymieniony w tabeli, prawdopodobnie masz równoległy system telefoniczny. W przypadku systemu równoległego można podłączyć współdzielony sprzęt telefoniczny do linii telefonicznej za pomocą portu "2-EXT" z tyłu drukarki.
  - Uwaga Jeśli posiadasz równoległy system telefoniczny, firma HP zaleca użycie kabla dwużyłowego dostarczonego z drukarką do podłączenia go do ściennego gniazdka telefonicznego.

|            | · · · · · · · · · · · · · · · · · · · |                  |
|------------|---------------------------------------|------------------|
| Argentyna  | Australia                             | Brazylia         |
| Kanada     | Chile                                 | Chiny            |
| Kolumbia   | Grecja                                | Indie            |
| Indonezja  | Irlandia                              | Japonia          |
| Korea      | Ameryka Łacińska                      | Malezja          |
| Meksyk     | Filipiny                              | Polska           |
| Portugalia | Rosja                                 | Arabia Saudyjska |

#### Kraje/regiony z równoległym systemem telefonicznym

#### Rozdział 12 Kraje/regiony z równoległym systemem telefonicznym (ciąg dalszy)

| Singapur  | Hiszpania | Tajwan    |
|-----------|-----------|-----------|
| Tajlandia | USA       | Wenezuela |
| Wietnam   |           |           |

Jeżeli nie masz pewności, z którego rodzaju systemu telefonicznego korzystasz (równoległego czy szeregowego), zasięgnij informacji u operatora telekomunikacyjnego.

W tym rozdziale opisano następujące zagadnienia:

- Wybierz właściwą konfigurację faksu dla domu lub biura
- Przypadek A: Oddzielna linia faksu (brak odbieranych połączeń głosowych)
- Przypadek B: Konfigurowanie drukarki w sieci DSL
- Przypadek C: Konfigurowanie drukarki do pracy z systemem telefonicznym PBX lub linią ISDN
- Przypadek D: Faks z usługą dzwonienia dystynktywnego na tej samej linii
- Przypadek E: Współdzielona linia głosowa/faksowa
- Przypadek F: Współdzielona linia głosowa/faksowa z usługą poczty głosowej
- Przypadek G: Linia telefoniczna do faksów współdzielona z modem komputerowym (brak odbieranych połączeń głosowych)
- Przypadek H: Współdzielona linia głosowa/faksowa z modemem komputerowym
- Przypadek I: Współdzielona linia głosowa/faksowa z automatyczną sekretarką
- Przypadek J: Współdzielona linia głosowa/faksowa z modemem komputerowym i automatyczną sekretarką
- Przypadek K: Współdzielona linia głosowa/faksu z modemem komputerowym i pocztą głosową

# Wybierz właściwą konfigurację faksu dla domu lub biura

Do udanego faksowania musisz znać rodzaje sprzętu i usług (jeśli są dostępne) współdzielone na tej samej linii co drukarka. Jest to istotne, ponieważ może być konieczne podłączenie części istniejącego sprzętu biurowego bezpośrednio do drukarki, a także może być konieczna zmiana niektórych ustawień faksu, zanim będzie możliwe udane faksowanie.

- 1. Sprawdź, czy system telefoniczny jest szeregowy czy równoległy. Zobacz część Konfigurowanie faksowania (równoległe systemy telefoniczne).
  - a. Szeregowy system telefoniczny zobacz część Konfiguracja faksu szeregowego.
  - b. Równoległy system telefoniczny przejdź do kroku 2.
- 2. Wybierz pozostały sprzęt/usługi korzystające wspólnie z linii faksu.
  - DSL: Usługa DSL (Digital Subscriber Line) od operatora telekomunikacyjnego. (W niektórych krajach/ regionach usługa DSL może być zwana ADSL ).
  - PBX: Osobista centralka telefoniczna (PBX) lub linia telefoniczna ISDN (Integrated Services Digital Network).
  - Usługa dzwonienia dystynktywnego: Usługa dzwonienia dystynktywnego operatora telefonicznego umożliwia identyfikację wielu linii telefonicznych za pomocą różnych wzorców dzwonienia.
  - Połączenia głosowe: Połączenia głosowe są odbierane pod tym samym numerem telefonu co połączenia faksowe w drukarce.
  - Modem komputerowy: Modem jest podłączony do tej samej linii telefonicznej co drukarka. Jeżeli na którekolwiek z poniższych pytań odpowiesz Tak, korzystasz z modemu komputerowego:
    - Czy wysyłasz faksy bezpośrednio do aplikacji w komputerze i je z niej odbierasz, korzystając z połączenia telefonicznego?
    - Czy wysyłasz i odbierasz wiadomości e-mail w komputerze przez połączenie dial-up (modemowe)?
    - Czy łączysz się z Internetem za pomocą komputera z wykorzystaniem połączenia dial-up?
  - Automatyczna sekretarka: Odbiera połączenia głosowe pod tym samym numerem telefonu, co połączenia faksowe odbierane przez drukarkę.
  - Usługa poczty głosowej: Poczta głosowa odbiera połączenia głosowe u operatora telefonicznego pod tym samym numerem telefonu, co połączenia faksowe odbierane przez drukarkę.
- Z poniższej tabeli wybierz kombinację sprzętu i usług właściwą dla domu lub biura. Następnie sprawdź zalecane ustawienia faksu. W dalszych częściach znajdują się szczegółowe instrukcje dla każdego przypadku.

Uwaga Jeśli dane ustawienie środowiska domowego lub biurowego nie jest opisane w tej części, ustaw drukarkę jak zwykły analogowy telefon. Sprawdź, czy jeden koniec kabla telefonicznego dostarczonego wraz z urządzeniem jest podłączony do gniazdka telefonicznego w ścianie, a drugi koniec do portu 1-LINE z tyłu drukarki. W przypadku użycia innego kabla mogą się pojawić problemy przy odbieraniu i wysyłaniu faksów.

Konieczne może być podłączenie dołączonego przewodu telefonicznego do dostarczonego adaptera dla danego kraju/regionu.

| Inny sprzęt/usługi korzystające wspólnie z linii faksu |     |                                                | Zalecana konfiguracja     |                      |                            |                              |                                                                                                    |
|--------------------------------------------------------|-----|------------------------------------------------|---------------------------|----------------------|----------------------------|------------------------------|----------------------------------------------------------------------------------------------------|
| DSL                                                    | PBX | Usługa<br>dzwonieni<br>a<br>dystynkty<br>wnego | Połącze<br>nia<br>głosowe | Modem<br>komputerowy | Automatyczna<br>sekretarka | Usługa<br>poczty<br>głosowej | - Taksu                                                                                                    |
|                                                        |     |                                                |                           |                      |                            |                              | Przypadek A: Oddzielna<br>linia faksu (brak<br>odbieranych połączeń<br>głosowych)                                                 |
| ~                                                      |     |                                                |                           |                      |                            |                              | Przypadek B:<br>Konfigurowanie drukarki<br>w sieci DSL                                                                            |
|                                                        | ~   |                                                |                           |                      |                            |                              | Przypadek C:<br>Konfigurowanie drukarki do<br>pracy z systemem<br>telefonicznym PBX lub linią<br>ISDN                             |
|                                                        |     | ~                                              |                           |                      |                            |                              | Przypadek D: Faks z usługą<br>dzwonienia dystynktywnego<br>na tej samej linii                                                     |
|                                                        |     |                                                | ~                         |                      |                            |                              | Przypadek E:<br>Współdzielona linia<br>głosowa/faksowa                                                                            |
|                                                        |     |                                                | ~                         |                      |                            | ~                            | Przypadek F:<br>Współdzielona linia<br>głosowa/faksowa z usługą<br>poczty głosowej                                                |
|                                                        |     |                                                |                           | ~                    |                            |                              | Przypadek G: Linia<br>telefoniczna do faksów<br>współdzielona z modem<br>komputerowym (brak<br>odbieranych połączeń<br>głosowych) |
|                                                        |     |                                                | ~                         | ~                    |                            |                              | Przypadek H:<br>Współdzielona linia<br>głosowa/faksowa<br>z modemem komputerowym                                                  |
|                                                        |     |                                                | ~                         |                      | ~                          |                              | Przypadek I: Współdzielona<br>linia głosowa/faksowa<br>z automatyczną sekretarką                                                  |
|                                                        |     |                                                | ~                         | ~                    | ~                          |                              | Przypadek J: Współdzielona<br>linia głosowa/faksowa<br>z modemem komputerowym<br>i automatyczną sekretarką                        |
|                                                        |     |                                                | ~                         | ~                    |                            | ~                            | Przypadek K:<br>Współdzielona linia<br>głosowa/faksu z modemem<br>komputerowym i pocztą<br>głosową                                |

# Przypadek A: Oddzielna linia faksu (brak odbieranych połączeń głosowych)

Jeżeli posiadasz oddzielną linię telefoniczną, na której nie są odbierane połączenia głosowe i do której nie są podłączone inne urządzenia, ustaw drukarkę zgodnie z opisem w tej części.

#### Widok drukarki z tyłu

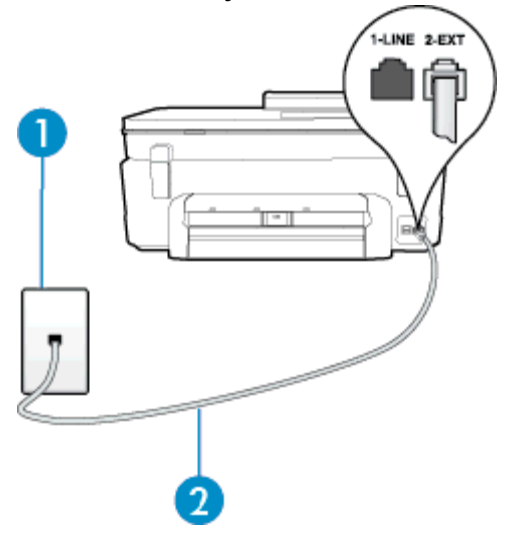

| 1 | Ścienne gniazdko telefoniczne                                                                                          |
|---|----------------------------------------------------------------------------------------------------|
| 2 | Użyj kabla telefonicznego dostarczonego wraz z drukarką do podłączenia go do portu 1-LINE.                             |
|   | Konieczne może być podłączenie dołączonego przewodu telefonicznego do dostarczonego adaptera dla danego kraju/regionu. |

#### Konfiguracja drukarki na osobnej linii faksowej

- 1. Korzystając z kabla telefonicznego dostarczonego wraz z drukarką, podłącz jeden koniec do ściennego gniazda telefonicznego, a następnie podłącz drugi koniec do portu oznaczonego jako 1-LINE z tyłu drukarki.
  - Uwaga Konieczne może być podłączenie dołączonego przewodu telefonicznego do dostarczonego adaptera dla danego kraju/regionu.

Jeśli drukarka nie zostanie podłączona do ściennego gniazda telefonicznego przy użyciu dostarczonego kabla, faksowanie może być niemożliwe. Ten specjalny przewód telefoniczny różni się od przewodów telefonicznych, które mogą być już dostępne w domu lub w biurze.

- 2. Włącz ustawienie Odbieranie automatyczne.
- (Opcjonalnie) Zmień ustawienie Dzwon. do odebr. na najniższą wartość (dwa dzwonki).
- 4. Uruchom test faksu.

Gdy telefon dzwoni, drukarka odbiera automatycznie po ilości dzwonków wybranej w ustawieniu **Dzwon. do** odebr.. Drukarka zaczyna emitować dźwięki odbioru faksu do urządzenia faksowego nadawcy i odbiera faks.

## Przypadek B: Konfigurowanie drukarki w sieci DSL

Jeśli korzystasz z usługi DSL od swojego operatora telefonicznego i nie podłączasz żadnego sprzętu do drukarki, skorzystaj z instrukcji w tej części by podłączyć filtr DSL pomiędzy gniazdkiem a drukarką. Filtr DSL usuwa sygnał cyfrowy, który może zakłócać drukarkę, tak by drukarka komunikowała się bezpośrednio z linią telefoniczną. (W niektórych krajach/regionach usługa DSL może być zwana ADSL ).

Uwaga W przypadku korzystania z linii DSL bez podłączonego filtru nie można wysyłać ani odbierać faksów w drukarce.

#### Widok drukarki z tyłu

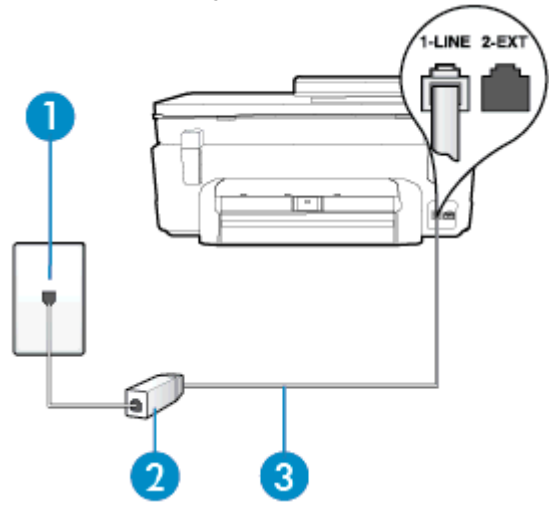

| 1 | Ścienne gniazdko telefoniczne                                                                                                    |
|---|----------------------------------------------------------------------------------------------------|
| 2 | Filtr DSL (lub ADSL) i przewód dostarczony przez firmę telekomunikacyjną obsługującą linię DSL                                                                                                    |
| 3 | Użyj kabla telefonicznego dostarczonego wraz z drukarką do podłączenia go do portu 1-LINE.<br>Konieczne może być podłączenie dołączonego przewodu telefonicznego do dostarczonego<br>adaptera dla danego kraju/regionu. |

#### Konfiguracja drukarki do pracy z linią DSL

- 1. Zamów filtr DSL u dostawcy usług DSL.
- Korzystając z kabla telefonicznego dostarczonego wraz z drukarką, podłącz jeden koniec do otwartego portu na filtrze DSL, a drugi koniec do portu oznaczonego jako 1-LINE z tyłu drukarki.
  - Uwaga Konieczne może być podłączenie dołączonego przewodu telefonicznego do dostarczonego adaptera dla danego kraju/regionu.

Jeśli drukarka nie zostanie podłączona do ściennego gniazda telefonicznego przy użyciu dostarczonego kabla i filtra DSL, faksowanie może być niemożliwe. Ten specjalny przewód telefoniczny różni się od przewodów telefonicznych, które mogą być już dostępne w domu lub w biurze.

Ponieważ urządzenie jest dostarczane tylko z jednym kablem telefonicznym, ta konfiguracja może wymagać dokupienia dodatkowych kabli telefonicznych.

- 3. Podłącz filtr DSL za pomocą dodatkowego przewodu telefonicznego do ściennego gniazdka telefonicznego.
- 4. Uruchom test faksu.

Jeżeli pojawi się problem podczas konfiguracji drukarki do pracy z opcjonalnym sprzętem, skontaktuj się z lokalnym dostawcą usług lub sprzedawcą, aby uzyskać pomoc.

# Przypadek C: Konfigurowanie drukarki do pracy z systemem telefonicznym PBX lub linią ISDN

Jeżeli korzystasz z centrali PBX lub terminala/konwertera ISDN, upewnij się, by wykonać następujące czynności:

- Jeżeli korzystasz z centrali PBX lub konwertera/terminala ISDN, podłącz drukarkę do portu przeznaczonego dla faksu i telefonu. W miarę możliwości upewnij się także, że w konfiguracji terminalu ustawiono właściwy kraj/region.
  - Uwaga Niektóre systemy ISDN zezwalają na ustawienie parametrów gniazd dla określonych urządzeń korzystających z linii telefonicznej. Przykładowo, możesz przypisać jedno gniazdo do telefonu i faksu grupy 3, a inne ustawić jako gniazdo uniwersalne. Jeżeli po podłączeniu urządzenia do gniazda faksowego/telefonicznego konwertera ISDN występują problemy, spróbuj użyć gniazda uniwersalnego. Może ono być oznaczone jako "multi-combi" lub podobnie.
- Jeżeli używasz systemu PBX, zmień sygnał połączeń oczekujących na "Wył.".
  - Uwaga Wiele cyfrowych systemów PBX zawiera ton oczekującego połączenia, który jest domyślnie włączony. Ton połączenia oczekującego zakłóca transmisję faksu i uniemożliwia wysyłanie i odbieranie faksów przez drukarkę. Instrukcje pozwalające na wyłączenie tonu połączenia oczekującego znajdziesz w dokumentacji dostarczonej wraz z systemem PBX.
- Jeśli korzystasz z centrali PBX, przed wybraniem numeru faksu wybierz numer umożliwiający wybranie linii zewnętrznej.
- Upewnij się, że używasz dołączonego przewodu do połączenia drukarki z gniazdkiem ściennym. Jeśli nie zrobisz tego, wysyłanie faksów może być niemożliwe. Ten specjalny przewód telefoniczny różni się od przewodów telefonicznych, które mogą być już dostępne w domu lub w biurze. Jeśli dostarczony przewód telefoniczny jest za krótki, możesz dokupić przedłużacz, aby go wydłużyć.

Konieczne może być podłączenie dołączonego przewodu telefonicznego do dostarczonego adaptera dla danego kraju/regionu.

Jeżeli pojawi się problem podczas konfiguracji drukarki do pracy z opcjonalnym sprzętem, skontaktuj się z lokalnym dostawcą usług lub sprzedawcą, aby uzyskać pomoc.

# Przypadek D: Faks z usługą dzwonienia dystynktywnego na tej samej linii

Jeżeli korzystasz z usługi dzwonienia dystynktywnego operatora sieci telefonicznej, która umożliwia posiadanie wielu numerów telefonu na jednej linii telefonicznej, każdy z innym wzorcem dzwonka, ustaw drukarkę zgodnie z opisem w tej części.

#### Widok drukarki z tyłu

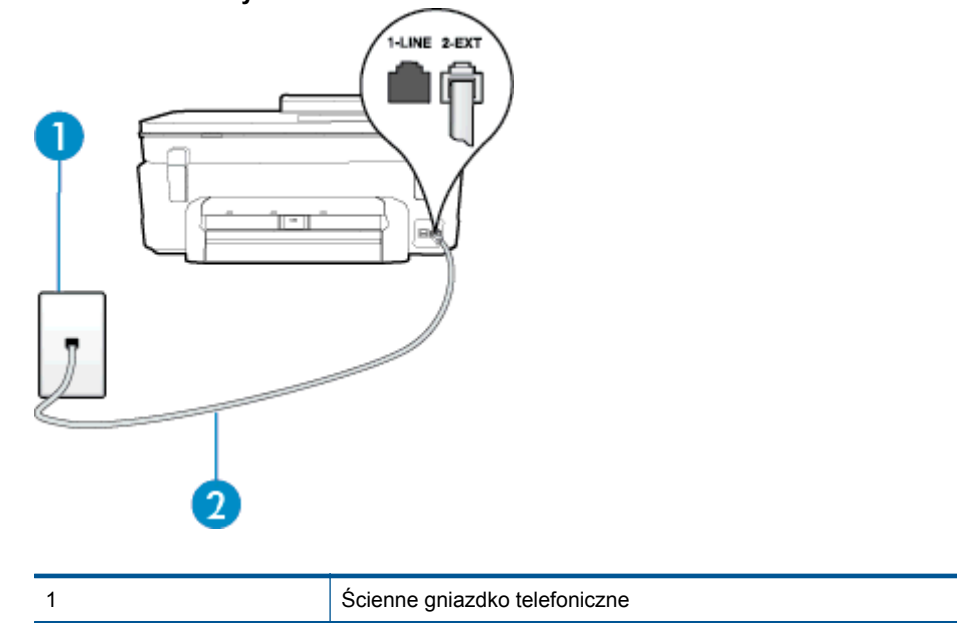

2

| Użyj kabla telefonicznego dostarczonego wraz z drukarką do podłączenia go do portu 1-LINE.                             |
|----------------------------------------------------------------------------------------------------|
| Konieczne może być podłączenie dołączonego przewodu telefonicznego do dostarczonego adaptera dla danego kraju/regionu. |

#### Konfiguracja drukarki do pracy z usługą dzwonienia dystynktywnego

- Korzystając z kabla telefonicznego dostarczonego wraz z drukarką, podłącz jeden koniec do ściennego gniazda telefonicznego, a następnie podłącz drugi koniec do portu oznaczonego jako 1-LINE z tyłu drukarki.
  - Uwaga Konieczne może być podłączenie dołączonego przewodu telefonicznego do dostarczonego adaptera dla danego kraju/regionu.

Jeśli drukarka nie zostanie podłączona do ściennego gniazda telefonicznego przy użyciu dostarczonego kabla, faksowanie może być niemożliwe. Ten specjalny przewód telefoniczny różni się od przewodów telefonicznych, które mogą być już dostępne w domu lub w biurze.

- 2. Włącz ustawienie Odbieranie automatyczne.
- Zmień ustawienie Dzwonienie dystynktywne na ustawienie zgodne z przypisanym przez operatora sieci telefonicznej do numeru faksu
  - Uwaga Domyślnie drukarka jest ustawiona, by odbierała wszystkie wzorce dzwonków. Jeśli nie ustawisz opcji Dzwonienie dystynktywne tak, by odpowiadała wzorcowi dzwonka przypisanemu numerowi faksu, drukarka może odbierać zarówno połączenia głosowe, jak i faksowe albo nie odbierać ich wcale.
  - Wskazówka Do ustawienia dzwonienia dystynktywnego można też użyć funkcji wykrywania wzorca dzwonienia na panelu sterowania drukarki. Dzięki tej funkcji drukarka rozpoznaje i nagrywa wzorzec dzwonienia połączenia przychodzącego i na jego podstawie automatycznie określa dystynktywny wzorzec dzwonienia przypisany przez operatora telefonicznego do połączeń faksowych. Więcej informacji znajdziesz w części Zmiana wzorca dzwonienia na dzwonienie dystynktywne.
- (Opcjonalnie) Zmień ustawienie Dzwon. do odebr. na najniższą wartość (dwa dzwonki).
- 5. Uruchom test faksu.

Drukarka automatycznie odbiera wszystkie przychodzące połączenia z wybranym wzorcem dzwonka (ustawienie **Dzwonienie dystynktywne**) po wybranej ilości dzwonków (ustawienie **Dzwon. do odebr.**). Drukarka zaczyna emitować dźwięki odbioru faksu do urządzenia faksowego nadawcy i odbiera faks.

Jeżeli pojawi się problem podczas konfiguracji drukarki do pracy z opcjonalnym sprzętem, skontaktuj się z lokalnym dostawcą usług lub sprzedawcą, aby uzyskać pomoc.

#### Przypadek E: Współdzielona linia głosowa/faksowa

Jeżeli połączenia głosowe i faksy są odbierane na tej samej linii, do której nie ma podłączonych innych urządzeń biurowych (lub poczty głosowej), ustaw drukarkę zgodnie z opisem w tej części.

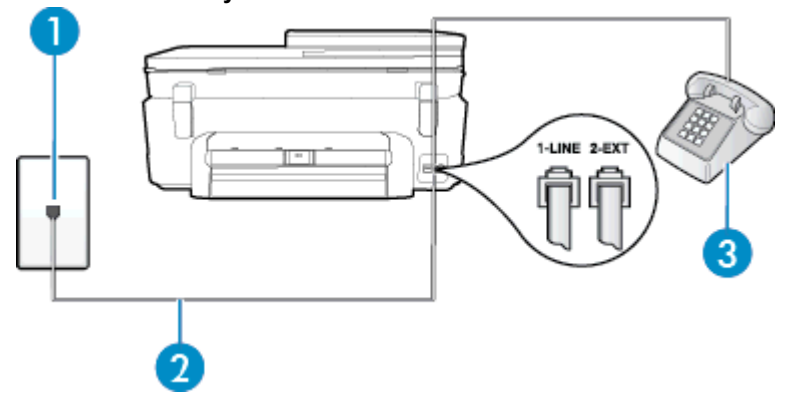

#### Widok drukarki z tyłu

| 1 | Ścienne gniazdko telefoniczne                                                                                                    |
|---|----------------------------------------------------------------------------------------------------|
| 2 | Użyj kabla telefonicznego dostarczonego wraz z drukarką do podłączenia go do portu 1-LINE.<br>Konieczne może być podłączenie dołączonego przewodu telefonicznego do dostarczonego<br>adaptera dla danego kraju/regionu. |
| 3 | Telefon (opcjonalnie)                                                                                                    |

#### Konfiguracja drukarki dla współdzielonej linii głosowej/faksowej

- Korzystając z kabla telefonicznego dostarczonego wraz z drukarką, podłącz jeden koniec do ściennego gniazda telefonicznego, a następnie podłącz drugi koniec do portu oznaczonego jako 1-LINE z tyłu drukarki.
  - Uwaga Konieczne może być podłączenie dołączonego przewodu telefonicznego do dostarczonego adaptera dla danego kraju/regionu.

Jeśli drukarka nie zostanie podłączona do ściennego gniazda telefonicznego przy użyciu dostarczonego kabla, faksowanie może być niemożliwe. Ten specjalny przewód telefoniczny różni się od przewodów telefonicznych, które mogą być już dostępne w domu lub w biurze.

- 2. Wykonaj jedną z następujących czynności:
  - Jeśli posiadasz równoległy system telefoniczny, wyjmij białą zatyczkę z portu oznaczonego 2-EXT z tyłu drukarki, a następnie podłącz telefon do tego portu.
  - W przypadku korzystania z szeregowego systemu telefonicznego podłącz telefon bezpośrednio do drukarki za pomocą kabla z dołączoną wtyczką.
- 3. Teraz musisz wybrać pomiędzy automatycznym a ręcznym odbieraniem połączeń przez drukarkę:
  - Jeżeli drukarkę ustawiono na automatyczne odbieranie faksów, będzie ona odbierała wszystkie połączenia przychodzące i faksy. W takim przypadku drukarka nie może odróżnić połączeń faksowych od głosowych. Jeśli więc sądzisz, że połączenie może być połączeniem głosowym, musisz je odebrać, zanim zrobi to drukarka. Aby skonfigurować drukarkę do automatycznego odbierania połączeń, włącz opcję Odbieranie automatyczne.
  - Jeśli drukarka została skonfigurowana do ręcznego odbierania faksów, musisz osobiście odbierać faksy przychodzące, w przeciwnym razie drukarka nie będzie mogła odbierać faksów. Aby skonfigurować drukarkę do ręcznego odbierania połączeń, wyłącz ustawienie Odbieranie automatyczne.
- 4. Uruchom test faksu.

Jeżeli podniesiesz słuchawkę, zanim drukarka odbierze połączenie, i usłyszysz sygnał faksu urządzenia wysyłającego, musisz ręcznie odebrać faks.

Jeżeli pojawi się problem podczas konfiguracji drukarki do pracy z opcjonalnym sprzętem, skontaktuj się z lokalnym dostawcą usług lub sprzedawcą, aby uzyskać pomoc.

# Przypadek F: Współdzielona linia głosowa/faksowa z usługą poczty głosowej

Jeżeli połączenia głosowe i faksy są odbierane na tej samej linii i masz pocztę głosową operatora telefonicznego, ustaw drukarkę zgodnie z opisem w tej części.

Uwaga Jeżeli do odbioru połączeń faksowych wykorzystywana jest linia z usługą poczty głosowej, nie można odbierać faksów w sposób automatyczny. Faksy trzeba będzie odbierać ręcznie. Oznacza to, że konieczna jest obecność użytkownika, który osobiście odbiera połączenia przychodzące. Jeśli zamiast tego chcesz odbierać faksy automatycznie, skontaktuj się z operatorem sieci telefonicznej, aby wykupić usługę dzwonienia dystynktywnego lub załóż oddzielną linię telefoniczną do faksowania.

#### Widok drukarki z tyłu

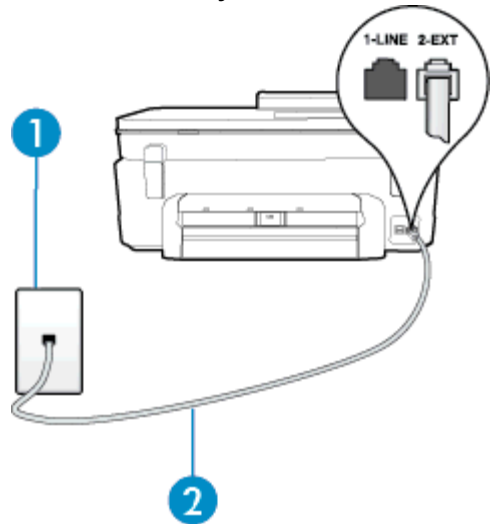

| 1 | Ścienne gniazdko telefoniczne                                                                                          |
|---|----------------------------------------------------------------------------------------------------|
| 2 | Skorzystaj z kabla telefonicznego dostarczonego wraz z drukarką i podłącz go do portu 1-<br>LINE.                      |
|   | Konieczne może być podłączenie dołączonego przewodu telefonicznego do dostarczonego adaptera dla danego kraju/regionu. |

#### Konfiguracja drukarki do pracy z pocztą głosową

- Korzystając z kabla telefonicznego dostarczonego wraz z drukarką, podłącz jeden koniec do ściennego gniazda telefonicznego, a następnie podłącz drugi koniec do portu oznaczonego jako 1-LINE z tyłu drukarki. Konieczne może być podłączenie dołączonego przewodu telefonicznego do dostarczonego adaptera dla danego kraju/regionu.
  - Uwaga Konieczne może być podłączenie dołączonego przewodu telefonicznego do dostarczonego adaptera dla danego kraju/regionu.

Jeśli drukarka nie zostanie podłączona do ściennego gniazda telefonicznego przy użyciu dostarczonego kabla, faksowanie może być niemożliwe. Ten specjalny przewód telefoniczny różni się od przewodów telefonicznych, które mogą być już dostępne w domu lub w biurze.

- 2. Wyłącz ustawienie Odbieranie automatyczne.
- **3.** Uruchom test faksu.

Musisz być na miejscu, aby osobiście odebrać połączenia przychodzące, lub gdy drukarka nie może odebrać faksów. Uruchom ręczne odbieranie faksu zanim poczta głosowa odbierze połączenie.

Jeżeli pojawi się problem podczas konfiguracji drukarki do pracy z opcjonalnym sprzętem, skontaktuj się z lokalnym dostawcą usług lub sprzedawcą, aby uzyskać pomoc.

# Przypadek G: Linia telefoniczna do faksów współdzielona z modem komputerowym (brak odbieranych połączeń głosowych)

Jeżeli posiadasz oddzielną linię do faksów, na której nie odbierasz połączeń głosowych i masz podłączony modem komputerowy, ustaw drukarkę zgodnie z opisem w tym rozdziale.

- Uwaga Jeśli posiadasz modem komputerowy, modem korzysta z tej samej linii co drukarka. Nie możesz jednocześnie korzystać z modemu i drukarki. Przykładowo nie możesz używać drukarki do faksowania, kiedy używasz modemu komputerowego do wysyłania wiadomości e-mail czy uzyskiwania dostępu do Internetu.
- <u>Ustawienie drukarki do pracy z modemem komputerowym</u>
- Konfiguracja drukarki do pracy z komputerowym modemem DSL/ADSL

#### Ustawienie drukarki do pracy z modemem komputerowym

Jeśli tej samej linii telefonicznej używasz do wysyłania faksów i korzystania z modemu komputerowego, wykonaj następujące kroki, aby skonfigurować drukarkę.

#### Widok drukarki z tyłu

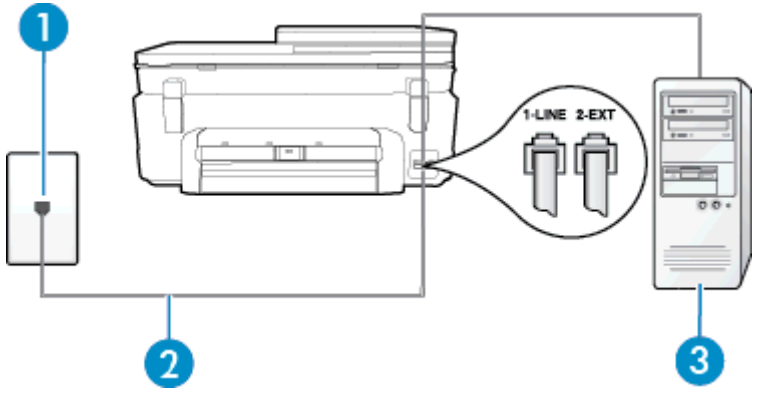

| 1 | Ścienne gniazdko telefoniczne                                                                                          |
|---|----------------------------------------------------------------------------------------------------|
| 2 | Skorzystaj z kabla telefonicznego dostarczonego wraz z drukarką i podłącz go do portu 1-<br>LINE.                      |
|   | Konieczne może być podłączenie dołączonego przewodu telefonicznego do dostarczonego adaptera dla danego kraju/regionu. |
| 3 | Komputer z modemem                                                                                                    |

#### Konfiguracja drukarki do pracy z modemem komputerowym

- 1. Wyjmij biały wtyk z portu oznaczonego jako 2-EXT z tyłu drukarki.
- 2. Znajdź kabel telefoniczny łączący komputer (modem) ze ściennym gniazdem telefonicznym. Odłącz kabel od ściennego gniazda telefonicznego i podłącz go do portu oznaczonego jako 2-EXT z tyłu drukarki.
- Korzystając z kabla telefonicznego dostarczonego wraz z drukarką, podłącz jeden koniec do ściennego gniazda telefonicznego, a następnie podłącz drugi koniec do portu oznaczonego jako 1-LINE z tyłu drukarki.
  - Uwaga Konieczne może być podłączenie dołączonego przewodu telefonicznego do dostarczonego adaptera dla danego kraju/regionu.

Jeśli drukarka nie zostanie podłączona do ściennego gniazda telefonicznego przy użyciu dostarczonego kabla, faksowanie może być niemożliwe. Ten specjalny przewód telefoniczny różni się od przewodów telefonicznych, które mogą być już dostępne w domu lub w biurze.

- 4. Jeśli oprogramowanie modemu jest skonfigurowane do automatycznego odbierania faksów w komputerze, wyłącz to ustawienie.
  - Uwaga Jeżeli ustawienie automatycznego odbierania faksów nie zostanie wyłączone w oprogramowaniu modemu, drukarka nie może odbierać faksów.
- 5. Włącz ustawienie Odbieranie automatyczne.
- 6. (Opcjonalnie) Zmień ustawienie Dzwon. do odebr. na najniższą wartość (dwa dzwonki).
- 7. Uruchom test faksu.

Gdy telefon dzwoni, drukarka odbiera automatycznie po ilości dzwonków wybranej w ustawieniu **Dzwon. do odebr.**. Drukarka zaczyna emitować dźwięki odbioru faksu do urządzenia faksowego nadawcy i odbiera faks.

Jeżeli pojawi się problem podczas konfiguracji drukarki do pracy z opcjonalnym sprzętem, skontaktuj się z lokalnym dostawcą usług lub sprzedawcą, aby uzyskać pomoc.

#### Konfiguracja drukarki do pracy z komputerowym modemem DSL/ADSL

Jeśli używasz linii DSL do wysyłania faksów, wykonaj następujące instrukcje, aby skonfigurować faks.

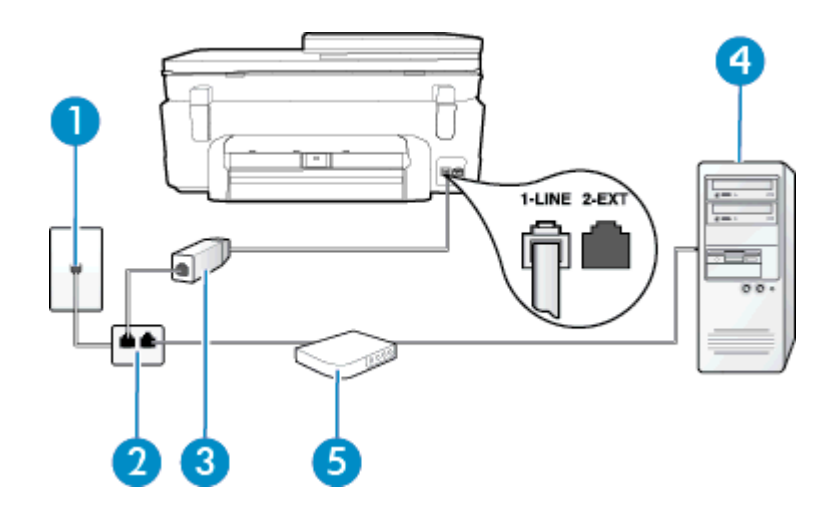

| 1 | Ścienne gniazdko telefoniczne                                                                                                    |
|---|----------------------------------------------------------------------------------------------------|
| 2 | Rozdzielacz równoległy                                                                                                    |
| 3 | Filtr DSL/ADSL                                                                                                    |
|   | Podłącz jeden koniec kabla dołączonego do drukarki do gniazdka telefonicznego, a drugi do portu 1-LINE z tyłu drukarki. Podłącz drugi koniec przewodu do filtra DSL/ADSL. |
|   | Konieczne może być podłączenie dołączonego przewodu telefonicznego do dostarczonego adaptera dla danego kraju/regionu.                                                    |
| 4 | Komputer                                                                                                    |
| 5 | Komputerowy modem DSL/ADSL                                                                                                    |

Uwaga Musisz kupić rozdzielacz równoległy. Rozdzielacz równoległy ma jedno gniazdo RJ-11 z przodu i dwa gniazda RJ-11 z tyłu. Nie używaj 2-liniowego rozdzielacza telefonicznego, rozdzielacza szeregowego lub równoległego, który ma dwa porty RJ-11 z przodu i wtyczkę z tyłu.

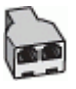

#### Konfiguracja drukarki do pracy z komputerowym modemem DSL/ADSL

- 1. Zamów filtr DSL u dostawcy usług DSL.
- Korzystając z kabla telefonicznego dostarczonego wraz z drukarką, podłącz jeden koniec do filtru DSL, a drugi koniec do portu oznaczonego jako 1-LINE z tyłu drukarki.
  - Uwaga Konieczne może być podłączenie dołączonego przewodu telefonicznego do dostarczonego adaptera dla danego kraju/regionu.

Jeśli drukarka nie zostanie podłączona do ściennego gniazda telefonicznego przy użyciu dostarczonego kabla i filtra DSL, faksowanie może być niemożliwe. Ten specjalny przewód telefoniczny różni się od przewodów telefonicznych, które mogą być już dostępne w domu lub w biurze.

- 3. Podłącz filtr DSL do rozdzielacza równoległego.
- 4. Podłącz modem DSL do rozdzielacza równoległego.
- 5. Podłącz rozdzielacz równoległy do ściennego gniazda telefonicznego.
- 6. Uruchom test faksu.

Gdy telefon dzwoni, drukarka odbiera automatycznie po ilości dzwonków wybranej w ustawieniu **Dzwon. do odebr.**. Drukarka zaczyna emitować dźwięki odbioru faksu do urządzenia faksowego nadawcy i odbiera faks.

Jeżeli pojawi się problem podczas konfiguracji drukarki do pracy z opcjonalnym sprzętem, skontaktuj się z lokalnym dostawcą usług lub sprzedawcą, aby uzyskać pomoc.

# Przypadek H: Współdzielona linia głosowa/faksowa z modemem komputerowym

Istnieją dwa różne sposoby skonfigurowania drukarki do pracy z komputerem, w zależności od liczby portów telefonicznych w komputerze. Przed rozpoczęciem sprawdź, czy komputer ma jedno czy dwa gniazda telefoniczne.

- Uwaga Jeżeli komputer ma tylko jedno gniazdo telefoniczne, musisz zakupić rozdzielacz równoległy, taki jak na rysunku. (Rozdzielacz równoległy ma jeden port RJ-11 z przodu i dwa porty RJ-11 z tyłu. Nie używaj 2liniowego rozdzielacza telefonicznego, rozdzielacza szeregowego lub równoległego, który ma dwa porty RJ-11 z przodu i wtyczkę z tyłu.)
- Współdzielona linia głosowa/faksu z modemem komputerowym
- Współdzielona linia głosowa/faksu z modemem komputerowym DSL/ADSL

#### Współdzielona linia głosowa/faksu z modemem komputerowym

Jeśli dana linia telefoniczna jest wykorzystywana do połączeń faksowych i telefonicznych, wykonaj podane instrukcje konfiguracji faksu.

Istnieją dwa różne sposoby skonfigurowania drukarki do pracy z komputerem, w zależności od liczby portów telefonicznych w komputerze. Przed rozpoczęciem sprawdź, czy komputer ma jedno czy dwa gniazda telefoniczne.

Uwaga Jeżeli komputer ma tylko jedno gniazdo telefoniczne, musisz zakupić rozdzielacz równoległy, taki jak na rysunku. (Rozdzielacz równoległy ma jeden port RJ-11 z przodu i dwa porty RJ-11 z tyłu. Nie używaj 2liniowego rozdzielacza telefonicznego, rozdzielacza szeregowego lub równoległego, który ma dwa porty RJ-11 z przodu i wtyczkę z tyłu.)

#### Przykład rozdzielacza równoległego

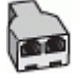

Konfiguracja drukarki do pracy na tej samej linii telefonicznej, do której jest podłączony komputer z dwoma gniazdami telefonicznymi

#### Widok drukarki z tyłu

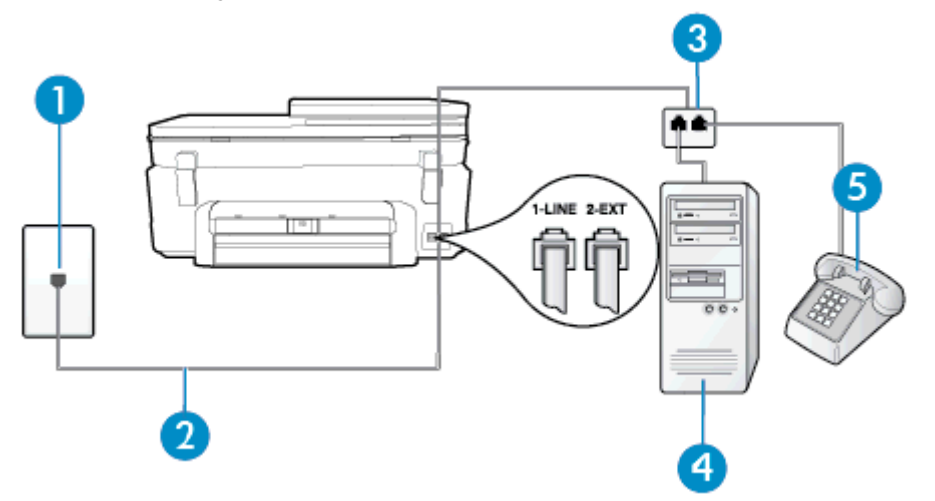

| 1 | Ścienne gniazdko telefoniczne                                                              |
|---|--------------------------------------------------------------------------------------------|
| 2 | Użyj kabla telefonicznego dostarczonego wraz z drukarką do podłączenia go do portu 1-LINE. |
| 3 | Rozdzielacz równoległy                                                                     |

#### (ciąg dalszy)

| 4 | Komputer z modemem |
|---|--------------------|
| 5 | Telefon            |

- 1. Wyjmij biały wtyk z portu oznaczonego jako 2-EXT z tyłu drukarki.
- 2. Znajdź kabel telefoniczny łączący komputer (modem) ze ściennym gniazdem telefonicznym. Odłącz kabel od ściennego gniazda telefonicznego i podłącz go do portu oznaczonego jako 2-EXT z tyłu drukarki.
- 3. Podłącz telefon do gniazda OUT (wyjście) z tyłu modemu.
- Korzystając z kabla telefonicznego dostarczonego wraz z drukarką, podłącz jeden koniec do ściennego gniazda telefonicznego, a następnie podłącz drugi koniec do portu oznaczonego jako 1-LINE z tyłu drukarki.
  - Uwaga Konieczne może być podłączenie dołączonego przewodu telefonicznego do dostarczonego adaptera dla danego kraju/regionu.

Jeśli drukarka nie zostanie podłączona do ściennego gniazda telefonicznego przy użyciu dostarczonego kabla, faksowanie może być niemożliwe. Ten specjalny przewód telefoniczny różni się od przewodów telefonicznych, które mogą być już dostępne w domu lub w biurze.

- 5. Jeśli oprogramowanie modemu jest skonfigurowane do automatycznego odbierania faksów w komputerze, wyłącz to ustawienie.
  - Uwaga Jeżeli ustawienie automatycznego odbierania faksów nie zostanie wyłączone w oprogramowaniu modemu, drukarka nie może odbierać faksów.
- Teraz musisz wybrać pomiędzy automatycznym a ręcznym odbieraniem połączeń przez drukarkę:
  - Jeżeli drukarkę ustawiono na automatyczne odbieranie faksów, będzie ona odbierała wszystkie połączenia przychodzące i faksy. W takim przypadku drukarka nie może odróżnić połączeń faksowych od głosowych. Jeśli więc sądzisz, że połączenie może być połączeniem głosowym, musisz je odebrać, zanim zrobi to drukarka. Aby skonfigurować drukarkę do automatycznego odbierania połączeń, włącz opcję Odbieranie automatyczne.
  - Jeśli drukarka została skonfigurowana do ręcznego odbierania faksów, musisz osobiście odbierać faksy przychodzące, w przeciwnym razie drukarka nie będzie mogła odbierać faksów. Aby skonfigurować drukarkę, tak aby można było odbierać połączenia ręcznie, wyłącz ustawienie Odbieranie automatyczne.
- 7. Uruchom test faksu.

Jeżeli podniesiesz słuchawkę, zanim drukarka odbierze połączenie, i usłyszysz sygnał faksu urządzenia wysyłającego, musisz ręcznie odebrać faks.

Jeśli tej samej linii telefonicznej używasz do połączeń głosowych, wysyłania faksów i korzystania z modemu komputerowego, wykonaj następujące kroki, aby skonfigurować faks.

Jeżeli pojawi się problem podczas konfiguracji drukarki do pracy z opcjonalnym sprzętem, skontaktuj się z lokalnym dostawcą usług lub sprzedawcą, aby uzyskać pomoc.

#### Współdzielona linia głosowa/faksu z modemem komputerowym DSL/ADSL

Wykonaj podane instrukcje, jeśli komputer jest wyposażony w modem DSL/ADSL

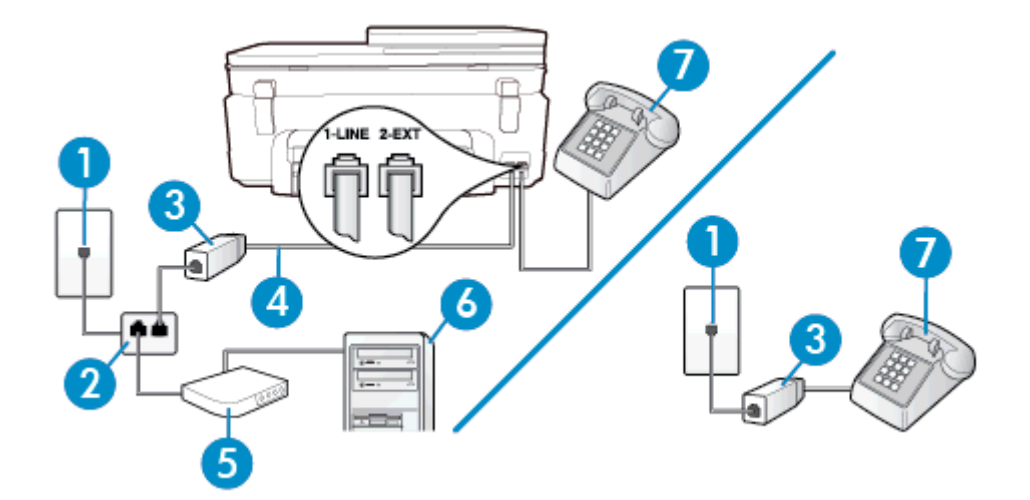

| 1 | Ścienne gniazdko telefoniczne                                                                                                    |
|---|----------------------------------------------------------------------------------------------------|
| 2 | Rozdzielacz równoległy                                                                                                    |
| 3 | Filtr DSL/ADSL                                                                                                    |
| 4 | Użyj dostarczonego kabla telefonicznego i podłącz go do portu 1-LINE z tyłu drukarki.<br>Konieczne może być podłączenie dołączonego przewodu telefonicznego do dostarczonego<br>adaptera dla danego kraju/regionu. |
| 5 | Modem DSL/ADSL                                                                                                    |
| 6 | Komputer                                                                                                    |
| 7 | Telefon                                                                                                    |

Uwaga Musisz kupić rozdzielacz równoległy. Rozdzielacz równoległy ma jedno gniazdo RJ-11 z przodu i dwa gniazda RJ-11 z tyłu. Nie używaj 2-liniowego rozdzielacza telefonicznego, rozdzielacza szeregowego lub równoległego, który ma dwa porty RJ-11 z przodu i wtyczkę z tyłu.

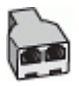

#### Konfiguracja drukarki do pracy z komputerowym modemem DSL/ADSL

- 1. Zamów filtr DSL u dostawcy usług DSL.
  - Uwaga Telefony podłączone w inny sposób do tej samej domowej lub firmowej linii telefonicznej z usługą DSL powinny być podłączone do dodatkowych filtrów DSL, w przeciwnym razie podczas połączeń głosowych będzie słychać zakłócenia.
- 2. Korzystając z kabla telefonicznego dostarczonego wraz z drukarką, podłącz jeden koniec do filtru DSL, a drugi koniec do portu oznaczonego jako 1-LINE z tyłu drukarki.
  - Uwaga Konieczne może być podłączenie dołączonego przewodu telefonicznego do dostarczonego adaptera dla danego kraju/regionu.

Jeśli drukarka nie zostanie podłączona do ściennego gniazda telefonicznego przy użyciu dostarczonego kabla i filtra DSL, faksowanie może być niemożliwe. Ten specjalny przewód telefoniczny różni się od przewodów telefonicznych, które mogą być już dostępne w domu lub w biurze.

- Jeśli posiadasz równoległy system telefoniczny, wyjmij białą zatyczkę z portu oznaczonego 2-EXT z tyłu drukarki, a następnie podłącz telefon do tego portu.
- 4. Podłącz filtr DSL do rozdzielacza równoległego.

- 5. Podłącz modem DSL do rozdzielacza równoległego.
- 6. Podłącz rozdzielacz równoległy do ściennego gniazda telefonicznego.
- 7. Uruchom test faksu.

Widok drukarki z tyłu

Gdy telefon dzwoni, drukarka odbiera automatycznie po ilości dzwonków wybranej w ustawieniu **Dzwon. do odebr.**. Drukarka zaczyna emitować dźwięki odbioru faksu do urządzenia faksowego nadawcy i odbiera faks.

Jeżeli pojawi się problem podczas konfiguracji drukarki do pracy z opcjonalnym sprzętem, skontaktuj się z lokalnym dostawcą usług lub sprzedawcą, aby uzyskać pomoc.

# Przypadek I: Współdzielona linia głosowa/faksowa z automatyczną sekretarką

Jeżeli połączenia głosowe i faksy są odbierane na tej samej linii telefonicznej i podłączona jest do niej automatyczna sekretarka odpowiadająca na połączenia głosowe, ustaw drukarkę zgodnie z opisem w tej części.

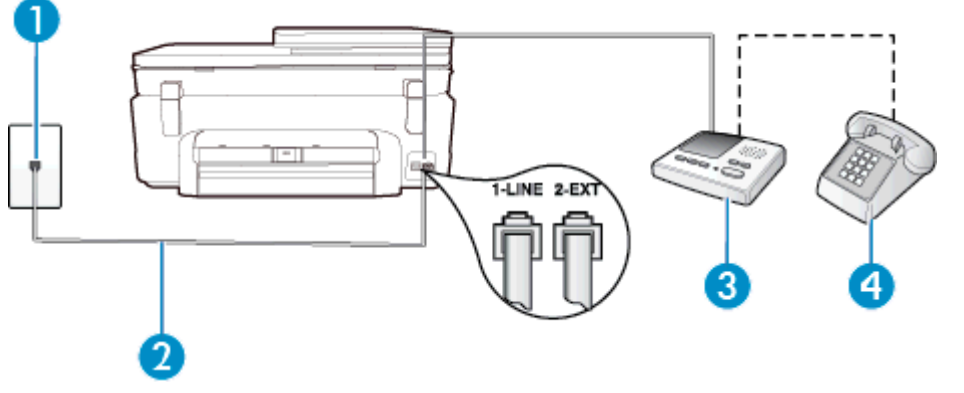

# 1 Ścienne gniazdko telefoniczne 2 Użyj dostarczonego przewodu telefonicznego do podłączenia do portu 1-LINE z tyłu drukarki Konieczne może być podłączenie dołączonego przewodu telefonicznego do dostarczonego adaptera dla danego kraju/regionu. 3 Automatyczna sekretarka 4 Telefon (opcjonalnie)

# Konfiguracja drukarki do pracy ze współdzieloną linią głosową/faksową, do której jest podłączona automatyczna sekretarka

- 1. Wyjmij biały wtyk z portu oznaczonego jako 2-EXT z tyłu drukarki.
- Odłącz automatyczną sekretarkę z gniazdka telefonicznego w ścianie i podłącz ją do portu oznaczonego 2-EXT z tyłu drukarki.
  - Uwaga Jeżeli nie podłączysz automatycznej sekretarki bezpośrednio do drukarki, na automatycznej sekretarce mogą nagrać się dźwięki faksu nadawcy, a drukarka może nie odebrać faksu.
- Korzystając z kabla telefonicznego dostarczonego wraz z drukarką, podłącz jeden koniec do ściennego gniazda telefonicznego, a następnie podłącz drugi koniec do portu oznaczonego jako 1-LINE z tyłu drukarki.
  - Uwaga Konieczne może być podłączenie dołączonego przewodu telefonicznego do dostarczonego adaptera dla danego kraju/regionu.

Jeśli drukarka nie zostanie podłączona do ściennego gniazda telefonicznego przy użyciu dostarczonego kabla, faksowanie może być niemożliwe. Ten specjalny przewód telefoniczny różni się od przewodów telefonicznych, które mogą być już dostępne w domu lub w biurze.

- 4. (Opcjonalne) Jeśli w automatycznej sekretarce nie ma wbudowanego telefonu, możesz dla wygody podłączyć telefon z tyłu automatycznej sekretarki do gniazda OUT.
  - Uwaga Jeśli automatyczna sekretarka nie pozwala na podłączenie telefonu zewnętrznego, można zakupić rozdzielacz równoległy (zwany także rozgałęziaczem) i użyć go do podłączenia automatycznej sekretarki i telefonu do drukarki. Do tego typu połączeń można użyć standardowego kabla telefonicznego.
- 5. Włącz ustawienie Odbieranie automatyczne.
- 6. Ustaw automatyczną sekretarkę tak, aby połączenia były odbierane po małej liczbie dzwonków.
- 7. Zmień ustawienie **Dzwon. do odebr.** w drukarce na maksymalną liczbę dzwonków obsługiwaną przez drukarkę. (Maksymalna liczba dzwonków zależy od kraju/regionu.)
- 8. Uruchom test faksu.

Kiedy telefon dzwoni, automatyczna sekretarka odpowie po określonej liczbie dzwonków, a następnie odtworzy nagrane powitanie. Drukarka monitoruje rozmowę "nasłuchując" dźwięków faksu. Jeśli zostaną wykryte tony przychodzącego faksu, drukarka wyemituje dźwięki odbioru faksu i odbierze faks. Jeśli nie będzie tonów faksu, drukarka przestanie monitorować linię i sekretarka będzie mogła nagrać wiadomość.

Jeżeli pojawi się problem podczas konfiguracji drukarki do pracy z opcjonalnym sprzętem, skontaktuj się z lokalnym dostawcą usług lub sprzedawcą, aby uzyskać pomoc.

# Przypadek J: Współdzielona linia głosowa/faksowa z modemem komputerowym i automatyczną sekretarką

Jeżeli odbierasz zarówno połączenia głosowe jaki faksy na tej samej linii i masz podłączony modem komputerowy jak i automatyczną sekretarkę, ustaw drukarkę zgodnie z opisem w tej części.

- Uwaga Ponieważ modem komputerowy korzysta z tej samej linii, co drukarka, nie jest możliwe równoczesne używanie modemu i drukarki. Przykładowo nie możesz używać drukarki do faksowania, kiedy używasz modemu komputerowego do wysyłania wiadomości e-mail czy uzyskiwania dostępu do Internetu.
- Współdzielona linia głosowa/faksu z modemem komputerowym i automatyczną sekretarką
- Współdzielona linia głosowa/faksowa z modemem komputerowym DSL/ADSL i automatyczną sekretarką

#### Współdzielona linia głosowa/faksu z modemem komputerowym i automatyczną sekretarką

Istnieją dwa różne sposoby skonfigurowania drukarki do pracy z komputerem, w zależności od liczby portów telefonicznych w komputerze. Przed rozpoczęciem sprawdź, czy komputer ma jedno czy dwa gniazda telefoniczne.

Uwaga Jeżeli komputer ma tylko jedno gniazdo telefoniczne, musisz zakupić rozdzielacz równoległy, taki jak na rysunku. (Rozdzielacz równoległy ma jeden port RJ-11 z przodu i dwa porty RJ-11 z tyłu. Nie używaj 2liniowego rozdzielacza telefonicznego, rozdzielacza szeregowego lub równoległego, który ma dwa porty RJ-11 z przodu i wtyczkę z tyłu.)

#### Przykład rozdzielacza równoległego

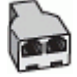

Konfiguracja drukarki do pracy na tej samej linii telefonicznej, do której jest podłączony komputer z dwoma gniazdami telefonicznymi

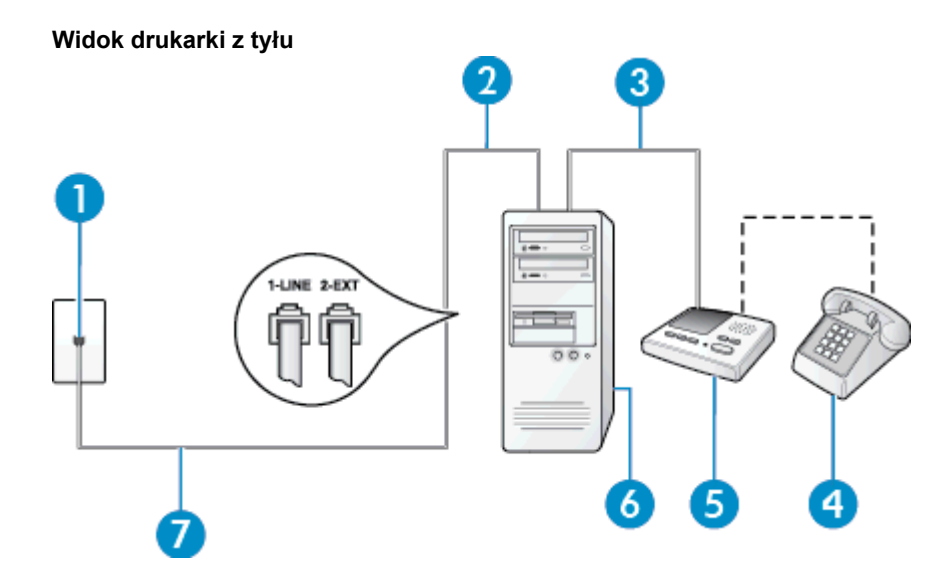

| 1 | Ścienne gniazdko telefoniczne                                                                                          |
|---|----------------------------------------------------------------------------------------------------|
| 2 | Port telefoniczny "IN" w komputerze                                                                                    |
| 3 | Port telefoniczny "OUT" w komputerze                                                                                   |
| 4 | Telefon (opcjonalnie)                                                                                                  |
| 5 | Automatyczna sekretarka                                                                                                |
| 6 | Komputer z modemem                                                                                                    |
| 7 | Użyj kabla telefonicznego dostarczonego wraz z drukarką do podłączenia go do portu 1-LINE.                             |
|   | Konieczne może być podłączenie dołączonego przewodu telefonicznego do dostarczonego adaptera dla danego kraju/regionu. |

- 1. Wyjmij biały wtyk z portu oznaczonego jako 2-EXT z tyłu drukarki.
- 2. Znajdź kabel telefoniczny łączący komputer (modem) ze ściennym gniazdem telefonicznym. Odłącz kabel od ściennego gniazda telefonicznego i podłącz go do portu oznaczonego jako 2-EXT z tyłu drukarki.
- 3. Odłącz automatyczną sekretarkę z gniazdka telefonicznego w ścianie i podłącz ją do portu oznaczonego "OUT" z tyłu komputera (z modemu komputera).
- Korzystając z kabla telefonicznego dostarczonego wraz z drukarką, podłącz jeden koniec do ściennego gniazda telefonicznego, a następnie podłącz drugi koniec do portu oznaczonego jako 1-LINE z tyłu drukarki.
  - Uwaga Konieczne może być podłączenie dołączonego przewodu telefonicznego do dostarczonego adaptera dla danego kraju/regionu.

Jeśli drukarka nie zostanie podłączona do ściennego gniazda telefonicznego przy użyciu dostarczonego kabla, faksowanie może być niemożliwe. Ten specjalny przewód telefoniczny różni się od przewodów telefonicznych, które mogą być już dostępne w domu lub w biurze.

- (Opcjonalne) Jeśli w automatycznej sekretarce nie ma wbudowanego telefonu, możesz dla wygody podłączyć telefon z tyłu automatycznej sekretarki do gniazda OUT.
  - Uwaga Jeśli automatyczna sekretarka nie pozwala na podłączenie telefonu zewnętrznego, można zakupić rozdzielacz równoległy (zwany także rozgałęziaczem) i użyć go do podłączenia automatycznej sekretarki i telefonu do drukarki. Do tego typu połączeń można użyć standardowego kabla telefonicznego.

- 6. Jeśli oprogramowanie modemu jest skonfigurowane do automatycznego odbierania faksów w komputerze, wyłącz to ustawienie.
  - Uwaga Jeżeli ustawienie automatycznego odbierania faksów nie zostanie wyłączone w oprogramowaniu modemu, drukarka nie może odbierać faksów.
- 7. Włącz ustawienie Odbieranie automatyczne.
- 8. Ustaw automatyczną sekretarkę tak, aby połączenia były odbierane po małej liczbie dzwonków.
- 9. Zmień ustawienie **Dzwonków do odebrania** w drukarce na maksymalną liczbę dzwonków obsługiwaną przez drukarkę. (Maksymalna liczba dzwonków zależy od kraju/regionu.)
- **10.** Uruchom test faksu.

Kiedy telefon dzwoni, automatyczna sekretarka odpowie po określonej liczbie dzwonków, a następnie odtworzy nagrane powitanie. Drukarka monitoruje rozmowę "nasłuchując" dźwięków faksu. Jeśli zostaną wykryte tony przychodzącego faksu, drukarka wyemituje dźwięki odbioru faksu i odbierze faks. Jeśli nie będzie tonów faksu, drukarka przestanie monitorować linię i sekretarka będzie mogła nagrać wiadomość.

Jeżeli pojawi się problem podczas konfiguracji drukarki do pracy z opcjonalnym sprzętem, skontaktuj się z lokalnym dostawcą usług lub sprzedawcą, aby uzyskać pomoc.

# Współdzielona linia głosowa/faksowa z modemem komputerowym DSL/ADSL i automatyczną sekretarką

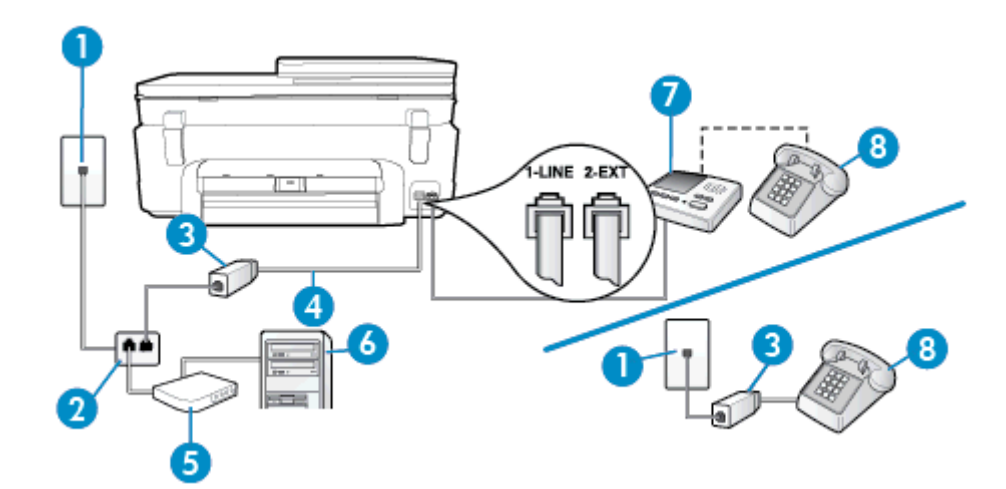

| 1 | Ścienne gniazdko telefoniczne                                                                                                    |
|---|----------------------------------------------------------------------------------------------------|
| 2 | Rozdzielacz równoległy                                                                                                    |
| 3 | Filtr DSL/ADSL                                                                                                    |
| 4 | Przewód telefoniczny dostarczony z drukarką podłączony do portu 1-LINE z tyłu drukarki<br>Konieczne może być podłączenie dołączonego przewodu telefonicznego do dostarczonego<br>adaptera dla danego kraju/regionu. |
| 5 | Modem DSL/ADSL                                                                                                    |
| 6 | Komputer                                                                                                    |
| 7 | Automatyczna sekretarka                                                                                                    |
| 8 | Telefon (opcjonalnie)                                                                                                    |

Uwaga Musisz kupić rozdzielacz równoległy. Rozdzielacz równoległy ma jedno gniazdo RJ-11 z przodu i dwa gniazda RJ-11 z tyłu. Nie używaj 2-liniowego rozdzielacza telefonicznego, rozdzielacza szeregowego lub równoległego, który ma dwa porty RJ-11 z przodu i wtyczkę z tyłu.

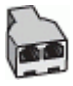

#### Konfiguracja drukarki do pracy z komputerowym modemem DSL/ADSL

- 1. Zamów filtr DSL/ADSL u dostawcy usług DSL/ADSL.
  - Uwaga Telefony podłączone w inny sposób do tej samej domowej lub firmowej linii telefonicznej z usługą DSL/ADSL powinny być podłączone do dodatkowych filtrów DSL/ADSL, w przeciwnym razie podczas połączeń głosowych będzie słychać zakłócenia.
- Korzystając z kabla telefonicznego dostarczonego wraz z drukarką, podłącz jeden koniec do filtru DSL/ ADSL, a drugi koniec do portu oznaczonego jako 1-LINE z tyłu drukarki.
  - Uwaga Konieczne może być podłączenie dołączonego przewodu telefonicznego do dostarczonego adaptera dla danego kraju/regionu.

Jeśli drukarka nie zostanie podłączona do ściennego gniazda telefonicznego przy użyciu dostarczonego kabla i filtra DSL/ADSL, faksowanie może być niemożliwe. Ten specjalny przewód telefoniczny różni się od przewodów telefonicznych, które mogą być już dostępne w domu lub w biurze.

- 3. Podłącz filtr DSL/ADSL do rozdzielacza.
- Odłącz automatyczną sekretarkę od ściennego gniazdka telefonicznego i podłącz ją do portu oznaczonego jako 2-EXT z tyłu drukarki.
  - Uwaga Jeżeli nie podłączysz automatycznej sekretarki bezpośrednio do drukarki, na automatycznej sekretarce mogą nagrać się dźwięki faksu nadawcy, a drukarka może nie odebrać faksu.
- 5. Podłącz modem DSL do rozdzielacza równoległego.
- 6. Podłącz rozdzielacz równoległy do ściennego gniazda telefonicznego.
- 7. Ustaw automatyczną sekretarkę tak, aby połączenia były odbierane po małej liczbie dzwonków.
- Zmień ustawienie Dzwon. do odebr. w drukarce na maksymalną liczbę dzwonków obsługiwaną przez drukarkę.
  - Waga Maksymalna liczba dzwonków zależy od kraju/regionu.
- 9. Uruchom test faksu.

Kiedy telefon dzwoni, automatyczna sekretarka odpowie po określonej liczbie dzwonków, a następnie odtworzy nagrane powitanie. Drukarka monitoruje rozmowę "nasłuchując" dźwięków faksu. Jeśli zostaną wykryte tony przychodzącego faksu, drukarka wyemituje dźwięki odbioru faksu i odbierze faks. Jeśli nie będzie tonów faksu, drukarka przestanie monitorować linię i sekretarka będzie mogła nagrać wiadomość.

Jeśli tej samej linii telefonicznej używasz do połączeń głosowych, wysyłania faksów i korzystania z modemu DSL, wykonaj następujące kroki, aby skonfigurować faks.

Jeżeli pojawi się problem podczas konfiguracji drukarki do pracy z opcjonalnym sprzętem, skontaktuj się z lokalnym dostawcą usług lub sprzedawcą, aby uzyskać pomoc.

# Przypadek K: Współdzielona linia głosowa/faksu z modemem komputerowym i pocztą głosową

Jeżeli połączenia głosowe i faksy są odbierane na tej samej linii, podłączony jest do niej modem komputerowy i korzystasz z usługi poczty głosowej operatora telefonicznego, ustaw drukarkę zgodnie z opisem w tej części.

Uwaga Jeżeli do odbioru połączeń faksowych wykorzystywana jest linia z usługą poczty głosowej, nie można odbierać faksów w sposób automatyczny. Faksy trzeba będzie odbierać ręcznie. Oznacza to, że konieczna jest obecność użytkownika, który osobiście odbiera połączenia przychodzące. Jeśli zamiast tego chcesz odbierać faksy automatycznie, skontaktuj się z operatorem sieci telefonicznej, aby wykupić usługę dzwonienia dystynktywnego lub załóż oddzielną linię telefoniczną do faksowania.

Ponieważ modem komputerowy korzysta z tej samej linii, co drukarka, nie jest możliwe równoczesne używanie modemu i drukarki. Przykładowo nie możesz używać drukarki do faksowania, jeśli używasz modemu komputerowego do wysyłania poczty e-mail lub uzyskiwania dostępu do Internetu.

Istnieją dwa różne sposoby skonfigurowania drukarki do pracy z komputerem, w zależności od liczby portów telefonicznych w komputerze. Przed rozpoczęciem sprawdź, czy komputer ma jedno czy dwa gniazda telefoniczne.

 Jeżeli komputer ma tylko jedno gniazdo telefoniczne, musisz zakupić rozdzielacz równoległy, taki jak na rysunku. (Rozdzielacz równoległy ma jeden port RJ-11 z przodu i dwa porty RJ-11 z tyłu. Nie używaj 2liniowego rozdzielacza telefonicznego, rozdzielacza szeregowego lub równoległego, który ma dwa porty RJ-11 z przodu i wtyczkę z tyłu.)

#### Przykład rozdzielacza równoległego

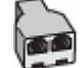

Jeżeli komputer ma dwa gniazda telefoniczne, skonfiguruj drukarkę tak, jak opisano poniżej:

#### Widok drukarki z tyłu

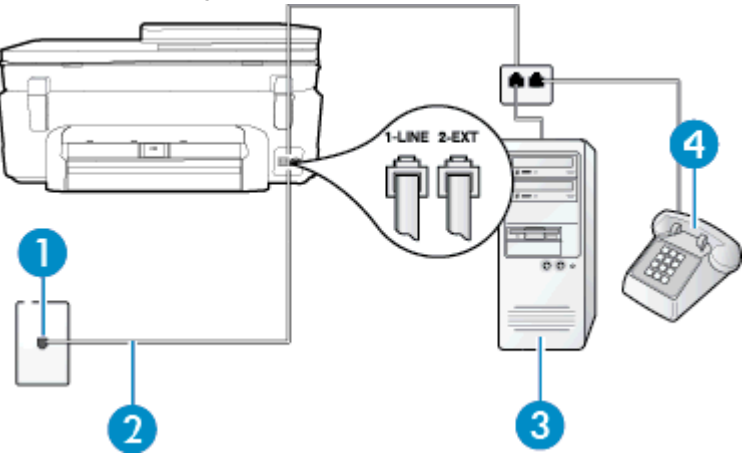

| 1 | Ścienne gniazdko telefoniczne                                                                                          |
|---|----------------------------------------------------------------------------------------------------|
| 2 | Użyj kabla telefonicznego dostarczonego wraz z drukarką do podłączenia go do portu<br>1-LINE                           |
|   | Konieczne może być podłączenie dołączonego przewodu telefonicznego do dostarczonego adaptera dla danego kraju/regionu. |
| 3 | Komputer z modemem                                                                                                    |
| 4 | Telefon                                                                                                    |

# Konfiguracja drukarki do pracy na tej samej linii telefonicznej, do której jest podłączony komputer z dwoma gniazdami telefonicznymi

- 1. Wyjmij biały wtyk z portu oznaczonego jako 2-EXT z tyłu drukarki.
- 2. Znajdź kabel telefoniczny łączący komputer (modem) ze ściennym gniazdem telefonicznym. Odłącz kabel od ściennego gniazda telefonicznego i podłącz go do portu oznaczonego jako 2-EXT z tyłu drukarki.
- 3. Podłącz telefon do gniazda OUT (wyjście) z tyłu modemu.
- 4. Korzystając z kabla telefonicznego dostarczonego wraz z drukarką, podłącz jeden koniec do ściennego gniazda telefonicznego, a następnie podłącz drugi koniec do portu oznaczonego jako 1-LINE z tyłu drukarki.
  - Uwaga Konieczne może być podłączenie dołączonego przewodu telefonicznego do dostarczonego adaptera dla danego kraju/regionu.

Jeśli drukarka nie zostanie podłączona do ściennego gniazda telefonicznego przy użyciu dostarczonego kabla, faksowanie może być niemożliwe. Ten specjalny przewód telefoniczny różni się od przewodów telefonicznych, które mogą być już dostępne w domu lub w biurze.

- 5. Jeśli oprogramowanie modemu jest skonfigurowane do automatycznego odbierania faksów w komputerze, wyłącz to ustawienie.
  - Uwaga Jeżeli ustawienie automatycznego odbierania faksów nie zostanie wyłączone w oprogramowaniu modemu, drukarka nie może odbierać faksów.
- 6. Wyłącz ustawienie Odbieranie automatyczne.
- 7. Uruchom test faksu.

Obecność użytkownika jest konieczna, aby osobiście odebrać połączenia przychodzące, lub gdy drukarka nie może odebrać faksów.

Jeżeli pojawi się problem podczas konfiguracji drukarki do pracy z opcjonalnym sprzętem, skontaktuj się z lokalnym dostawcą usług lub sprzedawcą, aby uzyskać pomoc.

# Konfiguracja faksu szeregowego

Dodatkowe informacje na temat konfiguracji drukarki do korzystania z telefonicznego systemu szeregowego w różnych krajach/regionach można znaleźć na poniższych stronach internetowych.

| Austria                               | www.hp.com/at/faxconfig    |
|---------------------------------------|----------------------------|
| Niemcy                                | www.hp.com/de/faxconfig    |
| Szwajcaria (region francuskojęzyczny) | www.hp.com/ch/fr/faxconfig |
| Szwajcaria (region niemieckojęzyczny) | www.hp.com/ch/de/faxconfig |
| Wielka Brytania                       | www.hp.com/uk/faxconfig    |
| Finlandia                             | www.hp.fi/faxconfig        |
| Dania                                 | www.hp.dk/faxconfig        |
| Szwecja                               | www.hp.se/faxconfig        |
| Norwegia                              | www.hp.no/faxconfig        |
| Holandia                              | www.hp.nl/faxconfig        |
| Belgia (j. holenderski)               | www.hp.be/nl/faxconfig     |
| Belgia (j. francuski)                 | www.hp.be/fr/faxconfig     |
| Portugalia                            | www.hp.pt/faxconfig        |
| Hiszpania                             | www.hp.es/faxconfig        |
| Francja                               | www.hp.com/fr/faxconfig    |
| Irlandia                              | www.hp.com/ie/faxconfig    |
| Włochy                                | www.hp.com/it/faxconfig    |

# Testowanie ustawień faksu

Możesz przetestować konfigurację faksu, by sprawdzić stan drukarki i upewnić się, że jest prawidłowo skonfigurowana do faksowania. Przeprowadź ten test po zakończeniu konfiguracji drukarki do faksowania. Test wykonuje następujące czynności:

- Sprawdzenie sprzętu.
- Sprawdzenie, czy do drukarki podłączony jest prawidłowy rodzaj kabla telefonicznego.
- Sprawdzenie, czy kabel telefoniczny jest podłączony do właściwego portu.
- Sprawdzenie sygnału wybierania.
- Sprawdzenie aktywnej linii telefonicznej.
- Sprawdzenie stanu połączenia linii telefonicznej

Drukarka drukuje raport z wynikami testu. Jeśli test się nie powiedzie, przejrzyj raport w poszukiwaniu informacji o sposobie rozwiązania problemu i wykonaj test ponownie.

#### Testowanie konfiguracji faksu za pomocą panelu sterowania

- 1. Skonfiguruj drukarkę do faksowania, zgodnie z instrukcjami konfiguracji dotyczącymi konkretnego domu lub biura.
- 2. Przed rozpoczęciem testu sprawdź, czy zainstalowano pojemniki z tuszem i czy załadowano papier o właściwym formacie do podajnika wejściowego.
- 3. Na ekranie początkowym dotknij Faks, a następnie dotknij Ustawienia.
- Dotknij Narzędzia, a następnie dotknij Uruchom test faksu.
   Drukarka wyświetli stan testu na wyświetlaczu i wydrukuje raport.
- 5. Przejrzyj raport.
  - Jeżeli test zakończył się powodzeniem, a problemy z faksowaniem nadal występują, sprawdź, czy ustawienia faksowania wymienione w raporcie są poprawne. Niewypełnione lub nieprawidłowe ustawienie faksu może powodować problemy z faksowaniem.
  - Jeśli test się nie powiedzie, przejrzyj raport, aby uzyskać dalsze informacje o sposobie rozwiązania wykrytych problemów.

# Indeks

# Α

ADSL, konfiguracja faksu równoległe systemy telefoniczne 80 anulowanie zaplanowany faks 28 automatyczna sekretarka konfigurowanie z faksem (równoległe systemy telefoniczne) 91 ustawianie do współpracy z faksem i modemem 92 automatyczne zmniejszanie faksu 32

# D

drukowanie dane techniczne 63 dzienniki faksu 39 faksy 30 raporty faksowania 38 DSL, konfiguracja faksu równoległe systemy telefoniczne 80 dziennik, faks drukowanie 39 dzwonienie dystynktywne równoległe systemy telefoniczne 82 zmiana 35

# Ε

ECM. *patrz* tryb korekcji błędów Ekran faksu 7 etykiety dane techniczne 62

# F

faks automatyczna sekretarka, konfiguracja (równoległe systemy telefoniczne) 91 automatyczna sekretarka i modem, współużytkowanie (równoległe systemy telefoniczne) 92 blokowanie numerów 32 drukowanie szczegółowych informacji o ostatniej transakcji faksowej 40 DSL, konfiguracja (równoległe systemy telefoniczne) 80 dziennik, czyszczenie 40 dziennik, drukowanie 39 dzwonienie dystynktywne, zmiana wzorca 35 ałośność 37 konfiguracja dzwonienia dystynktywnego (równoległe systemy telefoniczne) 82 konfiguracja oddzielnej linii (równoległe systemy telefoniczne) 80

konfiguracja wspólnej linii telefonicznej (równoległe systemy telefoniczne) 83 liczba dzwonków przed odebraniem 35 linia ISDN, konfigurowanie (równoległe systemy telefoniczne) 82 modem, współużytkowanie z (równoległe systemy telefoniczne) 85 modem i automatyczna sekretarka, współużytkowanie (równoległe systemy telefoniczne) 92 modem i linia głosowa, współużytkowanie (równoległe systemy telefoniczne) 88 modem i poczta głosowa, współużytkowanie (równoległe systemy telefoniczne) 95 monitorowanie wybierania 27 nagłówek 34 odbieranie 29 odbieranie automatyczne 35 opcje ponownego wybierania numeru 36 planowanie 28 poczta głosowa, konfiguracja (równoległe systemy telefoniczne) 84 ponowne drukowanie 30 protokół Internetowy, przez 37 przekierowanie 31 raporty 38 raporty o błędach 39 raporty potwierdzeń 38 rezerwowy odbiór faksów 30 reczne odbieranie 29 rodzaje konfiguracji 78 rodzaj wybierania numerów, ustawianie 36 równoległe systemy telefoniczne 77 system PBX, konfigurowanie (równoległe systemy telefoniczne) 82 szybkość 36 testowanie ustawień 97 tryb korekcji błedów 28 tryb odbierania 35 ustawienia, zmiana 34 wysyłanie 25 zmniejszanie 32 faksowanie rozmiar papieru 31 faksy standardowe faks podstawowy 25 FoIP 37

#### G

głośność dźwięki faksu 37 gwarancja 57

informacje prawne prawny numer identyfikacyjny modelu 70 informacje prawne o zgodności telekomunikacyjnej 72 informacje techniczne dane techniczne drukowania 63 dane techniczne kopiowania 63 dane techniczne środowiska pracy 62 parametry skanowania 63 specyfikacje papieru 62 wymagania systemowe 62

# K

karta sieciowa 47, 48 kod identyfikacji abonenta 34 konfiguracja DSL (równoległe systemy telefoniczne) 80 konfigurowanie automatyczna sekretarka (równoległe systemy telefoniczne) 91 automatyczna sekretarka i modem (równoległe systemy telefoniczne) 92 dzwonienie dystynktywne 35 dzwonienie dystynktywne (równoległe systemy telefoniczne) 82 faks, z równoległymi systemami telefonicznymi 77 linia ISDN (równoległe systemy telefoniczne) 82 modem komputerowy (równoległe systemy telefoniczne) 85 modem komputerowy i automatyczna sekretarka (równoległe systemy telefoniczne) 92 modem komputerowy i linia głosowa (równoległe systemy telefoniczne) 88 modem komputerowy i poczta głosowa (równoległe systemy telefoniczne) 95 oddzielna linia faksu (równoległe systemy telefoniczne) 80 poczta głosowa (równoległe systemy telefoniczne) 84 poczta głosowa i modem komputerowy (równoległe systemy telefoniczne) 95

scenariusze faksowania 78 system PBX (równoległe systemy telefoniczne) 82 testowanie faksu 97 wspólna linia telefoniczna (równoległe systemy telefoniczne) 83 koperty dane techniczne 62 kopiowanie dane techniczne 63

#### L

liczba dzwonków przed odebraniem 35 linia ISDN, konfigurowanie do pracy z faksem równoległe systemy telefoniczne 82 linia telefoniczna, wzorzec dzwonienia 35

## Μ

modem współdzielenie z faksem i linia głosowa (równoległe systemy telefoniczne) 88 współdzielenie z faksem i pocztą głosową (równoległe systemy telefoniczne) 95 współużytkowanie z faksem (równoległe systemy telefoniczne) 85 współużytkowanie z faksem i automatyczną sekretarką (równoległe systemy telefoniczne) 92 modem komputerowy współdzielenie z faksem i linią głosową (równoległe systemy telefoniczne) 88 współdzielenie z faksem i pocztą głosową (równoległe systemy telefoniczne) 95 współużytkowanie z faksem (równoległe systemy telefoniczne) 85 współużytkowanie z faksem i automatyczną sekretarką (równoległe systemy telefoniczne) 92 modem telefoniczny współdzielenie z faksem i linią głosową (równoległe systemy telefoniczne) 88 współdzielenie z faksem i pocztą głosową (równoległe systemy telefoniczne) 95 współużytkowanie z faksem (równoległe systemy telefoniczne) 85 współużytkowanie z faksem i automatyczna sekretarka (równoległe systemy telefoniczne) 92 monitorowanie wybierania 27

#### Ν

na folii dane techniczne 62 nagłówek, faks 34

# 0

obsługa klienta gwarancja 57 obsługa telefoniczna 56 odbieranie faksów automatycznie 29 blokowanie numerów 32 liczba dzwonków przed odebraniem 35 przekierowanie 31 ręczne 29 tryb odbierania automatycznego 35 odzysk pojemniki z tuszem 65 okres obsługi telefonicznej okres obsługi 56

### Ρ

pamięć ponowne drukowanie faksów 30 zapisywanie faksów 30 panel sterowania funkcje 6 przyciski 6 panel sterowania drukarki wysyłanie faksów 25 papier dane techniczne 62 rozmiar, ustawianie dla faksu 31 papier formatu legal dane techniczne 62 papier fotograficzny dane techniczne 62 papier fotograficzny 10 x 15 cm dane techniczne 62 papier Letter dane techniczne 62 poczta głosowa konfigurowanie z faksem (równoległe systemy telefoniczne) 84 konfigurowanie z faksem i modemem komputerowym (równoległe systemy telefoniczne) 95 ponowne drukowanie faksy z pamięci 30 ponowne wybieraniu numeru, ustawianie 36 potwierdzenia, faks 38 po upływie okresu obsługi 57 prędkość transmisji 36 protokół Internetowy faks, używanie 37 przekierowanie faksów 31 przyciski, panel sterowania 6

#### R

raporty błąd, faks 39 potwierdzenia, faks 38 rezerwowy odbiór faksów 30 reczne faksowanie odbieranie 29 wysyłanie 26, 27 rodzaj wybierania numerów, ustawianie 36 równoległe systemy telefoniczne ISDN, konfigurowanie 82 konfiguracja automatycznej sekretarki 91 konfiguracja DSL 80 konfiguracja dzwonienia dystynktywnego 82 konfiguracja modemu 85 konfiguracja modemu i automatycznej sekretarki 92 konfiguracja modemu i poczty głosowej 95 konfiguracja oddzielnej linii 80 konfiguracja wspólnej linii 83 konfiguracja współdzielenia modemu z linią głosową 88 kraje/regiony 77 PBX, konfigurowanie 82 rodzaje konfiguracji 78

# S

sieć karta sieciowa 47, 48 skanowanie parametry skanowania 63 sprawozdania o błędach, faks 39 strony czarno-białe faks 25 system PBX, konfigurowanie do pracy z faksem równoległe systemy telefoniczne 82 szeregowe systemy telefoniczne 82 szeregowe systemy telefoniczne kraje/regiony 77 rodzaje konfiguracji 78 szybkie wybieranie wysyłanie faksu 25

# Ś

środowisko dane techniczne środowiska pracy 62 Program ochrony środowiska 63

## т

telefon, faksowanie odbieranie 29 wysyłanie 26 wysyłanie, 26 testowanie, faks konfigurowanie 97 tryb korekcji błędów 28 tryb niechcianych faksów 32

## U

uregulowania prawne oświadczenia o sieciach bezprzewodowych 74 ustawienia głośność, faks 37 prędkość, faksowanie 36 Indeks

#### W

wybieranie impulsowe 36 wybieranie tonowe 36 wyczyść dziennik faksów 40 wydruk szczegóły ostatniego faksu 40 wymagania systemowe 62 wysyłanie faksów monitorowanie wybierania 27 planowanie 28 ręczne 26 z pamięci 27 wzorzec dzwonienia równoległe systemy telefoniczne 82 zmiana 35

# Ζ

zablokowane numery faksów konfiguracja 32 zapisywanie faksy w pamięci 30 zaplanowane wysyłanie faksu 28 zmniejszanie faksu 32